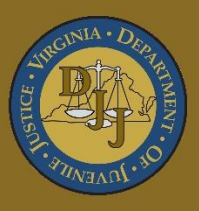

# BADGE Balanced Approach Data Gathering Environment

# Juvenile & Adult Information Screens User Manual

(This Page Intentionally Blank)

# Table of Contents

| Table of C | Contents                                                       | i     |
|------------|----------------------------------------------------------------|-------|
| Key/Lege   | end                                                            | iii   |
| Please No  | ote                                                            | v     |
| Juvenile a | and Adult Information Screens                                  | 1     |
| Searc      | h for a Juvenile                                               | 1     |
| Find J     | Juvenile Screen                                                | 1     |
| Juven      | nile Information Screen                                        | 1     |
| 1.         | Juvenile Info Button                                           | 2     |
|            | a. Info/Face Sheet Tab                                         | 3     |
|            | i. General Information Radio Button                            | 3     |
|            | II. Address Information Radio Button                           | 4     |
|            | II. Birth/Family Information Radio Button                      | 5     |
|            | III. Last Modified By Fleid                                    | 6     |
|            | IV. Print Face Sneet Button                                    | 6     |
|            | v. Eail Juvenile Information Button                            | 0     |
|            | D. Allas Tab                                                   | . 10  |
|            | c. Case Workers Tab                                            | . 1 1 |
|            | U. ID WIdIKS Tab                                               | . 12  |
|            | 1. Add Bullon                                                  | . 12  |
|            | 2. Euli DulloII                                                | . 14  |
|            | <ol> <li>Remove Bullon</li> <li>A Recorded by Field</li> </ol> | . 10  |
|            | 4. Recolued by Fleid                                           | . 10  |
|            | 5. Mounication History Button / Standard View Button           | . 10  |
|            | i luvenile's Detention Order History Padia Button              | . 10  |
|            | i. Juvenile's Detention Admission History Radio Button         | . 10  |
|            | II. JUVEIIIE'S DETENTION AUTIISSION HISTORY RADIO BUTTON       | . 17  |
|            | a Family Tab                                                   | . 17  |
|            | y. Fallilly Tab                                                | . 21  |
|            | i. Contacts Radio Button                                       | . 21  |
|            | II. SIDIII IYS RAUIO DUILOIT                                   | . 20  |
|            | h. Accoss Log Tab                                              | . 20  |
| 2          | Offense History Button                                         | . 30  |
| 2.         | Intake Button                                                  | . 37  |
| .∕         | Direct Care Button                                             | . 32  |
| 4.<br>5    | Caselead Butten                                                | . 33  |
| 5.<br>6    | Detention Button                                               | . 33  |
| 0.<br>7    | Incident Reporting Button                                      | . 34  |
| <i>i</i> . | CMS Button                                                     | . 30  |
| Searc      | b for an Adult                                                 | . 30  |
|            | Search Screen                                                  | 38    |
|            | Information Screen                                             | 38    |
| 1          | Adult Information Tab                                          | .39   |
| 2          | Address / Phones / Email Tab                                   | 39    |
| 3          | Employment Information Tab                                     | 40    |
| ۵.<br>۲    | Associated Juveniles Tab                                       | 40    |
| 5          | Edit Adult Info Button                                         | 41    |
| 0.         | i. Edit Information for Adult Number Screen                    | 41    |
|            | 1. Name/Address Information Tab                                | 41    |
|            | 2. General Information Tab                                     | . 42  |
|            | 3. Employment Information Tab                                  | .43   |
| 6          | Print Face Sheet Button                                        | 43    |
| Appendix   | κ                                                              | .45   |
| Α.         | Alternative Methods to Access the Juvenile Information Screen  | . 45  |
| ງມ         | venile Information Button Variations                           | . 45  |
|            |                                                                | -     |

|    | venile Information Screen Variations | ł6        |
|----|--------------------------------------|-----------|
| Β. | Document Revisions4                  | <b>17</b> |

## Key/Legend

The BADGE application and the manuals use various styles and icons. Below are their explanations. The **BADGE Application** refers to all BADGE modules while the **BADGE Juvenile & Adult Information Screens User Manual** covers this specific module.

Individual users may not have read or write privileges for every module; therefore, all users may not be able to add, edit, delete, or view certain information or functions in BADGE.

## In the BADGE Application

| Style/Symbol/Button                           |                                                                           | Meaning                                                                                                    |  |
|-----------------------------------------------|---------------------------------------------------------------------------|----------------------------------------------------------------------------------------------------|--|
| or or or or or or or or or or or or or o      |                                                                           | To select a date, click the <b>Calendar</b> drop-down button and select the date from the drop-down calendar. The date chosen will populate the text field to the left of the calendar drop-down button.                                                                                                    |  |
| Screen/Wi                                     | ×<br>ndow Control Buttons                                                 | Located in the upper right-hand corner of any given screen/window, in order of appearance (from left to right): <b>Minimize</b> the screen; <b>Maximize</b> the screen; and <b>Close</b> the screen. If a component is greyed out it is not available.                                                                              |  |
| Report Vie                                    | of 4 V V<br>wer Buttons (1 of 4)                                          | In order of appearance (from left to right): go to <b>First Page</b> ; go to <b>Previous Page</b> ; <b>Current Page</b> displayed; <b>Total Pages</b> ; go to <b>Next Page</b> ; and go to <b>Last Page</b> .                                                                                                    |  |
| 🔹 🛞 🚱<br>Report Vie                           | wer Buttons (2 of 4)                                                      | In order of appearance (from left to right): go <b>Back to Parent Report</b> ;<br><b>Stop Rendering</b> report; and <b>Refresh</b> report.                                                                                                    |  |
| Report Viewer Buttons (3 of 4)                |                                                                           | In order of appearance (from left to right): <b>Print</b> ; <b>Print Layout</b> ; <b>Page</b><br><b>Setup</b> ; click the <b>Export</b> icon to choose to export a report as an Excel<br>spreadsheet, PDF, or Word document from the drop-down menu; and<br>choose the document view by clicking on the <b>Zoom</b> drop-down menu. |  |
| Find   Next<br>Report Viewer Buttons (4 of 4) |                                                                           | In order of appearance (from left to right): <b>Text Box</b> , enter text to search for; click <b>Find</b> to search for text entered in text box; and click <b>Next</b> to find the next instance of text entered in the text box.                                                                                                 |  |
| × ×                                           | Scroll Bars                                                               | A scroll bar allows the user the move the window viewing area up, down, left, or right. The scroll bar can be vertical or horizontal and is commonly located on the far right or bottom of the window.                                                                                                    |  |
| Alert!<br>Info                                | Info Button and/or<br>Text in Red Font                                    | A record with text displayed in red font generally indicates there is an<br>"alert" associated with a given juvenile record. To view an alert, click the<br>red and white <b>Info</b> button or select the <i>Alerts</i> tab on the <u>Juvenile</u><br><u>Information</u> screen.                                                   |  |
| ~                                             | Icon displayed on<br><u>Question</u> and/or<br><u>Confirmation</u> Screen | The question mark icon typically displays when the application user is prompted to confirm a requested action prior to proceeding.                                                                                                    |  |
| 0                                             | Icon displayed on various screens.                                        | The exclamation mark on a red background denotes a mandatory field.                                                                                                    |  |
|                                               | Icon displayed on various screens.                                        | The exclamation mark on yellow background typically displays on a search screen to inform the user no matches were found and that the search criteria should be changed.                                                                                                    |  |
| 1                                             | Icon displayed on<br>Information Screen                                   | The "i" icon typically displays when the application notifies a user of the results of a requested action, for example: "Data saved successfully." This also displays when there is additional information for field.                                                                                                    |  |

| Style/Symbol/Button                                                                         |                            | Meaning                                                                                                    |
|---------------------------------------------------------------------------------------------|----------------------------|----------------------------------------------------------------------------------------------------|
| Help<br>Or<br>Ø Help                                                                        | Help Button                | Click the <b>Help</b> button to display the <u>Help</u> screen describing the business rules related to the selected report or for additional information related to the current screen.          |
| Close<br>Or<br>It Close                                                                     | Close Button               | Click the <b>Close</b> button to close the current screen, leaving open the prior screen                                                                                                    |
| <u> </u>                                                                                    | Magnifying Glass<br>Button | Click the Magnifying Glass button to expand a comment/textbox.                                                                                                    |
| Map It Map It Button                                                                        |                            | The <b>Map It</b> button is currently disabled across the BADGE application.                                                                                                    |
| • Ves No Unknown<br>Questions with an asterik (*)<br>next to it follow the legend<br>above. |                            | Click on a checkbox to place a check mark in the appropriate checkbox to indicate "Yes," "No," or "Unknown." The default status, prior to user input, is a blue square in the "Unknown" checkbox. |

# In the BADGE Manual

| Style/Symbol              | Meaning                                                                                                    |  |  |
|---------------------------|----------------------------------------------------------------------------------------------------|--|--|
| Underlined and Italicized | Name of a screen.                                                                                                    |  |  |
| Italicized                | Name of a tab, document title, or manual title.                                                                                                    |  |  |
| Bolded                    | Name of a function, key, button, option or where emphasis is required.<br>The name of data fields on a module screen.                                                                                                    |  |  |
| Underlined                | Name of a column header in an application displayed table or an application generated report. Cased to match.                                                                                                    |  |  |
| "Text in Quotes"          | Data or selection in a data field, input field, or drop-down menu.                                                                                                    |  |  |
| Bolded and Underlined     | The manual's main title and other titles for key sections.                                                                                                    |  |  |
| <u>Hyperlink</u>          | Press the Ctrl key and left click with the mouse to follow the hyperlink.<br>Hyperlinks are links in the document that lead to webpages and files<br>outside of the document or headings and bookmarks located inside the<br>document. |  |  |
| Padlock Icon              | Denotes a locked item or record that cannot be changed.                                                                                                    |  |  |
| Notepad Bullet            | Tips and notes provide additional information, exceptions, or special circumstances that apply to a particular topic or area in BADGE.                                                                                                 |  |  |
| Reference Bullet          | Refer to another page or resource for additional information.                                                                                                    |  |  |

The BADGE manuals are instructional guides for users to understand how to use the BADGE application. The BADGE manuals apply the same formatting across all manuals but information specific to each module. This manual is intended to assist those using the **Juvenile & Adult Information Screens** in the BADGE application.

The BADGE application manuals are regularly updated and uploaded to DJJ's website and DJJ Connect without user notification. For this reason, it is recommended that users access the manuals solely through the website instead of downloading and printing them to ensure that the most up-to-date version is used.

# Please Note

The BADGE electronic data management system is the property of the Commonwealth of Virginia and is intended for authorized users only. By accessing and using the BADGE system, users are consenting to system monitoring for law enforcement and other purposes.

Every user accessing the BADGE electronic data management system is bound by confidentiality rules. BADGE system users should not access information on any persons for which there is not a legitimate professional interest. A log entry is made whenever a user accesses a record in the BADGE system.

Access the following link for the <u>DJJ Acceptable Use & Information Security Agreement</u>. See <u>§2.2-2827</u> of the Code of Virginia for restrictions on state employee access to information infrastructure. See <u>§§16.1-223</u> and <u>16.1-300</u> of the Code of Virginia for confidentiality requirements and use restrictions of data and records.

Unauthorized use of the BADGE electronic data management system may subject a user to State or Federal criminal prosecution and penalties.

To report any issues encountered with the BADGE electronic data management system, please email <u>DJJ-BADGE-Issues@djj.virginia.gov</u>. If there is a need to request a change, please contact the appropriate Regional Program Manager (RPM) or Superintendent.

Please email <u>DJJ-BADGE-Passwords@djj.virginia.gov</u> for assistance with BADGE login problems.

All potentially sensitive data have been removed from all screen images presented in this manual.

# Juvenile and Adult Information Screens

To access the <u>Juvenile Information</u> and <u>Adult Information</u> screens the user begins by performing a juvenile or adult search.

#### Search for a Juvenile

 From the <u>BADGE</u> home screen (i) click the JTS Search menu, (ii) select the For Juvenile option from the drop-down menu and the <u>Find Juvenile</u> screen will appear.

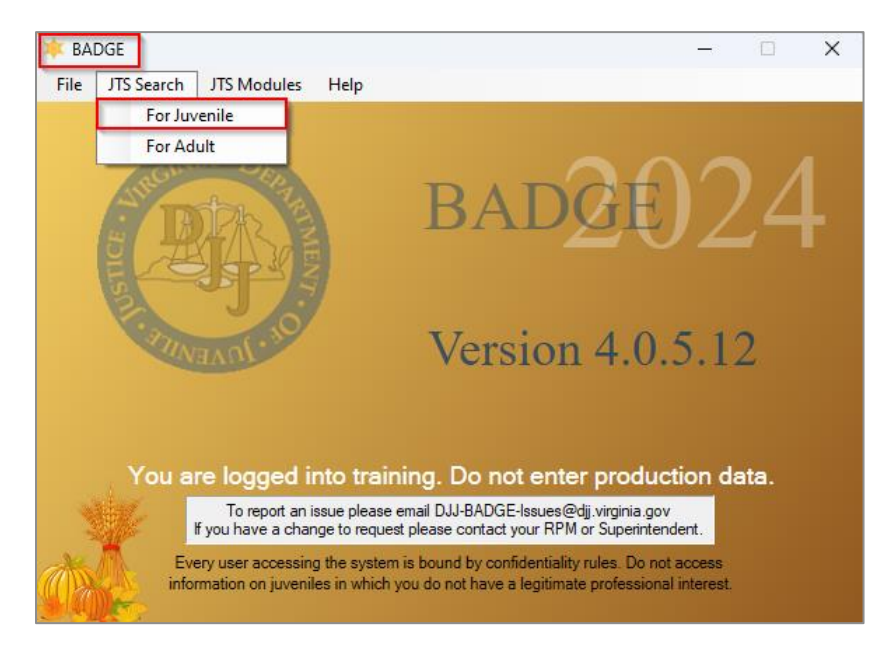

Prefer to <u>Appendix A</u> for alternative methods to access the <u>Juvenile Information</u> screen.

#### **Find Juvenile Screen**

On the *Find Juvenile* screen, search for a juvenile by selecting appropriate options on one of the three available tabs: *Find Juvenile*, *Direct Care Population*, or *Detention Population*.

| • | Find Juvenile            | 2                      |                      |                             |                  |                     | × |
|---|--------------------------|------------------------|----------------------|-----------------------------|------------------|---------------------|---|
| [ | Find Juvenile            | Direct Care Population | Detention Population | 1                           |                  |                     |   |
|   | Search by                |                        | Last Name            | _                           |                  | Use Wildcard        |   |
|   | <ul> <li>Juve</li> </ul> | nile Number            | Name Suffix          | Include                     | None $\lor$      |                     |   |
|   |                          | lumber                 | First Name           |                             |                  | Use Wildcard        |   |
|   | 🔘 Intak                  | e Case Number          |                      | Include Alternative Fir     | rst Name Spellin | gs                  |   |
|   | ⊖ Case                   | load Number            | Alias                |                             | S                | SN                  |   |
|   | 🔿 Adva                   | nce Search             | DOB / Age            | O DOB 🔿 Age                 |                  |                     |   |
|   | Previ                    | ous Selections         | Street Address       |                             | (F               | ull or Partial)     |   |
|   |                          |                        | ZIP Code             | Phone                       | (H               | Home, Cell, or Work | ) |
|   | Juvenile N               | lumber                 | Find Juver           | niles with Commitment(s) to | o the State      | Clear All           |   |
|   | Show Last Re             | sults                  | Find                 | Cancel                      |                  |                     |   |

Prefer to the BADGE Login & Search Manual for information on how to navigate the Find Juvenile screen.

#### **Juvenile Information Screen**

Once the user successfully completes a search using the <u>Find Juvenile</u> screen, the <u>Juvenile Information</u> screen will appear. The upper half of the <u>Juvenile Information</u> screen will always display the **Juvenile Number**, **SSN**, **Juvenile Name**, **Date of Birth**, **Age (Years - Months)**, **Race / Ethnicity**, **Resident of**, **Genetic Sex**, and an Image of the juvenile (if available).

#### **BADGE Juvenile & Adult Information Screens User Manual**

| C III - CARDANNE, ADAMA N.                                                                                                    | - 🗆 X                                                                                                    |
|----------------------------------------------------------------------------------------------------|----------------------------------------------------------------------------------------------------|
| Juvenile Information<br>Juvenile Number SSN<br>Juvenile Name<br>Date of Bith Age (Years - Months)<br>Race / Ethnicity<br>Resident of Genetic Sex<br>Info/Face Sheet Alias Case Workers ID Marks Detention Info Alerts Family Access Log<br>Recorded Alerts<br>View/Change<br>Print Alerts | Juvenile Info<br>Offense History<br>Intake<br>Direct Care<br>Caseload<br>Detention<br>Incident Reporting<br>GMS |
|                                                                                                    | <u>C</u> lose                                                                                                   |

The right side of the *Juvenile Information* screen contains the following buttons:

| Juvenile Information<br>Screen Buttons | Button Summary                                                                                                    |
|----------------------------------------|----------------------------------------------------------------------------------------------------|
| Juvenile Info                          | The <b>Juvenile Info</b> button displays the <i>Info/Face Sheet</i> , <i>Alias</i> , <i>Case Workers</i> , <i>ID Marks</i> , <i>Detention Info</i> , <i>Alerts</i> , <i>Family</i> , and <i>Access Log</i> tabs.                                                                                                    |
| Offense History                        | The <b>Offense History</b> button displays the <b>Juvenile's Offense History</b> records in a table in lower half of the screen. The <b>Juvenile's Offense History</b> table displays the juvenile's <u>Offense Date</u> , <u>Offense Description</u> , and <u>Guilty</u> adjudication information.                                                                                                    |
| Intake                                 | The <b>Intake</b> button displays the <b>Juvenile's Intake History</b> records in a table in lower half of the screen. The <b>Juvenile's Intake History</b> table displays the juvenile's <u>ICN</u> , <u>JI</u> , <u>FIPS</u> , intake <u>Opened</u> and <u>Closed</u> dates, and the <u>Worker</u> name that created the intake record.                                                                                                    |
| Direct Care                            | The <b>Direct Care</b> button displays the <b>Juvenile's Direct Care Admissions</b> records in a table in lower half of the screen. The <b>Juvenile's Direct Care Admissions</b> table displays the juvenile's <u>DC Number</u> , <u>Admission Date</u> , <u>Release Date</u> , and <u>Release Info</u> information.                                                                                                    |
| Caseload                               | The Caseload button displays the Juvenile's Caseload History information in the lower half of the screen. The Juvenile's Caseload History section displays the juvenile's Caseload Number, Date of Last Contact Recorded, Number of Currently Open Services, Number of Parole Discharge Evaluations, Number of Probation Discharge Evaluations, and the Currently Open Status(es) table that contains <u>FIPS</u> , <u>Caseload Status</u> , and <u>Start Date</u> . |
| Detention                              | The <b>Detention</b> button displays the <b>Juvenile's Secure Detention Admissions</b> records in a table in lower half of the screen. The <b>Juvenile's Secure Detention Admissions</b> table displays the juvenile's <u>Case #</u> , <u>Opened by</u> , <u>Detaining FIPS</u> , <u>Admitted</u> and <u>Released</u> dates, and <u>Release Info</u> information.                                                                                                    |
| Incident Reporting                     | The Incident Reporting button displays the Incident(s) Juvenile Was Involved records in a table in lower half of the screen. The Incident(s) Juvenile Was Involved table displays the IR ID, Facility, Incident, and Incident Type(s) information.                                                                                                    |
| <u>GMS</u>                             | The GMS button displays the Gang Management System (GMS) information in the lower half of the screen. The Gang Management System (GMS) section displays the Number of Validated GMS Investigations by Gang Observations and Gang Validations, and the Gang Membership History table that contains Gang Name, Gang Set Name, and FIPS.                                                                                                    |

#### 1. Juvenile Info Button

When the <u>Juvenile Information</u> screen appears the **Juvenile Info** button on the right will be automatically selected. The Info/Face Sheet, Alias, Case Workers, ID Marks, Detention Info, Alerts, Family, and Access Log tabs will be displayed in the lower half of the screen.

#### **BADGE Juvenile & Adult Information Screens User Manual**

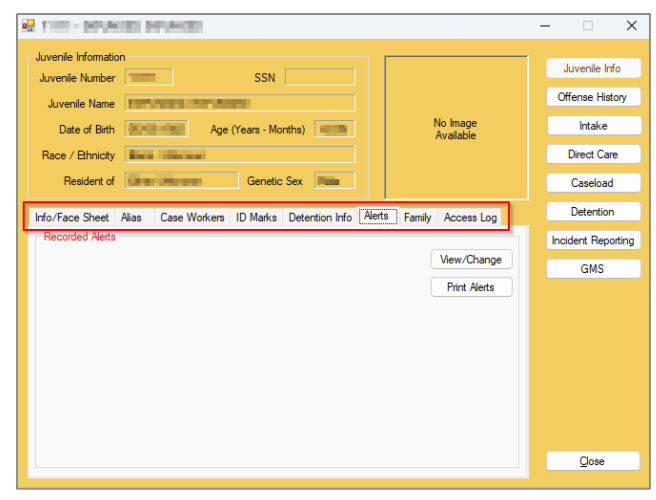

- The data in the Juvenile Information area at the top of the <u>Juvenile Information</u> screen cannot be edited.
- The Alerts tab is always displayed first when the <u>Juvenile Information</u> screen is initially opened.
- When the user accesses the <u>Juvenile Information</u> screen from another BADGE module screen using the Info, Juvenile Info, Juvenile Information, or View Info buttons, the Juvenile Info, Offense History, Intake, Direct Care, Caseload, Detention, Incident Reporting, and GMS buttons will not appear on the <u>Juvenile Information</u> screen.
- Prefer to Appendix A for alternative methods to access the Juvenile Information screen.

#### a. Info/Face Sheet Tab

The *Info/Face Sheet* tab contains the following three radio buttons that may be selected to display specific information: **General Information**, **Address Information**, and **Birth/Family Information**. The *Info/Face Sheet* tab also contains the **Last Modified by** field, **Print Face Sheet** and **Edit** buttons on the bottom of the tab.

- i. General Information Radio Button
  - 1. Select the General Information Radio button to display the Juvenile Information, Juvenile Driver's License, and Juvenile Phone/E-mail sections.
    - a. Juvenile Information Section
      - i. The Juvenile Information section displays fields for Is DNA Sample Submitted?, Height (in ft. and in.), Weight, color for Eyes and Hair, School, Grade, and if the juvenile is a Registered Voter?.
    - b. Juvenile Driver's License Section
      - i. The Juvenile Driver's License section displays fields for License #, State Issued, and Status.
    - c. Juvenile Phone/E-mail Section
      - i. The Juvenile Phone/Email section displays fields for the juvenile's Home, Cell, and Work telephone numbers, and E-mail address.

|                                                        |                                        | Juvenile Info     |
|--------------------------------------------------------|----------------------------------------|-------------------|
| ber SSN                                                | e te tel C                             |                   |
| me Ordenstein anterneten                               |                                        | Offense History   |
| Sinth Carlos Month                                     | s) No Image<br>Available               | Intake            |
| city Million Terminani                                 |                                        | Direct Care       |
| t of Genetic Se                                        | x finalit                              | Caseload          |
| et Alias Case Workers ID Marks D                       | etention Info Alerts Family Access Log | Detention         |
| eneral Information O Address Informati                 | on O Birth/Family Information          | Incident Reportin |
| mation Juver                                           | le Driver's License - Unknown          | GMS               |
| ple Submitted? No Lice                                 | nse #                                  |                   |
| ' Weight State                                         | ssued Status                           |                   |
| Color: Eyes Unknown Hair Unknown Juvenile Phone/E-mail |                                        |                   |
| Home                                                   | Cel Electric                           |                   |
| Unknown Work                                           | Ext.                                   |                   |
| loter? E-mai                                           |                                        |                   |
|                                                        | Print Face Sheet                       |                   |
|                                                        | Print Face Sheet                       |                   |

The Juvenile Driver's License section may indicate a value ("None" or "Unknown") based on the Status entered.

#### ii. Address Information Radio Button

1. Select the Address Information radio button to display the Current Home Address and Address History sections.

| 👷 1991 - Alexandra Martin, Alexandra Martina                                                                         |                                         | - 🗆 X                                      |  |  |
|----------------------------------------------------------------------------------------------------|-----------------------------------------|--------------------------------------------|--|--|
| Juvenie Information Juvenie Number Juvenie Nume Date of Bith Age (Years - Months)                                    | No image<br>Available                   | Juvenile Info<br>Offense History<br>Intake |  |  |
| Resident of Genetic Sex                                                                                              |                                         | Caseload                                   |  |  |
| Info/Face Sheet Alas Case Workens ID Marks Detention Info Alert<br>General Information Address Information Birth/Fac | s Family Access Log<br>mily Information | Detention<br>Incident Reporting<br>GMS     |  |  |
| Address History Show Address History                                                                                 |                                         |                                            |  |  |
| Last Modified by Edit                                                                                                | Print Face Sheet                        | Glose                                      |  |  |

#### a. Current Home Address Section

The **Current Home Address** section displays the current home address for the selected juvenile.

#### i. Add Button

- 1. To add a juvenile's new **Current Home Address**, click the **Add** button and the <u>*Enter*</u> <u>*Juvenile Address*</u> screen will appear.
  - a. On the <u>Enter Juvenile Address</u> screen type the (i) Address and (ii) Zip Code into the corresponding fields.
    - i. For zip codes located in Virginia, click the **Find City by Zip Code** button and the **City/Town**, **State**, and **City/County of Residence** fields will autopopulate.
    - ii. For non-Virginia zip codes enter (i) **City/Town**, (ii) **State**, and (iii) **City/County of Residence** fields manually.
- 2. Click the **Save** or **Cancel** button on the <u>Enter Juvenile Address</u> screen to perform the stated action and return to the *Info/Face Sheet* tab.

| 😨 termina approximation procession as                                                                                                    | – 🗆 🗙                                                                                                    |   |
|----------------------------------------------------------------------------------------------------|----------------------------------------------------------------------------------------------------|---|
| Juvenile Information Juvenile Number SSN Juvenile Name Date of Birth Race / Ethnicity Resident of Genetic Sex                                                                                                    | Juvenile Info<br>Offense History<br>Intake<br>Direct Care<br>Caseload                                                                                                    | × |
| Info/Face Sheet Alas Case Workers ID Marks Detention Info Aletts Family Access Log<br>General Information Address Information Birth/Family Information<br>Current Home Address<br>Address Hatory<br>Show Address Hatory | Detention         Zip Code         End City by Zip Code           Incident Reporting         City/Town         City/County of Residence         State         V           City/County of Residence         State         State         V         City/County of Residence         State         State         V | ~ |
| Print Face Sheet Last Modified by Edit Juvenile Information                                                                                                    | <u>Save</u> <u>Cancel</u>                                                                                                    |   |

#### ii. Edit Button

1. To edit the juvenile's **Current Home Address**, click the **Edit** button and the <u>Update</u> <u>Juvenile Address</u> screen will appear.

- a. On the <u>Update Juvenile Address</u> screen type the (i) **Address** and (ii) **Zip Code** into the corresponding fields.
  - For zip codes located in Virginia, click the Find City by Zip Code button and the City/Town, State, and City/County of Residence fields will autopopulate.
  - ii. For non-Virginia zip codes enter (i) **City/Town**, (ii) **State**, and (iii) **City/County of Residence** fields manually.
- 2. Click the **Save** or **Cancel** button on the <u>Enter Juvenile Address</u> screen to perform the stated action and return to the *Info/Face Sheet* tab.

| 8                                                                                                    | - • ×                                                                |   |
|----------------------------------------------------------------------------------------------------|----------------------------------------------------------------------|---|
| Juvenie Information Juvenie Number SSN Juvenie Name Date of Birth Age (Years - Montha) No Image Available Race / Ethnicity Besident of Benatic Sex                                                                                 | Jurenie Info<br>Offense History<br>Intake<br>Direct Care<br>Constant | × |
| Info/Face Sheet Alas Case Workers ID Marks Detention Info Alets Family Access Log<br>General Information Address Information Birth/Family Information<br>Current Hone Address<br>Add Edit<br>Address Hatory<br>Show Address Hatory | Catevolaria                                                          | ~ |
| Pint Face Sheet Last Modified by Edit Juvenile Information                                                                                                    | <u>Save</u> <u>Cancel</u>                                            |   |

The State abbreviation and the City/County of Residence can be typed in the field instead of using the drop-down menus.
 The address fields are for the juvenile's home address and should not list the address of any placements in which the juvenile resides (e.g., Bon Air JCC or a CPP).

#### b. Address History Section

The Address History section lists all the recorded addresses for the selected juvenile.

- i. Show Address History Button
  - Click the Show Address History button and the juvenile's address history will be displayed in a table in the Address History section. The table displays the <u>Juvenile</u> <u>Address</u>, <u>From Date</u>, and <u>To Date</u>.

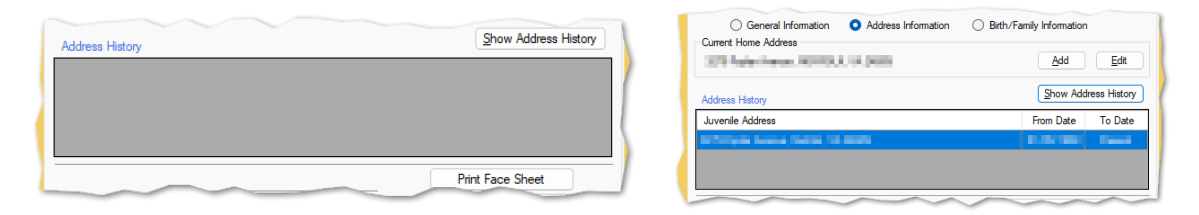

#### ii. Birth/Family Information Radio Button

1. Select the **Birth/Family Information** radio button to display the **Juvenile Birth Information** and **Juvenile Family Information** sections.

| C III II -QUEDEREL HOMEN R.                                                         | ×                  |
|-------------------------------------------------------------------------------------|--------------------|
| Juvenile Information                                                                | Juvenile Info      |
| Juvenile Name                                                                       | Offense History    |
| Date of Birth Carse Age (Years - Months) No Image<br>Available                      | Intake             |
| Race / Ethnicity                                                                    | Direct Care        |
| Resident of Genetic Sex                                                             | Caseload           |
| Info/Face Sheet Alias Case Workers ID Marks Detention Info Alerts Family Access Log | Detention          |
| General Information     Address Information     Birth/Family Information            | Incident Reporting |
| Juvenile Birth Information                                                          | GMS                |
| State of Birth Verification None                                                    |                    |
| Birth Country Birth Certificate #                                                   |                    |
| Juvenile Family Information                                                         |                    |
| Mother's Maiden Name                                                                |                    |
| Annual Family Income                                                                |                    |
| Living with                                                                         |                    |
| Print Face Sheet                                                                    |                    |
| Last Modified by Edit Juvenile Information                                          | <u>C</u> lose      |

- a. Juvenile Birth Information Section
  - i. The Juvenile Birth Information section displays the juvenile's State of Birth, Birth County, Verification, and Birth Certificate # fields.
- b. Juvenile Family Information Section
  - i. The Juvenile Family Information section displays the juvenile's Mother's Maiden Name, Annual Family Income, and Living with fields.

#### iii. Last Modified By Field

1. The **Last Modified by** field will auto-populate with the name of the user who made the most recent modifications to the juvenile information record and the date those changes occurred.

#### iv. Print Face Sheet Button

- 1. Click the **Print Face Sheet** button and the <u>*Report Viewer*</u> screen will appear and display the **Juvenile Face Sheet** report.
  - a. The *Juvenile Face Sheet* report contains the juvenile's demographic, caseload status, caseworker, and identifying marks information.

|                                                  |                           |                               |                         | Report Viewa |                                                    |                                   | End   Net                                  |
|--------------------------------------------------|---------------------------|-------------------------------|-------------------------|--------------|----------------------------------------------------|-----------------------------------|--------------------------------------------|
|                                                  |                           |                               |                         | a stReeSheet | Juvenile #:                                        | Juvenile Face S<br>Juvenile Name: | iheet                                      |
|                                                  |                           |                               |                         |              | SSN-<br><u>Aliasios):</u><br>Genetic Sex:<br>Race: | DCB:                              | Javenile Picture                           |
| The server as well and                           |                           |                               | - 🗆 X                   |              | Height: t. in.<br>Hair Color:                      | Weight: Ibs.<br>Eye Color:        |                                            |
| Juvenile Information<br>Juvenile Number          | SSN                       |                               | Juvenile Info           |              | Home Phone:                                        | Cell Phone:                       |                                            |
| Juvenile Name Date of Bith Age (Yea              | rs - Months)              | No Image<br>Available         | Intake                  |              | åddrava -                                          |                                   | - No Image -                               |
| Race / Ethnicity<br>Resident of                  | Genetic Sex               |                               | Direct Care<br>Caseload |              | School                                             | <u>Grade:</u>                     |                                            |
| Info/Face Sheet Alias Case Workers ID            | Marks Detention Info Aler | s Family Access Log           | Detention               |              | Date of Bith:                                      |                                   |                                            |
| General Information Address Juvenile Information | Information O Birth/Fa    | mily Information<br>- Unknown | GMS                     |              | Name:<br>Address                                   |                                   | Hen Custody:<br>Home Ebane:                |
| Is DNA Sample Submitted? No                      | License #                 | tus                           |                         |              | 5.514                                              | DOB:                              | Work Phone:<br>Cell Phone:                 |
| Color: Eyes Unknown Hair Unknown<br>School       | Juvenile Phone/E-mail     | Cell                          |                         |              | Parent 2<br>Name.<br>Address:                      |                                   | Has Custority:<br>Home Phone:              |
| Grade                                            | Work                      | Ext.                          |                         |              | SSR                                                | DOB.                              | Work Phone.<br>Cell Phone:                 |
| Registered Voter?                                | Email                     | Print Face Sheet              |                         |              | Guardian<br><u>Namu:</u><br>Ashirasa               |                                   | Has Custory:<br>Home Phone:<br>Work Phone: |
| care modified by                                 | Ed                        | suverme momation              | Liose                   |              | SSN<br>CURRENT STATUS - No                         | DOB:<br>data found                | Cell Phone;                                |
|                                                  |                           |                               |                         |              | CASE WORKERS No di                                 | ata found                         |                                            |
|                                                  |                           |                               |                         |              | SIBLINGS - No data found                           |                                   |                                            |
|                                                  |                           |                               |                         |              | ID MARKS - No data from                            | d                                 |                                            |

#### v. Edit Juvenile Information Button

1. Click the **Edit Juvenile Information** button and the <u>Edit Information for Juvenile Number</u> screen will appear. The <u>Edit Information for Juvenile Number</u> screen contains the <u>Name/Address</u> Information, General Information, and <u>Birth/Family</u> Information tabs. These tabs allow the user to update the juvenile's demographic information.

#### a. Name/Address Information Tab

The *Name/Address Information* tab contains the **Juvenile Name**, **Juvenile Address**, and **Juvenile FIPS of Residence** sections.

| 💀 strate - Kriek, sever speak                                                                                                    | – 🗆 X              |                                                                       |
|----------------------------------------------------------------------------------------------------|--------------------|-----------------------------------------------------------------------|
| Juvenie Information Juvenie Number SSN SSN                                                                                                    | Juvenile Info      | Edit Information for Juvenile Number                                  |
| Juvenie Name                                                                                                    | Offense History    | Name/Address Information General Information Birth/Family Information |
| Date of Birth Age (Years - Months) No Image Available                                                                                                    | Intake             | Juvenile <u>N</u> ame                                                 |
| Race / Ethnicity                                                                                                    | Direct Care        | Last Name Address                                                     |
| Resident of Genetic Sex                                                                                                    | Caseload           |                                                                       |
| Info/Face Sheet Alias Case Workers ID Marks Detention Info Alerts Family Access Log                                                                                                    | Detention          |                                                                       |
| General Information                                                                                                    | Incident Reporting | First Name                                                            |
| Juvenile Information Juvenile Driver's License - None                                                                                                    | GMS                | Middle Name City/Town                                                 |
| Is DNA Sample Submitted? No License #                                                                                                    |                    | Genetic Sex O Male O Female State                                     |
| Color: Eyes Hair Hair                                                                                                    |                    | Is Deceased?*                                                         |
| School Home Cell Cell                                                                                                    |                    | Juvenile FIPS of Residence                                            |
| Grade Work Ext.                                                                                                    |                    | All Fields in Bold Are Mandatory Resident of                          |
| Registered Voter? E-mail                                                                                                    |                    |                                                                       |
| Last Modified by Last Modified by Last M | Close              | ·· 🗹 Yes 🗌 No 🚍 Unknown Save Cancel                                   |
|                                                                                                    |                    |                                                                       |

#### i. Juvenile Name Section

- 1. (i) Type the Last Name, (ii) select the Suffix (if applicable), (iii) type the First Name and (iv) Middle Name, and (v) select the Genetic Sex.
- 2. If the juvenile is deceased, click the **Is Deceased?**\* checkbox multiple times to place the appropriate indicator in the checkbox.
- The legend for checkboxes marked by an asterisk is found on the bottom left of the *Edit Information for Juvenile Number* screen; a checkmark is **Yes**, a blank checkbox is **No**, and a dash mark is **Unknown**.

If the Is Deceased?\* checkbox is selected as Yes, the Address and City/Town fields will auto-populate as "Deceased".

#### ii. Juvenile Address and Juvenile FIPS of Residence Sections

- (i) Type the Address and (ii) Zip code into the corresponding fields. For zip codes located in Virginia, (iii) click the Find City by Zip Code button and the City/Town, State, and Residence of fields will auto-populate.
- 2. For non-Virginia zip codes enter (i) **City/Town**, (ii) **State**, and (iii) select **Residence of** fields manually.

#### iii. Save or Cancel Buttons

1. Click the **Save** or **Cancel** button to perform the stated action and return to the *Info/Face Sheet* tab.

| Edit Information for Juvenile Number                                  |                            |  |  |  |
|-----------------------------------------------------------------------|----------------------------|--|--|--|
| Name/Address Information General Information Birth/Family Information |                            |  |  |  |
| Juvenile <u>N</u> ame Juvenile <u>A</u> ddress                        |                            |  |  |  |
| Last Name                                                             | Address                    |  |  |  |
| Suffix (Jr, Sr, I, II, III, IV, etc) None 🗸                           |                            |  |  |  |
| First Name                                                            | Zip Code                   |  |  |  |
| Middle Name                                                           | City/Town                  |  |  |  |
| Genetic Sex 🔘 Male 🝳 Female                                           | State                      |  |  |  |
| □ Is Deceased? *                                                      | Paste Unknown              |  |  |  |
|                                                                       | Juvenile FIPS of Residence |  |  |  |
| All Helds in Bold Are Mandatory                                       | Resident of                |  |  |  |
|                                                                       |                            |  |  |  |
| • Ves No 🕒 Unknown Save                                               | <u>C</u> ancel             |  |  |  |

When the **Save** button is clicked a warning screen will appear if another user is making changes on the <u>Edit Information</u> screen concurrently (see screen image below). Compare the information entered with the information the other user entered and select the appropriate **Leave current DB values** OR **Submit your changes** button to either confirm or deny the other user's changes.

| Name                 | Current DB Values                                                                                                    | Values You Are Saving                                                                                                    |     |
|----------------------|----------------------------------------------------------------------------------------------------|----------------------------------------------------------------------------------------------------|-----|
| Last Name            | 5.755                                                                                                    | 2004 C                                                                                                    |     |
| Name Suffix          | -                                                                                                    | in the second second se |     |
| First Name           | And a second second sec | and the second second s |     |
| MiddleName           | 1000                                                                                                    | (ACCOUNTS)                                                                                                    |     |
| Gender               | fer.mt                                                                                                    | (mat)                                                                                                    |     |
| Mother's Maiden Nam  | e                                                                                                    |                                                                                                    | 1   |
| Annual Family Income | the life                                                                                                    | bio 10                                                                                                    |     |
| Living With          | The state of the second second                                                                                                    | The state of the second second                                                                                                    | - 1 |
| Address (1st line)   | Diffuse the families                                                                                                    | Division that functions                                                                                                    | -1  |
| Address (2nd line)   |                                                                                                    |                                                                                                    |     |
| Address (City)       | Richmond                                                                                                    | Richmond                                                                                                    |     |
| Address (State)      | NY                                                                                                    | VA                                                                                                    |     |
| Address (Zip Code)   | 23223                                                                                                    | 23227                                                                                                    |     |

#### b. General Information Tab

The *General Information* tab contains the **Juvenile Information**, **Juvenile Driver's License**, and **Juvenile Phone/Email** sections.

| Juvenile <u>I</u> nfo | omation                                                                                                    | Juvenile <u>D</u> rive | er's License |
|-----------------------|----------------------------------------------------------------------------------------------------|------------------------|--------------|
| SSN                   | Is DNA Taken?*                                                                                                  | Туре                   | None ~       |
| Race                  | ×                                                                                                    | Status                 | Unknown 🗸    |
| Ethnicity(Hi          | ispanic/Latino?) 🐂 🗸 🗸                                                                                          | License #              |              |
| Height                | 💽 ' 📕 🗸 " Weight 💻                                                                                              | State Issued           | $\sim$       |
| Color: Eyes           | Hair V                                                                                                    | Juvenile <u>P</u> hon  | ne/E-mail    |
| School                | the second second second second second second second second second second second second second second second se | Home Phone             | Cell Phone   |
| Grade                 |                                                                                                    | Work Phone             | Extention    |
| Registered            | Voter? 💽 Yes 🔘 No                                                                                               | E-mail                 |              |

#### i. Juvenile Information Section

- Type the juvenile's Social Security Number in the (i) SSN field. If DNA was taken, click the (ii) Is DNA Taken? checkbox. Select the (iii) Race, (iv) Ethnicity (Hispanic/Latino?), and (v) Height from the corresponding drop-down menus. Enter the juvenile's (vi) Weight. Select (vii) Eye Color and (viii) Hair Color from the corresponding drop-down menus. Enter the juvenile's (ix) School status and select the juvenile's (x) Grade from the drop-down menu.
- 2. Select the **Yes** or **No** radio button for **Registered Voter?** to indicate the juvenile's voter registration status.

"Unknown" is the default value that appears in the **Ethnicity** drop-down field and cannot be selected as an option by the user updating the record.

#### ii. Juvenile Driver's License Section

Select the juvenile's driver's license type from the (i) Type drop-down menu. If the juvenile's driver's license type is Full or Learner's, select the (ii) Status from the drop-down menu, enter the (iii) License #, and select the issuing state from the (iv) State Issued drop-down menu.

#### iii. Juvenile Phone/E-mail Section

1. Type in the juvenile's (i) **Home Phone**, (ii) **Cell Phone**, (iii) **Work Phone**, (iv) **Extension** and (v) **E-mail**, if applicable.

#### iv. Save or Cancel Button

1. Click the **Save** or **Cancel** button to perform the stated action and return to the *Info/Face Sheet* tab.

| Juvenile <u>I</u> nfo | omation                                                                                                    | Juvenile <u>D</u> rive | er's License |
|-----------------------|----------------------------------------------------------------------------------------------------|------------------------|--------------|
| SSN                   | Is DNA Taken?*                                                                                                  | Туре                   | None ~       |
| Race                  | ×                                                                                                    | Status                 | Unknown 🗸    |
| thnicity(H            | ispanic/Latino?) 🐂 🗸 🗸                                                                                          | License #              |              |
| Height                | 💽 ' 📕 🗸 " Weight 💻                                                                                              | State Issued           | ×            |
| Color: Eyes           | Hair Hair V                                                                                                    | Juvenile <u>P</u> hon  | ne/E-mail    |
| School                | the address of the second second second second second second second second second second second second second s | Home Phone             | Cell Phone   |
| Grade                 | landa V                                                                                                    | Work Phone             | Extention    |
| Registered            | Vater? 🖸 Yes 🔿 Na                                                                                               | E-mail                 |              |

#### c. Birth/Family Information Tab

The *Birth/Family information* tab contains the **Juvenile Birth Information** and **Juvenile Family Information** sections.

| 🖳 Edit Information for Juvenile Number 💶 💶        | COLUMN TWO IS NOT                 | ×       |
|---------------------------------------------------|-----------------------------------|---------|
| Name/Address Information General Information Birt | h/Family Information              |         |
| Juvenile Birth Information                        |                                   |         |
| Date of Birth                                     | Age (YY-MM)                       | 24.00   |
| State of Birth VA Virginia                        | <ul> <li>Birth Country</li> </ul> |         |
| Birth Verification None                           | ✓ Birth Certif. #                 | Unknown |
| Juvenile <u>F</u> amily Information               |                                   |         |
| Mother's Maiden Name                              |                                   |         |
| Annual Family Income                              | $\sim$                            |         |
| Living with                                       | $\sim$                            |         |
|                                                   |                                   |         |
| *- 🗹 Yes 🗌 No 😑 Unknown 📃 Save                    | <u>C</u> ancel                    |         |

- i. Juvenile Birth Information
  - 1. Enter the juvenile's (i) Date of Birth, (ii) Age (YY-MM), (iii) State of Birth, (iv) Birth Country, (v) Birth Verification type, and (vi) Birth Certificate # information.
- ii. Juvenile Family Information
  - 1. Enter the (i) **Mother's Maiden Name** and select the (ii) **Annual Family Income** and the person the juvenile is (iii) **Living with** from the corresponding drop-down menus.
- iii. Save or Cancel Buttons
  - 1. Click the **Save** or **Cancel** button to perform the stated action and return to the *Info/Face Sheet* tab.

| 🖳 Edit Information for Ju         | venile Number              | No. CONT. Mark.    |         | × |
|-----------------------------------|----------------------------|--------------------|---------|---|
| Name/Address Information          | General Information Birth/ | Family Information |         |   |
| Juvenile <u>B</u> irth Informatio | n                          |                    |         |   |
| Date of Birth                     | 10 YO 400                  | Age (YY-MM)        | 5-65    |   |
| State of Birth                    | VA Virginia 🗸              | Birth Country      |         |   |
| Birth Verification                | None ~                     | Birth Certif. #    | Unknown |   |
| Juvenile <u>F</u> amily Informat  | ion                        |                    |         |   |
| Mother's Maiden Name              |                            |                    |         |   |
| Annual Family Income              | No. 101                    | $\sim$             |         |   |
| Living with                       | Press State Sector         | $\sim$             |         |   |
|                                   |                            |                    |         |   |
| *- 🗹 Yes 🗌 No 🗧                   | Unknown <u>S</u> ave       | <u>C</u> ancel     |         |   |

Leaving the State of Birth field blank will prompt the drop-down menu to auto-select "Unknown".

If the user attempts to save the record without entering the **Date of Birth** in the MM/DD/YYYY format, the <u>Illegal Date Format</u> warning screen will appear and the record will not be saved.

| Illigal Date | e Format                                | × |
|--------------|-----------------------------------------|---|
|              | Please enter date in MM/DD/YYYY format. |   |
|              | ОК                                      |   |

#### b. Alias Tab

- The alias tab allows the user to update the juvenile's alias information.
- i. Add Button
  - (i) Click the Add button and the Add New Alias field will become accessible. (ii) Type the alias into the Add New Alias field, (iii) click the Add New button, and the alias will appear in the Juvenile Aliases Information list field on the left of the screen.

| Juvenie Hromation     Juvenie Nanber     SSN       Juvenie Name     SSN     No Image       Date of Birh.     Age (Yean - Monthe)     No Image       Race / Ethnicity     Genetic Sex     No       Info/Face Sheet     Aloa     Genetic Sex       Info/Face Sheet     Aloa     Edit       Uvenie Rases Information     Add     Edit       Renove     Image     Add New       Image     Add New     Image | ener trata                                                                                                    | Children and an and a second second sec | – 🗆 X                                                                                |
|----------------------------------------------------------------------------------------------------|----------------------------------------------------------------------------------------------------|----------------------------------------------------------------------------------------------------|--------------------------------------------------------------------------------------|
| Juvenie Alases information         Add         Edit         Remove         Incl           Example 1         Add New Alas                                                                                                    | Juvenile Information<br>Juvenile Number<br>Juvenile Name<br>Date of Birth<br>Race / Ethnicity<br>Resident of<br>Info/Face Sheet | SSN No Image<br>Age (Years - Morths)<br>Genetic Sex<br>25 Case Workers ID Marks Detertion Info Alerts Family Access Log                                                                                                    | - Cffense Hatory<br>Offense Hatory<br>Intake<br>Direct Care<br>Caseload<br>Detention |
|                                                                                                    | Juvenie Alases Info                                                                                                    | xmation Add Edit Remove Add New Alas Add New Cancel                                                                                                    | Incident Reporting<br>GMS                                                            |

#### ii. Edit Button

(i) Select an alias from the Juvenile Aliases Information list field and it will be highlighted in *blue*. (ii) Click the Edit button and the selected alias will become accessible in the Edit Selected Alias field. (iii) Edit the alias as necessary, (iv) click the Save button, and the updated alias will appear in the Juvenile Aliases Information list field.

#### iii. Remove Button

(i) Select an alias from the Juvenile Aliases Information list field and it will be highlighted in *blue*. (ii) Click the Remove button and the selected alias will appear in the Remove Selected Alias field. (iii) Click the Confirm button and the selected alias will be removed from the Juvenile Aliases Information list field.

| 😫 el selo- Relati grando provi                                                                                                    | – 🗆 X                                                                 | 😥 el selos- lettello, alterno presid                                                                                                    | – 🗆 X                                                                 |
|----------------------------------------------------------------------------------------------------|-----------------------------------------------------------------------|----------------------------------------------------------------------------------------------------|-----------------------------------------------------------------------|
| Juvenie Information<br>Juvenie Name<br>Date of Bich Age (Year - Mortha)<br>Race / Ethnicty<br>Resident of Genetic Sex                                                   | Juvenile Info<br>Offense History<br>Intake<br>Direct Care<br>Caseload | Avenile Infomation Juvenile Number SSN Jovenile Number Date of Birth Age (Years - Months) Race / Ethnicity Resident of Genetic Sex                                                                                                    | Juvenile Info<br>Offense History<br>Intake<br>Direct Care<br>Caseload |
| Hrfo/Face Sheet Alas Case Workers ID Marks Detertion Info Alerts Family Access Log<br>Avenue Alases Information Add Edit Remove<br>Edit Selected Alas<br>Save<br>Cancel | Detertion<br>Incident Reporting<br>GMS                                | Info/Face Sheet Alas Case Workers ID Marks Detention Info Alerts Family Access Log Avenile Alases Information Add Edit Remove Francels Francels Fr | Detention<br>Incident Reporting<br>GMS                                |
| Modification History                                                                                                    | Close                                                                 | Modification History                                                                                                    | Close                                                                 |

#### iv. Cancel Button

1. Click the **Cancel** button when adding, editing, or removing a new or existing alias entry to cancel any changes.

| Code-Artic creek                                                                                                    |                                            | - 🗆 X                                                                 |
|----------------------------------------------------------------------------------------------------|--------------------------------------------|-----------------------------------------------------------------------|
| Juvenie Number<br>Juvenie Number<br>Date of Bith<br>Reber / Ehnicty<br>Reserrol Genetic Sex                                         | No image<br>Available                      | Juvenile Info<br>Offense History<br>Intake<br>Direct Care<br>Caseload |
| Ho/Face Sheet Alias Case Workers ID Marks Detention Info Alerts Juvenie Alases Information Add Edit Selected Alias Exempte 1 Cancel | a Family Access Log<br>Edit Remove<br>Save | Detention<br>Incident Reporting<br>GMS                                |
|                                                                                                    |                                            |                                                                       |

#### v. Modification History Button

- Click the Modification History button and the Juvenile's Aliases Modification History table will display in the lower half of the *Alias* tab. The Juvenile's Aliases Modification History table displays <u>Alias #</u>, <u>Alias</u>, <u>Recorded by</u>, <u>Action</u> ("Inserted," "Updated," or "Deleted"), and the date <u>Modified</u>.
- 2. Click the **Standard View** button to return to the **Juvenile Aliases Information** section.

| 8                                                                                                    |                                                | – 🗆 X                                                                 | e                                                                                                    | -                       |
|----------------------------------------------------------------------------------------------------|------------------------------------------------|-----------------------------------------------------------------------|----------------------------------------------------------------------------------------------------|-------------------------|
| Aventile Information Aventile Namber SSN Aventile Namber Date of Bith Age (Yeans - Montha) Race / Ethinoty Pesident of Genetic Sex          | No Image<br>Available                          | Juvenile Info<br>Offense History<br>Intake<br>Direct Care<br>Caseload | Aventile Information           Juventile Namber         SSN           Juventile Name         SSN           Date of Bith         Age (Years - Months)           Race / Ethnology         No Image           Pesident of         Genetic Sex                                                                                    | Jun<br>Offer<br>Di<br>C |
| Info/Face Sheet Alas Case Workers ID Marks Detertion Info Ale<br>Juvenile Alases Information Add<br>Pemory Selected Alas<br>king1<br>Cancel | ts Family Access Log<br>Edit Remove<br>Confern | Detention<br>Incident Reporting<br>GMS                                | Hfor/Face Sheet         Alaq         Case Workers         ID Marks         Detention Info         Alerts         Family         Access Log           Juvenile's Alases         Modification History         Add         Edit         Remove           Alas #         Alas         Recorded by         Action         Modified | Incid                   |
|                                                                                                    | Modification History                           | Close                                                                 | Standard View                                                                                                    |                         |

An alias should be edited ONLY if a typographic error exists. An alias should be removed ONLY when an alias was added in error.

#### c. Case Workers Tab

The Case Workers tab displays read-only information in the **Currently Assigned Primary Caseload Workers** section. The table displays <u>Worker Name</u>, <u>Worker Type</u>, date <u>Assigned</u>, and <u>Phone #</u>.

- i. Select a record in the **Currently Assigned Primary Caseload Workers** table and the row will be highlighted in *blue*.
  - 1. For the selected record highlighted in *blue*, the read-only fields at the bottom of the **Currently** Assigned Primary Caseload Workers section will display the Worker's FIPS, Worker's Fax, Supervisor's Name, Supervisor's Phone, and Supervisor's Fax information.

Worker's FIPS will be blank for direct care staff.

#### **BADGE Juvenile & Adult Information Screens User Manual**

| <b>.</b>                                                 |                                                             |                   | -        | - 🗆 X                             |
|----------------------------------------------------------|-------------------------------------------------------------|-------------------|----------|-----------------------------------|
| Juvenile Information<br>Juvenile Number<br>Juvenile Name | SSN                                                         |                   |          | Juvenile Info<br>Offense History  |
| Date of Bith F Race / Ethnicity Resident of              | Age (Years - Months) Genetic Sex                            | Availat           | pe<br>ke | Intake<br>Direct Care<br>Caseload |
| Info/Face Sheet Alias<br>Currently Assigned Prima        | Case Workers ID Marks Detention Info<br>ry Caseload Workers | Alerts Family Aci | cess Log | Detention<br>Incident Reporting   |
| Worker Name                                              | Worker Type                                                 | Assigned Pho      | ne #     | GMS                               |
| Worker's FIPS                                            | or's Name                                                   | Worker's Fax      |          |                                   |
| Superviso                                                | r's Phone (IIIIII IIIIII Supervisor's Fax                   |                   |          | Close                             |

#### d. ID Marks Tab

The *ID Marks* tab contains the **Juvenile Identifying Marks Information** section containing a table that displays the <u>ID Type</u>, <u>Description</u>, and <u>Last Update</u> for each identifying mark record. Users can use the **Add**, **Edit**, or **Remove** buttons to make changes to the records in this table. The *ID Marks* tab also contains the **Recorded by** field and **Modification History** button on the bottom of the tab.

| ·····                   | Contraction in the local data                                                                                                    |                           |                      | – 🗆 X              |
|-------------------------|----------------------------------------------------------------------------------------------------|---------------------------|----------------------|--------------------|
| huunio lofamation       |                                                                                                    |                           |                      |                    |
| Juvenile Number         |                                                                                                    | SSN THE REPORT            |                      | Juvenile Info      |
| Juvenile Name           | and a second second                                                                                                    |                           |                      | Offense History    |
| Date of Birth           | Ace (Year                                                                                                    | n - Montha)               | No Image             | Intake             |
|                         | Age (real                                                                                                    | s - montris)              | Available            | Direct Core        |
| Race / Ethnicity        |                                                                                                    |                           |                      | Direct Care        |
| Resident of             | G                                                                                                    | enetic Sex                |                      | Caseload           |
| Info/Face Sheet Alias   | Case Workers ID N                                                                                                    | Narks Detention Info Aler | ts Family Access Log | Detention          |
| Juvenile Identifying Ma | arks Information                                                                                                    |                           |                      | Incident Reporting |
|                         |                                                                                                    | Add                       | Edit <u>R</u> emove  | CMS                |
| ID Type                 | Description                                                                                                    |                           | Last Update          | GMS                |
| Front Photo             | NUMBER OF STREET, STREET, STRE |                           | 10000                |                    |
| Front Photo             | avity in                                                                                                    |                           | 00000                |                    |
| Front Photo             | Test 1                                                                                                    |                           | THE R. LEWIS         |                    |
| Front Photo             | Part Parts                                                                                                    |                           | 42-16-2018           |                    |
| Front Photo             | The second                                                                                                    |                           | 100 00 000           |                    |
| Profile Photo           |                                                                                                    |                           | 10-0-000             |                    |
| Profile Photo           |                                                                                                    |                           | 100000               |                    |
| Recorded by             | tur.                                                                                                    |                           | Modification History | Close              |

# i. Juvenile Identifying Marks Information Section

#### 1. Add Button

- a. Click the Add button, and the Add New Identifier screen will appear.
  - i. Add New Identifier Screen
    - On the <u>Add New Identifier</u> screen, (i) select **Type** from the drop-down menu and (ii) enter the description of the photo/identifying mark in the **Description** textbox. (iii) Click the **Open** button and the <u>Open</u> file explorer screen will appear.

Information in the **Description** textbox must be as detailed as possible.

#### **BADGE Manual**

| ne                                                                                                    | - 🗆 X                                                                 |
|----------------------------------------------------------------------------------------------------|-----------------------------------------------------------------------|
| Juvenile Information           Juvenile Number         SSN           Juvenile Name                                                             | Juvenile Info<br>Offense History<br>Intake<br>Direct Care<br>Caseload |
| Info/Face Sheet Alas Case Workers ID Marks Detention Info Alerts Family Access Log<br>Juvenile Identifying Marks Information<br>Add Edt Remove | Detention<br>Incident Reporting                                       |
| ID Type Description Last Update                                                                                                    | GMS                                                                   |
| Recorded by Modification History                                                                                                    | Close                                                                 |

#### **BADGE Juvenile & Adult Information Screens User Manual**

| 🖳 Add New Identifier             | >                  |
|----------------------------------|--------------------|
| Identifier<br>Type               | 2                  |
| Description                      | <u>ר</u>           |
|                                  | No Image Available |
| Image Manipulation<br>Open Clear | 5                  |
| Save Cancel                      |                    |

a. On the <u>Open</u> file explorer screen (i) browse to/select the saved image file, (ii) click the **Open** button, and the image will open in the <u>Add New Identifier</u> screen.

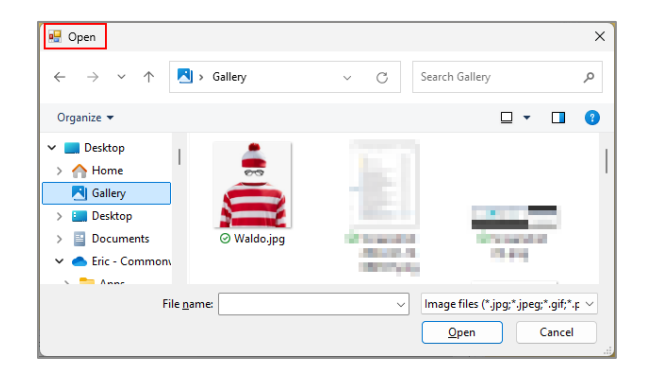

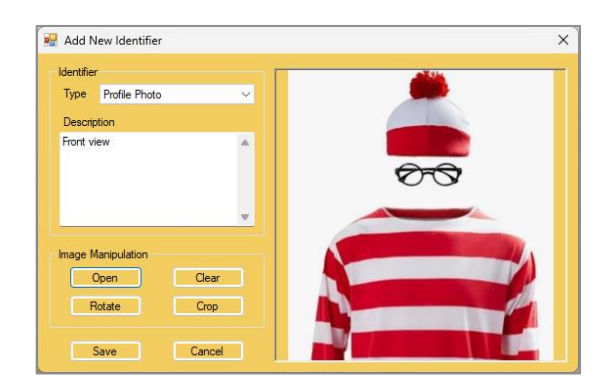

#### 2. Clear Button

a. On the <u>Add New Identifier</u> screen, click the **Clear** button, and the image will be removed.

#### 3. Rotate Button

a. On the <u>Add New Identifier</u> screen, (i) click the **Rotate** button, and the image will rotate clockwise. Continue to (ii) click the **Rotate** button until the image is correctly positioned.

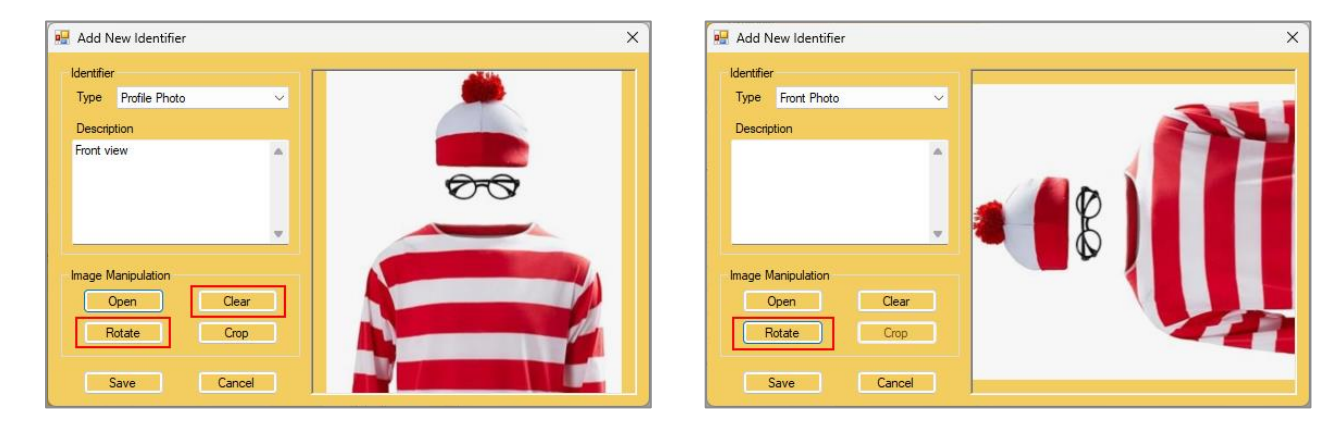

The Rotate and Crop buttons are not accessible unless an image is uploaded.

#### 4. Crop Button

a. (i) Click and drag the cursor to form a *red* box around the area of the image to be cropped, then (ii) click the **Crop** button. If the cropped image does not display the correct area, (iii) click the **Revert** button and crop the image again.

| R Add New Identifier X                                                                                                    | 🖳 Add New Identifier 🛛 🗙                                   |
|----------------------------------------------------------------------------------------------------|------------------------------------------------------------|
| Identifier         Type         Front Photo         Description         Image Manipulation         Open         Clear         Rotate       Crop         Save       Cancel | Image Manipulation         Open         Revet         Save |

The Crop button will change to the Revert button after an image area is selected and the Crop button is clicked.

- 5. Save Button
  - a. Click the **Save** button to save changes and return to the *ID Marks* tab on the <u>Juvenile Information</u> screen.
- 6. Cancel Button
  - a. Click the **Cancel** button to discard all changes and return to the *ID Marks* tab on the *Juvenile Information* screen.

| Add New Identifier |       | 3       |
|--------------------|-------|---------|
| Identifier         |       |         |
| Type Profile Photo | ~     | <b></b> |
| Description        |       |         |
| Front view         | × 1   |         |
|                    |       | OT S    |
|                    |       | 00      |
| -                  | · ·   |         |
| mage Manipulation  |       |         |
| Open               | Clear |         |
| Rotate             | Cron  | de      |
|                    |       |         |
| Course 1           | Canad |         |

#### 2. Edit Button

- a. (i) Select a record in the Juvenile Identifying Marks Information table and the row will be highlighted in *blue*. (ii) Click the Edit button and the <u>Edit Identifier</u> screen will appear.
  - i. Edit Identifier Screen
    - On the <u>Edit Identifier</u> screen edit the information following the instructions outlined in the <u>Add New Identifier screen section</u> for the **Type** and **Description** fields, and the **Open**, **Clear**, **Rotate**, **Crop**, **Save**, and **Cancel** buttons.

#### **BADGE Manual**

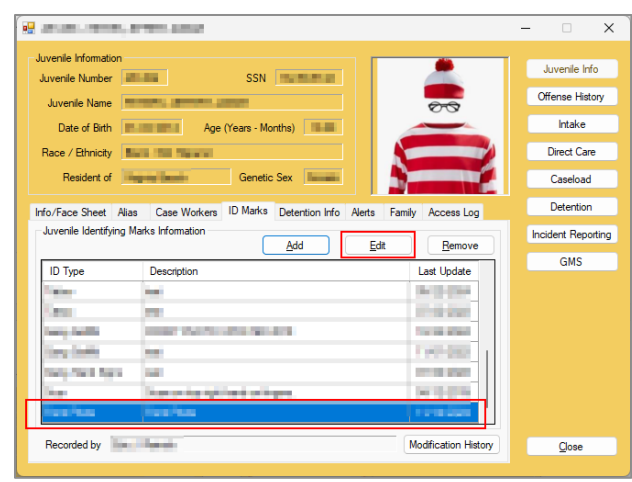

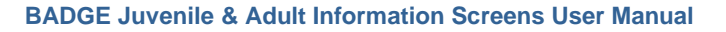

| Edit Identifier    |    | ×             |
|--------------------|----|---------------|
| Type Front Photo   | ~  |               |
| Description        |    |               |
| Front Photo        | •  | <del>00</del> |
|                    | •  | -             |
| Image Manipulation |    |               |
| Open Cle           | ar |               |
| Rotate             |    | TP1           |
| Save Can           |    |               |
| Last Updated by:   |    | Date Updated: |

Information in the **Description** textbox must be as detailed as possible. The **Rotate** and **Crop** buttons are not accessible unless an image is uploaded.

- 3. Remove Button
  - a. (i) Select a record in the Juvenile Identifying Marks Information table and the row will be highlighted in *blue*. (ii) Click the Remove button and the <u>Please Confirm</u> confirmation screen will appear. (iii) Either (a) click the Yes button to delete the identification mark OR (b) click the No button to cancel the action and return to the <u>ID Marks</u> tab on the <u>Juvenile Information</u> screen.

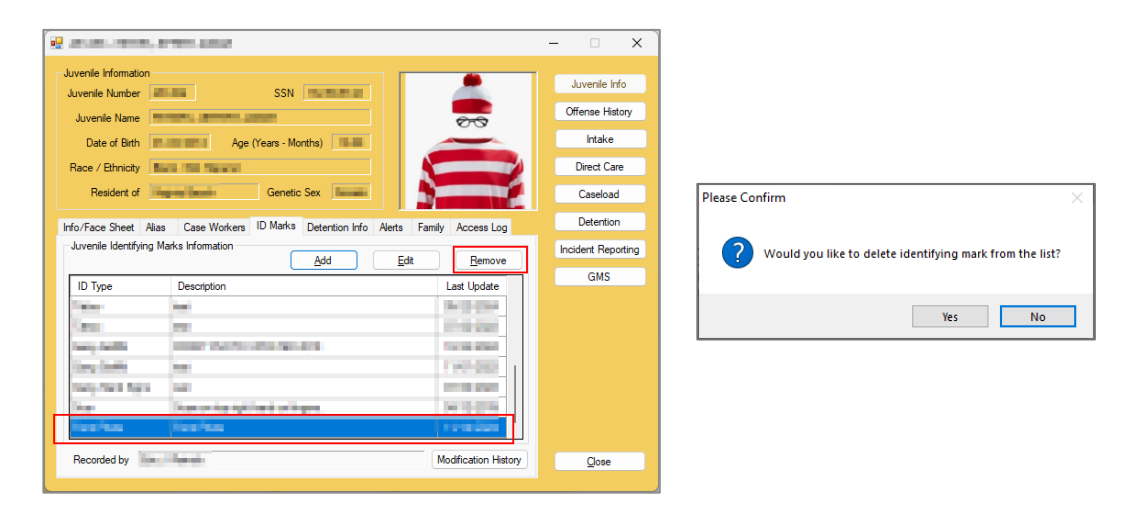

#### 4. Recorded by Field

a. The **Recorded by** field will auto-populate with the name of the user who entered in the information for the selected record in the **Juvenile Identifying Marks Information** table.

|                         | F (C control                                  |                       | – 🗆 X              |
|-------------------------|-----------------------------------------------|-----------------------|--------------------|
| Juvenile Information    | SSN                                           |                       | Juvenile Info      |
| Juvenile Name           | and a second second                           |                       | Offense History    |
| Date of Birth           | Age (Years - Months)                          | No Image<br>Available | Intake             |
| Race / Ethnicity        | a na mana                                     |                       | Direct Care        |
| Resident of             | Genetic Sex                                   |                       | Caseload           |
| Info/Face Sheet Alias   | Case Workers ID Marks Detention Info Alerts F | amily Access Log      | Detention          |
| Juvenile Identifying Ma | arks Information                              | Remove                | Incident Reporting |
| ID Type                 |                                               | Last Update           | GMS                |
| Front Photo             |                                               |                       |                    |
| Front Photo             | activity.                                     | 10-00-000             |                    |
| Front Photo             | Taul B                                        | 10.05.000             |                    |
| Front Photo             | New Yorks                                     | 10-10-2010            |                    |
| Front Photo             | THE REP.                                      | 100000                |                    |
| Profile Photo           |                                               | 1040-000              |                    |
| Profile Photo           |                                               | -04008                |                    |
| Recorded by             | 1945.                                         | Modification History  | Close              |
|                         |                                               |                       |                    |

- 5. Modification History Button / Standard View Button
  - Click the Modification History button to display the read-only Juvenile Identifying Marks Modification History table that displays <u>ID Type</u>, <u>Description</u>, <u>Action</u> performed, and date <u>Modified</u> for each identifying mark record.
  - b. Click the **Standard View** button to return to the **Juvenile Identifying Marks Modification** table default view.

| Juvenile Number                                                                                                | 1000                            | SSN                     |          |                       | J     | uvenile Info         |
|----------------------------------------------------------------------------------------------------|---------------------------------|-------------------------|----------|-----------------------|-------|----------------------|
| Juvenile Name                                                                                                  | PROFESSION AND DESCRIPTION      |                         |          |                       | Of    | fense History        |
| Date of Birth                                                                                                  | Age (                           | Years - Months)         |          | No Image<br>Available |       | Intake               |
| Race / Ethnicity                                                                                               | Net Int Tapen                   |                         |          | , walable             |       | Direct Care          |
| Resident of                                                                                                    | Name Seattle                    | Genetic Sex             | 1        |                       |       | Caseload             |
| nfo/Face Sheet A                                                                                               | Alias Case Workers              | ID Marks Detention Info | Alerts F | amily Access Log      |       | Detention            |
|                                                                                                    |                                 |                         |          |                       |       |                      |
| Juvenile Identifying                                                                                           | g Marks Information             | Add                     | Edit     | <u>R</u> emove        | Inci  | dent Reportin        |
| Juvenile Identifying                                                                                           | g Marks Information             | Add                     | Edit     | Remove                | Inci  | dent Reportin<br>GMS |
| Juvenile Identifying<br>ID Type<br>Front Photo                                                                 | g Marks Information             | Add                     | Edt      | Remove                | Incid | dent Reportin<br>GMS |
| Juvenile Identifying<br>ID Type<br>Front Photo<br>Front Photo                                                  | g Marks Information             | Add                     | Edit     | Remove                | Inci  | dent Reportin<br>GMS |
| Juvenile Identifying<br>ID Type<br>Front Photo<br>Front Photo<br>Front Photo                                   | g Marks Information Description | Add                     | Edit     | Remove                | Inci  | dent Reportin<br>GMS |
| Juvenile Identifying<br>Front Photo<br>Front Photo<br>Front Photo<br>Front Photo<br>Front Photo                | g Marks Information Description | Add                     | Edit     | Remove                |       | dent Reportin<br>GMS |
| Juvenile Identifying<br>Front Photo<br>Front Photo<br>Front Photo<br>Front Photo<br>Front Photo<br>Front Photo | g Marks Information Description | Add                     | Edit     | Eemove                | Inci  | dent Reportin<br>GMS |
| Juvenile Identifying<br>ID Type<br>Front Photo<br>Front Photo<br>Front Photo<br>Front Photo<br>Profile Photo   | g Marks Information Description | Add                     | Edit     | Remove                | Inci  | dent Reportin<br>GMS |

| 2                                                                                                    |                                                                                   |                                            |                                           | - 🗆 X                                                                 |
|----------------------------------------------------------------------------------------------------|-----------------------------------------------------------------------------------|--------------------------------------------|-------------------------------------------|-----------------------------------------------------------------------|
| Juvenile Informatio<br>Juvenile Number<br>Juvenile Name<br>Date of Birth<br>Race / Ethnicity<br>Resident of | Age (Years - Months)                                                              | No image<br>Available                      |                                           | Juvenile Info<br>Offense History<br>Intake<br>Direct Care<br>Caseload |
| Info/Face Sheet                                                                                             | Alias Case Workers ID Marks Detention Info Alets<br>ng Marks Modification History | i Family Acces                             | s Log<br>nove                             | Detention<br>Incident Reporting                                       |
| ID Type<br>Tattoo<br>Tattoo<br>Tattoo                                                                       | Description<br>Run<br>Bun<br>Bun                                                  | Action Mo<br>Deleted 12/7<br>Inserted 12/7 | dfied<br>(6/2021)<br>(6/2021)<br>(6/2021) | GMS                                                                   |
| Recorded by                                                                                                 |                                                                                   | Standard                                   | View                                      | Cose                                                                  |

When the **Modification History** button is selected the button becomes the **Standard View** button and vice versa.

#### e. Detention Info Tab

The *Detention Info* tab contains the following two radio buttons that may be selected to display specific information: **Juvenile's Detention Order History** and **Juvenile's Detention Admission History**.

- i. Juvenile's Detention Order History Radio Button
  - 1. Select the **Juvenile's Detention Order History** radio button and the table in the tab will display the juvenile's detention order history records. Each record will contain: the associated <u>ICN</u>, <u>Issuing CSU</u>, date <u>Issued</u>, date <u>Served</u>, date <u>Detained</u>, date <u>Withdrawn</u>, and <u>Detention Home</u> information.
    - a. Select a record in the **Juvenile's Detention Order History** table, the row will be highlighted in *blue*, and display the **Detaining Offense Information** sub-table. Each record in the sub-table contains JO, VCC Code, PM, Offense Date, Off. Dec, and Adjudication information.

#### **BADGE Manual**

#### **BADGE Juvenile & Adult Information Screens User Manual**

|                                                                                                    |                                          |                                                                                                    | = - ^                                   |
|----------------------------------------------------------------------------------------------------|------------------------------------------|----------------------------------------------------------------------------------------------------|-----------------------------------------|
| Juvenie Information Juvenie Number SSN Juvenie Name                                                                                                    | Juvenile Info<br>Juve<br>Offense History | nle Information                                                                                                    | Juvenile Info<br>Offense History        |
| Date of Birth Market Age (Years - Months) No Image<br>Available<br>Race / Ethnicity<br>Resident of Genetic Sex                                                                                               | Direct Care Rac<br>Caseload              | Date of Birth     Age (Years - Months)     No       e / Ethnicity     Genetic Sex     Months                                                                                                 | Image Intake<br>Direct Care<br>Caseload |
| Info/Face Sheet Alsas Case Workers ID Marks Detertion Info Alexts Family Access Log U.Juvenile's Detertion Order Hatoy Juvenile's Detertion Admission Hatoy                                                  | Detention Info/I                         | Face Sheet Alias Case Workers ID Marks Detention Info Alerts Family A  Juvenile's Detention Order History                                                                                    | Access Log Detention                    |
| ICN Issuing CSU Issued Served Detained Withdrawn Detention Home           Detaining Offense Information           JO         VCC Code         PM         Offense Date         Off. Dec.         Adjudication | GMS R                                    | Issuing CSU     Issued     Served     Detained     Withdrawn     Detent       U     Detaining Offense Information     JO     VCC Code     PM     Offense Date     Off. Dec.     Adjudication | ion Home GMS                            |

- ii. Juvenile's Detention Admission History Radio Button
  - 1. Select the **Juvenile's Detention Admission History** radio button and the table in the tab will display the juvenile's detention admission history records. Each record will contain: the associated <u>ICN</u>, <u>Opened By</u>, <u>Detaining FIPS</u>, date <u>Admitted</u>, date <u>Released</u>, and <u>Release Info</u> information.
    - a. Select a record in the **Juvenile's Detention Admission History** table, the row will be highlighted in *blue*, and display the **Detaining Offense Information** sub-table. Each record in the sub-table contains <u>JO</u>, <u>VCC Code</u>, <u>PM</u>, <u>Offense Date</u>, <u>Off. Dec</u>, and <u>Adjudication</u> information.

| 12 40-68 - PEDRUMPHONE                                                                                                    | – 🗆 X                                                                 | Re +0+48 -19700Last Drowend                                                                                                    | – 🗆 X                                                                 |
|----------------------------------------------------------------------------------------------------|-----------------------------------------------------------------------|----------------------------------------------------------------------------------------------------|-----------------------------------------------------------------------|
| Juvenie Information Juvenie Number SSN Juvenie Name Date of Birth Race / Ethnicity Resident of Genetic Sex                                        | Juvenile Info<br>Offense History<br>Intake<br>Direct Care<br>Caseload | Juvenile Information<br>Juvenile Number SSN<br>Juvenile Name Age (Years - Montha)<br>Race / Ethnicity<br>Resident of Genetic Sex  | Juvenile Info<br>Offense History<br>Intake<br>Direct Care<br>Caseload |
| Info/Face Sheet Alias Case Workers ID Marks Detention Info Alerts Family Access Log                                                               | Detention<br>Incident Reporting                                       | Info/Face Sheet Alas Case Workers ID Marks Detertion Info Alerts Family Access Log                                                | Detention<br>Incident Reporting                                       |
| ICN Opened by Detaining FIPS Admitted Released Release Info<br>Detaining Offense Information<br>JO VCC Code PM Offense Date Off Dec. Adjudication | GMS                                                                   | ICN Opened by Detaining FIPS Admitted Release Info Detaining Offense Information JO VCC Code PM Offense Date Off Dec Adjudication | GMS                                                                   |
|                                                                                                    | Glose                                                                 |                                                                                                    | Close                                                                 |

#### f. Alerts Tab

The *Alerts* tab contains the **Generated Alerts** and **Recorded Alerts** sections and provides descriptions for each alert.

#### i. Generated Alerts Section

1. **Generated Alerts** are automated alerts created by the BADGE system based on case-specific information that has been recorded. **Generated Alerts** are read only.

#### ii. Recorded Alerts

 Recorded Alerts are automated alerts created by the BADGE system based on case-specific information that has been recorded in the system. Recorded Alerts can be added, edited, or deleted by the user using the View/Change button.

#### **BADGE Juvenile & Adult Information Screens User Manual**

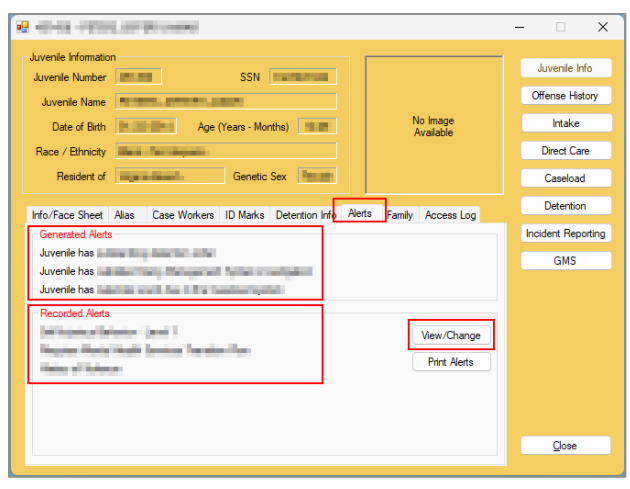

Recorded Alerts are current or expired alerts that are manually entered by a user.
 The *Alerts* tab is always displayed first when the *Juvenile Information* screen is initially opened.

#### a. View/Change Button

- i. Click the View/Change button and the View/Change Juvenile Alerts screen will appear.
- 1. View/Change Juvenile Alerts Screen

The <u>View/Change Alerts</u> screen contains a table that displays the <u>Alert Category</u>, <u>Alert Description</u>, <u>Initiated</u> date, <u>Expired</u> date, and <u>Comments</u> information for each alert record. Users can use the **Add New**, **Edit**, **Remove**, or **Close** buttons at the bottom of the screen to make changes to the records in this table or exit the screen.

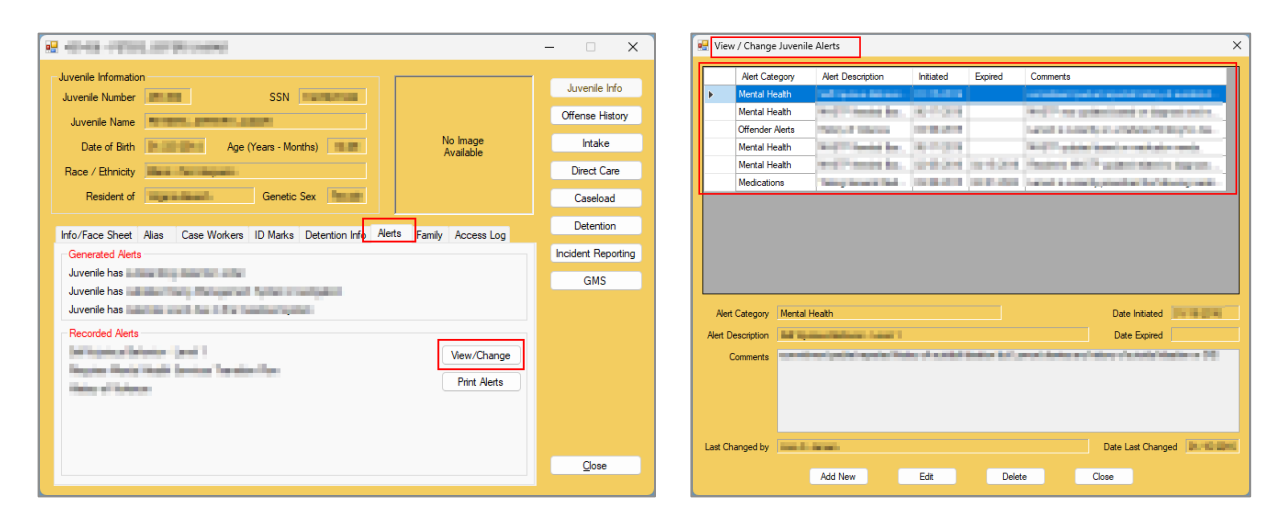

#### a. Add New Button

- i. Click the **Add New** button and the fields on the bottom-half of the screen will become accessible.
- Select the (i) Alert Category and (ii) Alert Description from the corresponding drop-down menus. Select the (iii) Date Initiated and the (iv) Date Expired (when appropriate) from the corresponding drop-down calendar menus. (v) Type required information about the alert in the Comments textbox.

#### b. Save Button

- i. Click the **Save** button, and the alert will appear in the table at the top of the screen.
- c. Cancel Button
  - i. Click the **Cancel** button to discard any changes.

#### BADGE Juvenile & Adult Information Screens User Manual

| 🛃 Viev           | v / Change Juven | ile Alerts                   |           |         |                                                                                                    | < | 🛃 Viev            | / Change Juveni | ile Alerts                |            |         | >                                                                                                    |
|------------------|------------------|------------------------------|-----------|---------|----------------------------------------------------------------------------------------------------|---|-------------------|-----------------|---------------------------|------------|---------|----------------------------------------------------------------------------------------------------|
|                  | Alert Category   | Alert Description            | Initiated | Expired | Comments                                                                                                    | 1 |                   | Alert Category  | Alert Description         | Initiated  | Expired | Comments                                                                                                    |
| +                | Mental Health    | The Party of the Association |           |         | CONTRACTOR OF STREET, STREET, |   | ۱.                | Mental Health   | THE PARTY NAMES           | -          |         | Contraction of the second second second second second second second second second second second second second s |
|                  | Mental Health    | And in family line.          | 1.1.2.1   |         | with an estimated a logar state.                                                                                                    |   |                   | Mental Health   | And in cases in a         | 1. 1. 2. 4 |         | WIT as planted a top of sain.                                                                                   |
|                  | Offender Alerts  | Think I thinks               | 10.00     |         | second a second processing of the process.                                                                                                    |   |                   | Offender Alerts | Think of States           | 10.000     |         | send a series in contract they are                                                                              |
|                  | Mental Health    | And in family line.          | 10.00     |         | WHIT wants have a real-size ranks                                                                                                    |   |                   | Mental Health   | And in family line.       | 10.00      |         | Will added have a weak also work.                                                                               |
|                  | Mental Health    | weather service has          | 10.00     | 10.004  | Personal BATTA submit size in a super-                                                                                                    |   |                   | Mental Health   | weather the second second | 0.004      | 10.000  | Personal Brill's automitation instance.                                                                         |
|                  | Medications      | Terrapheness links           | 0.000     | 10.0    | hand a send president behind press.                                                                                                    |   |                   | Medications     | Temp Investigation        | 0.000      | 10.0    | hand a second provider the biology with                                                                         |
| Alert<br>Alert D | Category Menta   | l Heath                      |           |         | Date Initiated Date Expired                                                                                                    |   | Alert<br>Alert De | Category All    |                           |            | ~       | Date Initiated V                                                                                                |
|                  | Comments         |                              |           |         |                                                                                                    |   | c                 | omments         |                           |            |         |                                                                                                    |
| Last Ch          | nanged by        | - Second                     |           |         | Date Last Changed                                                                                                    |   | Last Chi          | inged by        |                           |            |         | Date Last Changed                                                                                               |
|                  | [                | Add New                      | Edit      | Delet   | e Close                                                                                                    |   |                   | [               | Save                      | Edit       | Delete  | e Cancel                                                                                                    |

When the **Add New** button is selected the button becomes the **Save** button and vice versa.

A user with the appropriate privileges can expire an existing alert by editing the **Date Expired** field.

The Last Changed by field will auto-populate with the name of the user who made the most recent change for the selected alert and the Date Last Changed field will auto-populate with the date the most recent change was made to the selected alert.

- 2. Edit Button
  - a. (i) Select a record in the Juvenile Alerts table, and the row will be highlighted in *blue*. (ii) Click the Edit button and the Date Initiated, Date Expired, and Comments fields will become accessible in the lower half of the screen.
  - b. Edit the information as necessary by selecting the (i) **Date Initiated** and the (ii) **Date Expired** from the corresponding drop-down calendar menus. (iii) Update text information for the alert in the **Comments** textbox.
  - c. Save Button
    - i. Click the **Save** button, and the changes will appear in the alert record in the table at the top of the screen.
  - d. Cancel Button
    - i. Click the **Cancel** button to discard any changes.

| 🛃 Viev          | w / Change Juvenile | e Alerts                                                                                                    |                |              | ×                                                                                                    | 🖳 v  | ew / Change Juveni  | le Alerts                                                                                                    |                                                                                                    |           | ×                                                                                                    |
|-----------------|---------------------|----------------------------------------------------------------------------------------------------|----------------|--------------|----------------------------------------------------------------------------------------------------|------|---------------------|----------------------------------------------------------------------------------------------------|----------------------------------------------------------------------------------------------------|-----------|----------------------------------------------------------------------------------------------------|
|                 | Alert Category      | Alert Description                                                                                                    | Initiated      | Expired      | Comments                                                                                                    |      | Alert Category      | Alert Description                                                                                                    | Initiated                                                                                                    | Expired   | Comments                                                                                                    |
| ۱.              | Mental Health       | Test report to be set of                                                                                                    |                |              | Contraction of the second second second second second second second second second second second second second s | E F  | Mental Health       | Test report to be set of                                                                                                    |                                                                                                    |           | construction of a second second second second second second second second second second second second second se |
| -               | Mental Health       | And in case of the                                                                                                    | 10.00          |              | with an extentional or impact sector.                                                                           | -    | Mental Health       | with the local division of the local division of the local divisio | 10.00                                                                                                    | _         | with an estimation of the state.                                                                                |
|                 | Offender Alerts     | Think I thinks                                                                                                    | 10.00          |              | hand a second of contract the spin ter-                                                                         |      | Offender Alerts     | This of States                                                                                                    | 10.00                                                                                                    |           | sense a sensety of an and an end of the pro-to-                                                                 |
|                 | Mental Health       | And in case of the local diversion of the local diversion of the loc | 10.00          |              | WHIT while basel a realizing ranks                                                                              |      | Mental Health       | West Transistion in a                                                                                                    | 10.00                                                                                                    |           | WHIT which have a web also reads.                                                                               |
|                 | Mental Health       | weather second data.                                                                                                    | 10.000         | 10100        | Personal Well Property Service Suprant.                                                                         |      | Mental Health       | weather search that                                                                                                    | 10.000                                                                                                    | 10.000    | Personal WCP submitting topons .                                                                                |
|                 | Medications         | Terrap Income Test -                                                                                                    | 10.00          | 10 B. (1998) | hand a conclusion for the designation                                                                           |      | Medications         | Terry Income Test                                                                                                    | 10.00                                                                                                    | 10.0      | hand a second provider behind provide                                                                           |
| Aler<br>Alert E | t Category Mental I | Health                                                                                                    |                |              | Date Initiated Date Strategy                                                                                    | Ale  | lert Category Menta | l Health                                                                                                    |                                                                                                    |           | Date Initiated Date Expired                                                                                     |
|                 | Comments            | neri yadini nyaini ka                                                                                                    | 10 - A 10.000A | india 1.1.a  | noni denko arc'haken ofschaldelskaller en 193                                                                   |      | Comments            |                                                                                                    | in a start of the start of the | utilde en | in on Deff. Vector du participa d'attilità fo                                                                   |
| Last C          | nanged by           | area.                                                                                                    |                |              | Date Last Changed                                                                                               | Last | Changed by          | 1.000                                                                                                    |                                                                                                    |           | Date Last Changed                                                                                               |
|                 |                     | Add New                                                                                                    | Edit           | Delete       | Close                                                                                                    |      |                     | Save                                                                                                    | Edit                                                                                                    | Dele      | te Cancel                                                                                                    |

- 3. Delete Button
  - a. (i) Select a record in the Juvenile Alerts table, and the row will be highlighted in blue. (ii) Click the Delete button and the <u>Delete Juvenile Alert</u> confirmation screen will appear. (iii) Either (a) click the Yes button to delete the juvenile alert record OR (b) click the No button to cancel the action and return to the <u>Alerts</u> tab on the <u>Juvenile Information</u> screen.
- 4. Close Button
  - a. Click the **Close** button to return to the *Alerts* tab on the <u>Juvenile Information</u> screen.

|                                                            | Aert Description      | Initiated   | Expired          | Comments                                     |
|------------------------------------------------------------|-----------------------|-------------|------------------|----------------------------------------------|
| Mental Health                                              | Test reasons between  |             |                  | and the local strategy of a second           |
| lental Health                                              | statements in the     | 10.000      | _                | And it is a principal of the set of          |
| Offender Alerts                                            | Children Stationer    | 10.00       |                  | parent a second proceeding of the process    |
| Mental Health                                              | And in family line.   |             |                  | And the state is an existence of the         |
| Mental Health                                              | weather states that . | 0.004       | 1010.014         | Personal Review and the second second second |
| Medications                                                | Terry Investigation   |             | 10.0             | parent a second parent or her description    |
|                                                            |                       |             | _                | Date Initiated                               |
| ert Category Menta                                         | Health                |             |                  | Date incates                                 |
| ert Category Menta                                         | Heath                 |             |                  | Date Expired                                 |
| ert Category Menta<br>Description <b>Menta</b><br>Comments | Heath                 |             | and or the local | Date Expired                                 |
| ert Category Menta<br>Description                          | Heath                 |             | and or the last  | Date Expired                                 |
| ert Category Menta<br>Description                          | Heath                 | a, 1 a.a.a. | and or last a    | Date Expired                                 |

- Only the Date Expired, Date Initiated, and the information in the Comments textbox can be edited. The Date Expired and Date Initiated can ONLY be edited if a Date Expired was not previously entered.
- To edit the **Date Initiated** or **Date Expired** for an alert that has already expired, the user must delete the entry and add it again.
- The Date Expired must be after the Date Initiated.
- Information in the **Comments** textbox must be as detailed as possible.
- The **Delete** button should be used for removing an incorrect alert entry ONLY. If the alert is no longer valid, edit the alert and add the **Date Expired**.

#### b. Print Alerts Button

- i. Click the **Print Alerts** button and the <u>Report Viewer</u> screen will appear and display the **Juvenile Alert Report**.
  - 1. The **Juvenile Alert Report** contains <u>Juvenile Name</u>, <u>Juvenile#</u>, <u>System Generated</u> <u>Alerts</u>, <u>Current User Initiated Alerts</u>, and <u>Historical User Initiated Alerts</u> information for the juvenile.
    - a. The <u>Current User Initiated Alerts</u> and <u>Historical User Initiated Alerts</u> sections contain <u>Alert Description</u>, date <u>Initiated</u>, date <u>Expired</u>, and <u>Comments</u>.

|                                                                   |                   |                    | Ne Report Viewer                                             |                |          |
|-------------------------------------------------------------------|-------------------|--------------------|--------------------------------------------------------------|----------------|----------|
|                                                                   |                   |                    | H 4 1 - # 1 > H   4 ⑧ 🕲 🕼 🛄 💷 🔍 +   1005                     | • Find         | Next     |
|                                                                   |                   |                    |                                                              |                |          |
|                                                                   |                   |                    |                                                              |                |          |
|                                                                   |                   |                    | Juvenile Alert Repo                                          | π              |          |
|                                                                   |                   |                    | Juv                                                          | enile#:        |          |
|                                                                   |                   |                    |                                                              |                |          |
| ne -                                                              |                   | - 🗆 X              | System Generated Alerts                                      |                |          |
|                                                                   |                   |                    | Juvanile has calendar event due in the Caseload system       |                |          |
| Juvenile Information                                              |                   | Juvenile Info      |                                                              |                |          |
| Juvenile Number SSN                                               |                   |                    | Current User Initiated Alerts                                |                |          |
| Juvenile Name                                                     |                   | Offense History    | Alert Description                                            | Initiated      | Expired  |
| Date of Ridh                                                      | No Image          | Intake             | Comments: History of self injurious behavior                 |                |          |
| Pale or binn Age (rears - Montris)                                | Available         |                    | The same the ball in the Province Terrority of T             |                |          |
| Race / Ethnicity                                                  |                   | Direct Care        | Requires Mental Health Services Transition Plan<br>Comments: |                |          |
| Resident of Genetic Sex                                           |                   | Caseload           |                                                              |                |          |
|                                                                   |                   | Cuscious           |                                                              |                |          |
| Info/Face Sheet Alias Case Workers ID Marks Detention Info Alerts | Family Access Log | Detention          | Teacher Markel Leakh Teacher Transfer The                    |                |          |
| - Generated Alete                                                 | runny / bocos bog | Incident Reporting | Comments:                                                    |                |          |
| Unicipaled Acts                                                   |                   | incluent nepoting  |                                                              |                |          |
| Juvenie has outstanding detention order                           |                   | GMS                |                                                              |                |          |
| Suverile has validated Gang Management. System investigation      |                   |                    |                                                              |                |          |
| Juvenie has calendar event due in the Caseload system             |                   |                    | Sex Offending History<br>Comments:                           |                |          |
| Recorded Alerts                                                   |                   |                    |                                                              |                |          |
| Self Injurious Behavior - Level 1                                 | View/Change       |                    | Minteriord Days Initiated Marte                              |                |          |
| Requires Mental Health Services Transition Plan                   | Direk Alexes      |                    | Alad Demoisting                                              | Institution of | Environt |
| History of Violence                                               | Print Avents      |                    | Requires Mental Health Services Transition Plan              | musieu         | Cxtmen   |
|                                                                   |                   |                    | Comments:                                                    |                |          |
|                                                                   |                   |                    |                                                              |                |          |
|                                                                   |                   |                    |                                                              |                |          |
|                                                                   |                   | Close              | Requires Mental Health Services Transition Disp.             |                |          |
|                                                                   |                   |                    | Comments:                                                    |                |          |
|                                                                   |                   |                    |                                                              |                |          |
|                                                                   |                   |                    |                                                              |                |          |
|                                                                   |                   |                    | Requires Mestal Horkh Seniors Transition Disp.               |                |          |
|                                                                   |                   |                    | Comments:                                                    |                |          |
|                                                                   |                   |                    |                                                              |                |          |
|                                                                   |                   |                    | 2/3/2022                                                     | Rep. 1 CT 1    |          |
|                                                                   |                   |                    |                                                              | Page 1 Of 1    |          |
|                                                                   |                   |                    |                                                              |                |          |

- The Alerts tab can also be accessed by clicking on the Alert! Info button found on various BADGE screens.
- The Alert! Info button will be red if the juvenile has documented alerts.

If the juvenile does not have any alerts, DO NOT put in an alert stating the juvenile has no alerts.

#### g. Family Tab

The *Family* tab contains the following three radio buttons that may be selected to display specific information: **Contacts**, **Siblings**, and **Children**.

- i. Contacts Radio Button The Contacts (Parents – Guardian – Others) section allows the user to enter information for Parent 1, Parent 2, Guardian, Other 1, and Other 2.
  - (i) Click the Contacts radio button, and the Contacts (Parents Guardian Others) section will display. Using the scroll bar on the right, (ii) scroll to the desired contact type (Parent 1, Parent 2, Guardian, Other 1, and Other 2) to view, add/edit, or remove a contact.

| Reaction activity framework                                                         | – 🗆 🗙                            | R KINGE RETRELEMENT (FERR                                                           | - 🗆 🗙                            |
|-------------------------------------------------------------------------------------|----------------------------------|-------------------------------------------------------------------------------------|----------------------------------|
| Juvenie Information Juvenie Number SSN Juvenie Name                                 | Juvenile Info<br>Offense History | Juvenile Information Juvenile Number SSN Juvenile Name                              | Juvenile Info<br>Offense History |
| Date of Bith Age (Years - Montha) No Image Available                                | Intake<br>Direct Care            | Date of Birth Age (Years - Months) No Image<br>Available<br>Rece / Ethnichy         | Intake<br>Direct Care            |
| Resident of Genetic Sex                                                             | Caseload                         | Resident of Genetic Sex                                                             | Caseload                         |
| Info/Face Sheet Alias Case Workers ID Marks Detention Info Alerts Family Access Log | Detention                        | Info/Face Sheet Alias Case Workers ID Marks Detention Info Alerts Family Access Log | Detention                        |
| Contacts Siblings Children                                                          | Incident Reporting               | Contacts Siblings Children                                                          | Incident Reporting               |
| Contacts (Parents - Guardian - Others)                                              | GMS                              | Contacts (Parents - Guardian - Others)                                              | GMS                              |
| Parent 1 Relationship Father Outlody? Edit Remove Home Work Email                   |                                  | Perent 1 Relationship Father Custody? Edit Remove Home Work Email                   |                                  |
| Parent 2 Relationship Mother                                                        |                                  | Parent 2<br>Relationship Mother V 2 Custody? Edit Remove<br>Home Work Email         |                                  |
|                                                                                     | Close                            |                                                                                     | Qlose                            |
|                                                                                     |                                  |                                                                                     |                                  |

#### 2. Edit Button

a. To edit existing contact information or add new contact information, click the **Edit** button adjacent to the corresponding contact type and the **Find Adult**, **Edit Adult**, **Save**, and **Cancel** buttons will appear.

| 82 KUNDE - KUTREL (BREET VERME)                                                                                                    | – 🗆 X                                      | 2 CHOR REPELIERS (MARK                                                                                                    | - 0                                       |
|----------------------------------------------------------------------------------------------------|--------------------------------------------|----------------------------------------------------------------------------------------------------|-------------------------------------------|
| Juvenie Information<br>Juvenie Number SSN<br>Juvenie Name<br>Date of Birth Age (Years - Montha)<br>No Image<br>Available                                                                                                    | Juvenile Info<br>Offense History<br>Intake | Juvenie Information<br>Juvenie Name<br>Date of Bith Age (Years - Months)<br>No Image<br>Available                                                                                                    | Juvenile Info<br>Offense Histor<br>Intake |
| Race / Ethnicity                                                                                                    | Direct Care<br>Caseload                    | Race / Ethnicity Resident of Genetic Sex                                                                                                    | Direct Care<br>Caseload                   |
| Info/Face Sheet Alias Case Workers ID Marks Detention Info Alerts Tamity Access Log Contacts O Siblings O Onlidren Contacts (Parents - Guardian - Others) Parent 1 Relationship Father U Custody? Edit Remove Home Work Email | Incident Reporting<br>GMS                  | hfor/Face Sheet Alias Case Workers ID Marks Detention Info Alerts Family Access Log Contacts Siblings Children Contacts (Parents - Guardan - Others) Parent 1 Parent 1 Relationship (Father  Work Email | GMS                                       |
| Parent 2<br>Relationship Mother Custody? Edit Remove<br>Home Work Email                                                                                                    | Qose                                       | Parent 2 Custody? Edit Remove<br>Home Work Email                                                                                                    | Close                                     |

The Edit button is used to BOTH Add or Edit contacts in the Contacts (Parents – Guardian – Others) section.

#### b. Find Adult Button

- i. Click the **Find Adult** button and the <u>Adult Search</u> screen will appear.
  - The <u>Adult Search</u> screen contains three adult search options allowing users to search using the Adult Number, Caseload Number, or Advance Search radio buttons. If a search does not return any results and an adult record is determined to not exist, an adult record can be created via the Add Adult radio button.

2. After successfully searching for or adding the adult, the user will be returned to the *Family* tab. The corresponding contact name and **Email** fields will auto-populate.

| R CHO-ROUT BEER HAR                                                                                                    | – 🗆 X                                                                                                    |                                                                               |
|----------------------------------------------------------------------------------------------------|----------------------------------------------------------------------------------------------------|-------------------------------------------------------------------------------|
| Avenie information     Avenie Number     SSN       Avenie Number     SSN     No image       Avenie Number     Age (Years - Months)     No image       Bace / Ethnicty     Genetic Sex     No image       No for a constraint of the second of the second of the sec | Juvenile Info<br>Offense Hatory<br>Intake<br>Direct Care<br>Caseload<br>Detention<br>Incident Reporting<br>GMS | Adult Search Adult Number Caseload Number Advance Search Add Adult Find Close |
| Parent 2 Relationship Mother V Custody? Edit Remove Home Work Email                                                                                                    | Qose                                                                                                    |                                                                               |

- Refer to the <u>BADGE Login & Search User Manual</u> OR <u>BADGE CSU Intake Module User Manual (Adult Criminal Intake</u> <u>Section)</u> for instructions on how to search for an adult using the <u>Adult Search</u> screen.
- Befer to the Adult Information Screen section below for instructions on using the Adult Information screen.
  - ii. Select the **Relationship** from the drop-down menu.
  - iii. Custody? Checkbox
    - 1. Click the **Custody?** checkbox multiple times to place the appropriate indicator in the checkbox (a **checkmark** in the checkbox indicates the contact has custody; a **blank** checkbox indicates the contact does not have custody; and a dash mark indicates the contact's custody status is unknown or has not been determined by the court).
  - iv. Enter the (i) **Home** and (ii) **Work** telephone numbers in the corresponding fields as necessary.
  - c. Save or Cancel Buttons
    - i. Click the **Save** or **Cancel** button on the family tab to perform the stated action and the user will remain on the *Family* tab.

| Cince - RCPUL (PREMISER)                                                                                                    |                                                         | - 🗆 X                                                                 |
|----------------------------------------------------------------------------------------------------|---------------------------------------------------------|-----------------------------------------------------------------------|
| Juvenile Information Juvenile Number SSN Juvenile Name Date of Bith Age (Years - Montha) Race / Ethnicty Resident of Genetic Sex                      | No Image<br>Available                                   | Juvenile Info<br>Offense History<br>Intake<br>Direct Care<br>Caseload |
| Irfo/Face Sheet Alias Case Workers ID Marks Detention Irfo Alerts Contacts (Parents - Guardian - Others) Parent 1 Relationship Father Home Work Email | Family Access Log<br>nd Adult Edit Adult<br>Save Cancel | Detention<br>Incident Reporting<br>GMS                                |
| Parent 2<br>Relationship Mother Custody?<br>Home Work Email                                                                                           | Edit Remove                                             | Glose                                                                 |

- The **Find Adult** button should be used when searching for an adult. The **Edit Adult** button should be used to edit an existing contact's information.
- The **Relationship** must be selected to save the contact entry.
- If the **Guardian** contact is assigned custody by DSS, click to place a check mark in the **Is DSS?** checkbox. This field is only applicable to the **Guardian** contact.

| Info/Face Sheet                                                                                                    | t Alias     | Case Workers   | ID Marks | Detention Info | Alerts    | Family | Access Log |     |
|----------------------------------------------------------------------------------------------------|-------------|----------------|----------|----------------|-----------|--------|------------|-----|
|                                                                                                    |             | Contacts       |          | linas O Ch     | ildren    |        |            | Inc |
| Contacts (Pare                                                                                                    | ents - Guar | dian - Others) |          |                | indi en i |        |            |     |
|                                                                                                    |             |                |          |                |           | -      |            |     |
| Relationship                                                                                                    | Mother      | Y              |          | ay ?           |           | Eait   | Hemove     |     |
| Home                                                                                                    | 0.00        | Work           | 10.00    | Email          |           |        |            |     |
|                                                                                                    |             |                |          |                |           |        |            | 1   |
| Guardian                                                                                                    | 10.00       | 10.00 A 10.00  |          |                | _         |        |            |     |
| Relationship                                                                                                    | Family Gu   | iardian 🗸      | Custor   | dy? 🗌 Is DSS?  |           | Edit   | Remove     |     |
|                                                                                                    |             |                |          | _              |           |        |            |     |
| Home                                                                                                    | 1000        | Work           | 100 C    | Email          |           |        |            |     |
| and the second second s |             |                |          |                | -         |        |            |     |

#### d. Edit Adult Button

i. Click the **Edit Adult** button and the <u>Edit Information for Adult Number</u> screen will appear. The <u>Edit Information for Adult Number</u> screen contains the <u>Name/Address Information</u>, General Information, and <u>Employment Information</u> tabs. These tabs allow the user to update the adult's demographic information.

| State - State - State - State                                                                                                    | – 🗆 🗙                                                     |                                                                                           |
|----------------------------------------------------------------------------------------------------|-----------------------------------------------------------|-------------------------------------------------------------------------------------------|
| Juvenile Information<br>Juvenile Number SSN<br>Juvenile Number Date of Bith Age (Years - Montha) No Image<br>Race / Bithicity<br>Rester of Genetic Sex                                                             | Juvenile Info<br>Offense History<br>Intake<br>Direct Care | Edit Information for Adult Number Name/Address Infomation Adut Name Adut Name Adut Second |
| Info/Face Sheet Alias Case Workers ID Marks Detention Info Alerts Family Access Log  Contacts (Parents - Guardian - Others)  Parent 1  Parent 1  Find Adult Edit Adult  Relationship Father  Custody?  Save Cancel | Detention<br>Incident Reporting<br>GMS                    | Suffix (ir, Sr, I, II, III, IV, etc) None<br>First Name                                   |
| Home Work Email Parent 2 Relationship Mother Custody? Edit Remove Home Work Email                                                                                                    | Close                                                     | All Fields in Bold Are Mandatory    Yes No Unknown Save Cancel                            |

The Edit Adult button is only available when an adult record is associated with a contact.

#### 1. Name/Address Information Tab

The *Name/Address Information* tab contains the **Adult Name** and **Adult Address** sections.

#### a. Adult Name Section

- i. Type the (i) Last Name, (ii) select the Suffix (if applicable), type the (iii) First Name, (iv) Middle Name, and (v) select the Genetic Sex.
- ii. If the adult is deceased, (i) click the Is Deceased?\* checkbox multiple times to place the appropriate indicator in the checkbox and the Approx. Date field will become accessible. (ii) Type the Approx. Date of death in the field.
- iii. If the adult is engaged with DJJ in a professional capacity (e.g., DSS, school officials, LEOs), click to place the appropriate indicator in the Is Professional? checkbox.

#### b. Adult Address Section

- (i) Type the Address and (ii) Zip code into the corresponding fields. For zip codes located in Virginia, (iii) click the Find City by Zip Code button and the City/Town, State, and Residence of fields will auto-populate.
- ii. For non-Virginia zip codes enter (i) **City/Town**, (ii) **State**, and (iii) **Residence of** fields manually.
- iii. If the adult's address is unknown, click the Paste Unknown hyperlink, and the Address, City/Town, and State fields will auto-populate with "Unknown".
- iv. If the adult's address needs to remain confidential, click the **Is Address Confidential?** checkbox multiple times to place the appropriate indicator in the checkbox.
- v. If the adult's address is the same as the juvenile for whom they are a contact, click the **Paste Juvenile's** hyperlink, and the fields will auto-populate.

#### c. Save or Cancel Button

i. Click the **Save** or **Cancel** button to perform the stated action and return to the *Family* tab.

| Edit Information for Adult Number                       | ×                                                          |
|---------------------------------------------------------|------------------------------------------------------------|
| East mormation for Addit Number in the                  | ^                                                          |
| Name/Address Information General Information Employment | ent Information                                            |
| Adult Name                                              | Adult Address                                              |
| Last Name                                               | Address                                                    |
| Suffix (Jr, Sr, I, II, III, IV, etc) None V             |                                                            |
| First Name                                              | Zip Code Find City by Zip Code                             |
| Middle Name                                             |                                                            |
|                                                         |                                                            |
|                                                         | State                                                      |
| Is Deceased?* Approx. Date                              | Is Address Confidential? * Paste Unknown<br>Paste Inventer |
| ls Professional?                                        |                                                            |
| All Fields in E                                         | Bold Are Mandatory                                         |
|                                                         | Canad                                                      |
| - Tes Tino Gonkhowh                                     |                                                            |

- The legend for checkboxes marked by an asterisk is found on the bottom left of the <u>Edit Information for Adult Number</u> screen; a checkmark is **Yes**, a blank checkbox is **No**, and a dash mark is **Unknown**.
- If making edits on multiple tabs in the *Edit Information for Adult Number* screen, click the **Save** button after all changes are made.
- If the adult is deceased, the Address and City/Town fields will auto-populate with "Deceased."
- After selecting the **Is Professional?** checkbox, the **Adult Address** section will become unavailable and the user will be required to enter all mandatory information on the *Employment Information* tab prior to saving the record.

#### 2. General Information Tab

The General Information tab contains the Adult Information and Adult Phone/Email sections.

- a. Adult Information Section
  - i. (i) Enter the Date of Birth and the Age (YY-MM) will auto-populate. Select the (ii) Race and (iii) Height (in ft. and in.) from the corresponding drop-down menus. f(iv) Type the adult's approximate Weight, (v) select the Marital Status from the drop-down menu, (vi) type the adult's Driver's Lic. #, and (vii) select the state of issuance from the State Issued Driver's License drop-down menu.
  - ii. (i) Type the adult's Social Security Number in the SSN field. If the adult is a U.S. Citizen, (ii) click the Is Adult U.S. Citizen?\* checkbox multiple times to place the appropriate indicator in the checkbox. Select the (iii) Ethnicity, (iv) Eye Color, and (v) Hair Color from the corresponding drop-down menus. If located at the Arlington CSU, (vi) input the Docket #.

#### b. Adult Phone/E-mail Section

- i. Type in the adult's (i) **Home Phone**, (ii) **Cell Phone** and (iii) **E-mail** in the corresponding fields.
- c. Save or Cancel Button
  - i. Click the **Save** or **Cancel** button to perform the stated action and return to the *Family* tab.

| 🚦 Edit Informati            | on for Adult Number                                     | × |
|-----------------------------|---------------------------------------------------------|---|
| Name/Address I              | rformation General Information Employment Information   |   |
| Adult Informati             | on                                                      | ٦ |
| Date of Birth               | Age (YY- MM) SSN I I I I I I I I I I I I I I I I I I    |   |
| Race                        | Bhnicity (Hispanic/Latino?)                             |   |
| Height                      | · · · Weight _ Eye Color Unknown ∨ Hair Color Unknown ∨ |   |
| Marital Status              | Docket # (for Arlington CSU)                            |   |
| Driver's Lic. #             | State Issued Driver's License                           |   |
| Adult Phone/E<br>Home Phone | Email Cel Phone Email                                   |   |
| •- 🗹 Yes 🗌                  | No Unknown Save Gancel                                  |   |

#### 3. Employment Information Tab

The employment information tab consists of the Adult Employment Information and the Adult Employer Address/Phone Number sections.

- a. Adult Employment Information Section
  - i. (i) Select the adult's employment status from the Status drop-down menu and type in the selected status' (ii) Approx. Date, (iii) Employer name, and (iv) Job Title. If the adult is a law enforcement officer (v) check the Is Adult Law Enforcement Officer?\* checkbox and (vi) input the Law Enforcement Officer Badge Number in the textbox.
- b. Adult Employer Address/Phone Number Section
  - i. Type in the adult's employment (i) Address and (ii) Zip Code. (iii) Click the Find City by Zip Code button and the City/Town and State fields will autopopulate.
  - ii. For non-Virginia zip codes enter (i) **City/Town**, (ii) **State**, and (iii) **Residence of** fields manually.
  - iii. Type in the adult's work (i) **Phone** number and (ii) **Phone Extension** (if applicable).
  - iv. If the adult works from home, click the **Same as Home** hyperlink, and the **Address**, **Zip Code**, **City/Town**, and **State** information will auto-populate.

#### c. Save or Cancel Button

i. Click the **Save** or **Cancel** button to perform the stated action and return to the *Family* tab.

| 🖳 Edit Information for Adult Number                                           | ×                                                                               |
|-------------------------------------------------------------------------------|---------------------------------------------------------------------------------|
| Name/Address Information General Information Employment                       | Information                                                                     |
| Adult Employment Information Status Unknown  V Aprox. Date Employer Job Title | Adult Employer Address / Phone Number Address Zp Code Find City by Zp Code      |
| Is Adut Law Enforcement Officer?*<br>Law Enforcement Officer Badge Number     | City/Town Unknown Same as Home State Unknown Same as Home Phone Phone Extension |
| · • Yes No • Unknown Save                                                     | Çancel                                                                          |

The Unknown (dash mark) option is not available for the Is Adult Law Enforcement Officer? checkbox, the checkbox should be marked Yes (checkmark) or No (blank).

#### e. Save or Cancel Buttons

i. Click the **Save** or **Cancel** button on the family tab to perform the stated action and the user will remain on the *Family* tab.

| Concerning and start                                                                                                    | – 🗆 X                                                                 |
|----------------------------------------------------------------------------------------------------|-----------------------------------------------------------------------|
| Juvenile Information<br>Juvenile Number SSN<br>Juvenile Name<br>Date of Bith Age (Years - Months)<br>Race / Ethnicity<br>Resident of Genetic Sex                                                                                                    | Juvenile Info<br>Offense History<br>Intake<br>Direct Care<br>Caseload |
| Info/Face Sheet Alias Case Workers ID Marks Detention Info Alerts Family Access Log Contacts Sblings Onliden Contacts (Parents - Guardian - Othens) Down 1 Down 1 D | Detention<br>Incident Reporting<br>GMS                                |
| Relationship Father Custody? Save Cancel Home Work Email                                                                                                    |                                                                       |
| Parent 2 Relationship Mother Custody? Edit Remove Home Work Email                                                                                                    | Gose                                                                  |

- If the **Cancel** button is clicked without saving changes or additions, the new information will be cleared.
  - 3. Remove Button
    - a. To remove a juvenile's relationship with a contact (i) click the **Remove** button adjacent to the appropriate contact and the <u>Please Confirm</u> confirmation screen will appear. (ii) Click the Yes or No button to return to the *Family* tab.

| 12 KINO- 8795 (1999) (AMB                                                                                                    | – 🗆 X                                                                 |                                                                                                    |
|----------------------------------------------------------------------------------------------------|-----------------------------------------------------------------------|----------------------------------------------------------------------------------------------------|
| Juvenie himter SSN<br>Juvenie Name<br>Date of Birth Age (Years - Months)<br>Race / Ethnicity<br>Resident of Genetic Sex                                           | Juvenile Info<br>Offense History<br>Intake<br>Direct Care<br>Caseload | Plaza Confirm                                                                                                    |
| Info/Face Sheet Alias Case Workers ID Marks Detention Info Alerts Family Access Log Contacts O Sblings O Children Contacts (Parents - Guardian - Others) Parent 1 | Detention<br>Incident Reporting<br>GMS                                | Would you like to remove the relationship between the     Juvenile and her Parent2 contact? Adult will not be deleted. |
| Relationship Father Custody? Edit Remove<br>Home Work Email                                                                                                    |                                                                       | Yes <u>No</u>                                                                                                    |
| Relationship Mother V Costody? Edit Remove<br>Home Work Email                                                                                                    | Gose                                                                  |                                                                                                    |

Removing an entry from the *Family* tab will only remove the relationship between the adult and the juvenile, it will not delete the adult from the BADGE system.

#### ii. Siblings Radio Button

The **Juvenile has/does not have siblings** section allows the user to view, add, edit, or remove sibling information.

- Click the Siblings radio button, and the Juvenile has/does not have siblings section will display any existing sibling records in a table at the top of the *Family* tab. The Juvenile has/does not have siblings table displays the sibling's <u>Relation</u>, <u>Sibling Name</u>, and <u>DOB</u> information.
  - a. Select a record in the **Juvenile has/does not have siblings** table and the row will be highlighted in *blue*.
    - i. For the selected record highlighted in *blue*, the fields at the bottom of the **Juvenile** has/does not have siblings section will display the selected sibling's available demographic information.

| CODE-RODE (BRIEF) (BRIEF) (BRIEF)                                                                                                    | - 0                              |
|----------------------------------------------------------------------------------------------------|----------------------------------|
| Juvenie Information<br>Juvenie Number SSN                                                                                                    | Juvenile Info<br>Offense History |
| Date of Bith Age (Years - Months) No Image<br>Available                                                                                                    | Intake<br>Direct Care            |
| Resident of Genetic Sex                                                                                                    | Caseload                         |
| Info/Face Sheet Alias Case Workers ID Marks Detention Info Alerts Family Access Log                                                                                                    | Detention                        |
| Contacts Siblings Children                                                                                                    | Incident Reportin                |
| Construction of a solution of the second second secon | GMS                              |
| Same Mother?*  Same Mother?*  Add Edt Remove Same Household?* Address Lidenam Ketheat Grade Campileted Lidenam                                                                                                    |                                  |
| Control Auericanice Controlment Inspiret Grade Competed Unknown     Has Court Records?* Interpersonal Relationship Not Applicable                                                                                                    |                                  |
| N annah an                                                                                                    |                                  |

#### b. Add Button

i. Click the **Add** button, and the <u>Please Enter ALL Available Information for New Sibling</u> screen will appear.

#### **BADGE Manual**

| Juvenile Information                                                     |                       |                |
|--------------------------------------------------------------------------|-----------------------|----------------|
| Juvenile Number                                                          |                       | Juvenile Info  |
| Juvenile Name                                                            |                       | Offense Histo  |
| Date of Birth Age (Years - Months)                                       | No Image<br>Available | Intake         |
| Race / Ethnicity                                                         |                       | Direct Care    |
| Resident of Genetic Sex                                                  |                       | Caseload       |
| Info/Face Sheet Alias Case Workers ID Marks Detention Info Alerts Family | Access Log            | Detention      |
| 🔿 Contacts 🝳 Siblings 🔵 Children                                         |                       | Incident Repor |
| Juvenile has 2 siblings                                                  |                       | GMS            |
|                                                                          |                       |                |
| Relation Stibling Name                                                   | DOB                   |                |
|                                                                          | DOB<br>Remove         |                |

#### **BADGE Juvenile & Adult Information Screens User Manual**

| <u> </u>       |           |                   |             |                                                                             |                 |             |                   |
|----------------|-----------|-------------------|-------------|-----------------------------------------------------------------------------|-----------------|-------------|-------------------|
| 🖳 Please Ente  | r ALL     | Available I       | nformati    | on for New                                                                  | Sibling         |             | >                 |
| Relation       |           |                   |             | ~                                                                           |                 |             | Save              |
| Last Name      |           |                   |             |                                                                             |                 |             | Cancel            |
| 5              | Suffix (, | Jr. Sr. I. II. II | I, IV, etc) | None $\!\!\!\!\!\!\!\!\!\!\!\!\!\!\!\!\!\!\!\!\!\!\!\!\!\!\!\!\!\!\!\!\!\!$ |                 |             |                   |
| First Name     |           |                   |             |                                                                             | 😑 Has           | Same Mothe  | r? *              |
| Middle Name    |           |                   |             |                                                                             | 😑 Has           | Same Father | ?*                |
| Date of Birth  |           | A                 | ge (YY- N   | 1M)                                                                         |                 |             |                   |
|                | 🗖 Liv     | ves in Same       | Househo     | old? *                                                                      | 🔭 🗹 Yes         | 🗌 No 🚦      | Unknown           |
| Address        |           |                   |             |                                                                             |                 |             |                   |
|                | 🗖 Ha      | as Court Re       | cord?*      | Interpersor                                                                 | al Relationship | Not Applica | able $\checkmark$ |
| School Attenda | ance      | Unknown           | $\sim$      | Highest Gr                                                                  | ade Completed   | Unknown     | ~                 |
| Narrative      |           |                   |             |                                                                             |                 |             |                   |
|                |           |                   |             |                                                                             |                 |             |                   |
|                |           |                   |             |                                                                             |                 |             |                   |

- 1. Please Enter ALL Available Information for New Sibling Screen
  - a. On the <u>Please Enter ALL Available Information for New Sibling</u> screen, (i) select the **Relation** type from the drop-down menu. Type the sibling's (ii) Last Name, (iii) First Name, and (iv) Middle Name. (v) Select the Suffix from the drop-down menu. (vi) Type the Date of Birth using the MM/DD/YYYY format, and the Age (YY-MM) will auto-populate.
  - b. (i) Click the Lives in Same Household? Checkbox multiple times to place the appropriate indicator in the checkbox. If the checkbox is marked yes or unknown the Address field will be greyed out, if the field is marked no (ii) enter the sibling's Address in the corresponding field.
  - c. If the juvenile and the sibling have the same mother, click the **Has Same Mother?**\* checkbox multiple times to place the appropriate indicator in the checkbox.
  - d. If the juvenile and the sibling have the same father, click the **Has Same Father?**\* checkbox multiple times to place the appropriate indicator in the checkbox.
  - e. If the juvenile's sibling has a court record, click the **Has Court Record?**\* checkbox multiple times to place the appropriate indicator in the checkbox.
  - f. Select the (i) School Attendance, (ii) Interpersonal Relationship, and (iii) Highest Grade Completed from the corresponding drop-down menus.
  - g. Enter any relevant information about the sibling into the Narrative textbox.
  - h. Save or Cancel Buttons
    - i. Click the **Save** or **Cancel** button to perform the stated action and the user will return to the *Family* tab.

| 🖳 Please Ente  | r ALL Available Information for New Sibling    | ×                     |
|----------------|------------------------------------------------|-----------------------|
| Relation       | ~                                              | Save                  |
| Last Name      |                                                | Cancel                |
| 5              | Suffix (Jr, Sr, I, II, III, IV, etc) None 🗸    |                       |
| First Name     | 😑 Has                                          | Same Mother? *        |
| Middle Name    | 😑 Has                                          | Same Father? *        |
| Date of Birth  | Age (YY- MM)                                   |                       |
|                | □ Lives in Same Household?* *- 🗹 Yes           | 🗌 No 😑 Unknown        |
| Address        |                                                |                       |
|                | Has Court Record? * Interpersonal Relationship | Not Applicable $\sim$ |
| School Attenda | nce Unknown 🗸 Highest Grade Completed          | Unknown 🗸             |
| Narrative      |                                                |                       |
|                |                                                |                       |
|                |                                                |                       |

The legend for checkboxes marked by an asterisk is found on the middle right of the <u>Please Enter ALL Available Information</u> for <u>New Sibling</u> screen; a checkmark is **Yes**, a blank checkbox is **No**, and a dash mark is **Unknown**.
Information in the **Narrative** textbox must be as detailed as possible.

#### c. Edit Button

- i. (i) Select a record in the Juvenile has/does not have siblings table and the row will be highlighted in *blue*. (ii) Click the Edit button and the <u>Edit Information for Sibling</u> screen will appear.
  - 1. Edit Information for Sibling Screen
    - a. On the <u>Edit Information for Sibling</u> screen edit the information following the instructions outlined in the <u>Please Enter ALL Available Information for New</u> <u>Sibling</u> screen section for all fields, checkboxes, and the **Save** and **Cancel** buttons.

| Real and the second second sec | – 🗆 🗙                   | 🛃 Edit Information for 📕 🖌 🕹                                    |
|----------------------------------------------------------------------------------------------------|-------------------------|-----------------------------------------------------------------|
| Juvenie Information Juvenie Number SSN                                                                                                    | Juvenile Info           | Relation Save                                                   |
| Juvenie Name Date of Brth Age (Years - Months) No Inage Available                                                                                                    | Intake                  | Last Name Cancel                                                |
| Receivent of Cenetic Sex                                                                                                    | Direct Care<br>Caseload | First Name Has Same Mother? *                                   |
| Info/Face Sheet Alias Case Workers ID Marks Detention Info Alerts Family Access Log                                                                                                    | Detention               | Middle Name Has Same Father?*                                   |
| Contacts O Siblings Children                                                                                                    | Incident Reporting      | Date of Birth Age (YY- MM)                                      |
| Juvenile has 2 siblings           Relation         Sibling Name         DOB                                                                                                    | GMS                     | E Lives in Same Household? * *- 🗹 Yes 🗌 No 🖨 Unknown<br>Address |
| Same Mother?* Same Father?* Add Edit Remove                                                                                                    |                         | Has Court Record?* Interpersonal Relationship Not Applicable    |
| Same Household?* Address                                                                                                    |                         | School Attendance Unknown V Highest Grade Completed Unknown V   |
| School Attendance Unknown Highest Grade Completed Unknown                                                                                                    |                         | Narrative                                                       |
| Has Court Records? * Interpersonal Relationship Not Applicable                                                                                                    |                         |                                                                 |
| Narrative                                                                                                    | Glose                   |                                                                 |

#### d. Remove Button

i. (i) Select a record in the Juvenile has/does not have siblings table and the row will be highlighted in *blue*. (ii) Click the Remove button and the <u>Please Confirm</u> confirmation screen will appear. (iii) Either (a) click the Yes button to delete the sibling or (b) click the No button to cancel the action and return to the <u>Family</u> tab on the <u>Juvenile Information</u> screen.

| venile Information                                                                                                    |                       | Juvenile Info      |    |
|----------------------------------------------------------------------------------------------------|-----------------------|--------------------|----|
|                                                                                                    |                       | Offense History    |    |
| Date of Birth                                                                                                    | No Image<br>Available | Intake             |    |
| Race / Ethnicity                                                                                                    | , wallable            | Direct Care        |    |
| Resident of Genetic Sex                                                                                                    |                       | Caseload           | PI |
| /Face Sheet Alias Case Workers ID Marks Detention Info Alerts Famil                                                                                                    | Y Access Log          | Detention          |    |
| 🔿 Contacts 💿 Siblings 🔿 Children                                                                                                    |                       | Incident Reporting |    |
| venile has 2 siblings                                                                                                    |                       | GMS                |    |
| Relation Sibling Name                                                                                                    | DOB                   |                    |    |
| Real and a second                                                                                                    | 10000                 |                    |    |
| NAME OF THE OWNER OF THE OWNER OWNER OF THE OWNER OWNER | 1210                  |                    |    |
| Same Mother?* Q Same Father?* Add Edit                                                                                                    | Remove                |                    |    |
| Same Household?* Address Hohest Grade Completed Unknown                                                                                                    | Remove                |                    |    |
| Same Mother?*  Add Edt Same Household?* Address hool Attendance Unknown Has Court Records?* Interpersonal Relationship Nat Appl                                                                                                    | Remove                |                    |    |

# lease Confirm × Would you like to delete sibling? Yes

#### iii. Children Radio Button

The **Juvenile has/does not have children** section allows the user to view, add, edit, or remove children information.

- Click the Children radio button, and the Juvenile has/does not have children section will display any existing children records in a table at the top of the *Family* tab. The Juvenile has/does not have children table displays the <u>Child Name</u>, <u>DOB</u>, and <u>Genetic Sex</u> information.
  - a. Select a record in the **Juvenile has/does not have children** table and the row will be highlighted in *blue*.

i. For the selected record highlighted in *blue*, the **Narrative** textbox at the bottom of the **Juvenile has/does not have children** section will display any available notes.

| CINC CONTRACTOR                                                                     | - 🗆 🗙                            |
|-------------------------------------------------------------------------------------|----------------------------------|
| Juvenie Information Juvenie Number SSN Juvenie Name                                 | Juvenile Info<br>Offense History |
| Date of Bith Age (Years - Months) No Image<br>Available<br>Race / Ethnicity         | Intake<br>Direct Care            |
| Info/Face Sheet Alias Case Workers ID Marks Detention Info Alerts Family Access Log | Detention<br>Incident Reporting  |
| Juvenie has 1 child Child Name DOB Genetic Sex Add Edt Remove                       | GMS                              |
|                                                                                     | Close                            |

#### b. Add Button

- i. Click the **Add** button, and the <u>Please Enter ALL Available Information for New Child</u> screen will appear.
  - 1. Please Enter ALL Available Information for New Child Screen
    - a. On the <u>Please Enter ALL Available Information for New Child</u> screen, type the child's (i) Last Name, (ii) First Name, and (iii) Middle Name. (iv) Select the Suffix from the drop-down menu. (v) Type the Date of Birth using the MM/DD/YYYY format, and the Age (YY-MM) will auto-populate. (vi) Select the appropriate Genetic Sex radio button and (vii) enter any information about the child into the Narrative textbox.
  - 2. Save or Cancel Buttons
    - a. Click the **Save** or **Cancel** button to perform the stated action and the user will return to the *Family* tab.

| 2 KUNCH-RUTPEL (BRIEF WORK)                                                                                                    |                       | - 🗆 X                                                                 |
|----------------------------------------------------------------------------------------------------|-----------------------|-----------------------------------------------------------------------|
| Juvenie Information<br>Juvenie Number SSN<br>Juvenie Name<br>Date of Brith Age (Years - Months)<br>Race / Ethnicity<br>Resident of Genetic Sex | No Image<br>Available | Juvenile Info<br>Offense History<br>Intake<br>Direct Care<br>Caseload |
| Info/Face Sheet Alias Case Workers ID Marks Detention Info Alets<br>O Contacts O Siblings O Children                                           | Family Access Log     | Detention<br>Incident Reporting                                       |
| Juvenile has 1 child Ohid Name DOB Namative Add E                                                                                              | Genetic Sex           | GMS                                                                   |
| U                                                                                                    |                       | Close                                                                 |

| 🖳 Please Ente   | r ALL Available Information for New Child  | ×      |
|-----------------|--------------------------------------------|--------|
| Last Name       |                                            | Save   |
| S<br>First Name | uffix (Jr, Sr, I, II, III, IV, etc) None 🗸 | Cancel |
| Middle Name     |                                            |        |
| Date of Birth   | Age (YY- MM)                               |        |
| Genetic Sex     | 🔾 Male 🔘 Female                            |        |
| Narrative       |                                            |        |
|                 |                                            |        |
|                 |                                            |        |

Information in the **Narrative** textbox must be as detailed as possible.

#### c. Edit Button

- (i) Select a record in the Juvenile has/does not have children table and the row will be highlighted in *blue*. (ii) Click the Edit button and the <u>Edit Information for Child</u> screen will appear.
  - 1. Edit Information for Child Screen

#### **BADGE Juvenile & Adult Information Screens User Manual**

a. On the <u>Edit Information for Child</u> screen edit the information following the instructions outlined in the <u>Please Enter ALL Available Information for New Child</u> screen section for all fields, checkboxes, and the **Save** and **Cancel** buttons.

| 2 Alexandre - Alexandre Santana                                                                                                    | – 🗆 X                                                                |
|----------------------------------------------------------------------------------------------------|----------------------------------------------------------------------|
| Juvenile Information<br>Juvenile Number SSN<br>Juvenile Name<br>Date of Bith Age (Years - Months)<br>Race / Ethnicity<br>Resident of Genetic Sex | Juvenie Info<br>Offense History<br>Intake<br>Direct Care<br>Caseload |
| Info/Face Sheet Alias Case Workers ID Marks Detention Info Alerts Family Access Log<br>Contacts Siblings Onlidren                                | Detention<br>Incident Reporting                                      |
| Child Name     DOB Genetic Sex     DoB Genetic Sex                                                                                               | GMS                                                                  |
| Nanative Add Edt Remove                                                                                                    |                                                                      |
|                                                                                                    | Close                                                                |

#### d. Remove Button

i. (i) Select a record in the Juvenile has/does not have children table and the row will be highlighted in *blue*. (ii) Click the **Remove** button and the <u>*Please Confirm*</u> confirmation screen will appear. (iii) Either (a) click the **Yes** button to delete the child or (b) click the **No** button to cancel the action and return to the <u>*Family*</u> tab on the <u>*Juvenile Information*</u> screen.

| 2 KING - KING AND AND                                                                                                    | – 🗆 X                                                                 |                                   |
|----------------------------------------------------------------------------------------------------|-----------------------------------------------------------------------|-----------------------------------|
| Juvenile Information Juvenile Number SSN Juvenile Name Date of Birth Age (Years - Months) No Image Available Race / Ethnicity Resident of Genetic Sex | Juvenile Info<br>Offense History<br>Intake<br>Direct Care<br>Caseload | Please Confirm                    |
| Info/Face Sheet Alas Case Workers ID Marks Detertion Info Alerts Family Access Log Contacts O Siblings O Children                                     | Detention<br>Incident Reporting                                       | ? Would you like to delete child? |
| DOB Genetic Sex           Orlid Name         DOB         Genetic Sex                                                                                  | GMS                                                                   | Yes No                            |
| Add Edt Remove                                                                                                    |                                                                       |                                   |
|                                                                                                    | Glose                                                                 |                                   |

Use the **Remove** button to remove a child ONLY if the information is entered in error.

#### h. Access Log Tab

The *Access Log* tab displays read-only information in the **Users Who Have Accessed This Juvenile's Information since 02/01/2008** table. The table displays <u>Viewed by</u>, <u>View Type</u>, and <u>View Date</u>.

#### i. Refresh Button

1. Click the **Refresh** button to display the most current information in the **Users Who Have** Accessed This Juvenile's Information since 02/01/2008 table.

| 2 CIOL RUNC SHOW                                    |                      |                                         | – 🗆 🗙              |
|-----------------------------------------------------|----------------------|-----------------------------------------|--------------------|
| Juvenile Information                                |                      |                                         |                    |
| Juvenile Number                                     | 10.00                |                                         | Juvenile Info      |
| Juvenile Name                                       |                      |                                         | Offense History    |
| Date of Birth 🛑 🔤 Age (Years - Mont                 | hs)                  | No Image<br>Available                   | Intake             |
| Race / Ethnicity                                    |                      |                                         | Direct Care        |
| Resident of Genetic S                               | iex 📕                |                                         | Caseload           |
| Info/Face Sheet Alias Case Workers ID Marks D       | Detention Info Alert | s Family Access Log                     | Detention          |
| Users Who Have Accessed This Juvenile's Information | since 02/01/2008     |                                         | Incident Reporting |
|                                                     |                      | Hefresh                                 | GMS                |
| Viewed by                                           | View Type 🔺          | View Date                               |                    |
| 8-81896                                             | Advanced             | 10.01.000 (0.01.00                      |                    |
| Invest 8. Webs                                      | Advanced             | - 0.00 http://                          |                    |
| and then                                            | Advanced             | 1000000000                              |                    |
| ter ter ter ter ter ter ter ter ter ter             | Advanced             | 100001000                               |                    |
| in the integration                                  | Advanced             | 100000000000000000000000000000000000000 |                    |
| in fair to                                          | Advanced             | THE REPORT OF                           |                    |
| lana base                                           | Advanced             | 10 10 10 10 10 10 10                    |                    |
| Re L Pend                                           | Advanced             | 10.000                                  | Clean              |
| L                                                   | · · · · · ·          |                                         | Liose              |
|                                                     |                      |                                         |                    |

When a user accesses a juvenile's record in BADGE a log entry is automatically created in the Access Log tab.

#### 2. Offense History Button

Click the **Offense History** button on the <u>Juvenile Information</u> screen to display the **Juvenile's Offense History** records in a table in lower half of the screen. The **Juvenile's Offense History** table displays the juvenile's <u>Offense Date</u>, <u>Offense Description</u>, and <u>Guilty</u> adjudication information.

| -                                                                                                    |                                             |                       | - 🗆 X                                                                              |
|----------------------------------------------------------------------------------------------------|---------------------------------------------|-----------------------|------------------------------------------------------------------------------------|
| Juvenile Information<br>Juvenile Number<br>Juvenile Name<br>Date of Birth<br>Race / Ethnicity Black /Not H<br>Resident of | SSN                                         | No Image<br>Available | Juvenile Info<br>Offense History<br>Intake<br>Direct Care<br>Caseload<br>Detention |
| Offense Date Offense Description                                                                                          | on                                          |                       | Incident Reporting<br>GMS                                                          |
|                                                                                                    | View Details                                |                       | Qose                                                                               |
| Wi                                                                                                    | en you access a record, a log entry is made |                       |                                                                                    |

Data cannot be edited in the Juvenile's Offense History table on the Juvenile Information screen.

#### a. View Details Button

i. (i) Select a record in the Juvenile's Offense History table and the row will be highlighted in *blue*.
 (ii) Click the View Details button below the Juvenile's Offense History table to open the <u>Offense History</u> screen. The <u>Offense History</u> screen displays the juvenile's complete intake offense history information.

#### **BADGE Manual**

#### **BADGE Juvenile & Adult Information Screens User Manual**

| C CONTRACTO DE LA CARTE AL CONTRACTO                                                                                                    | - 🗆 🗙                    | 😪 Off         | ense History                                                                                                    |                                                                                                    |                                                                                                    |                           | - 0                 | ×     |
|----------------------------------------------------------------------------------------------------|--------------------------|---------------|----------------------------------------------------------------------------------------------------|----------------------------------------------------------------------------------------------------|----------------------------------------------------------------------------------------------------|---------------------------|---------------------|-------|
|                                                                                                    |                          |               |                                                                                                    |                                                                                                    | Intake Offense History                                                                                                    |                           |                     |       |
| Juvenile Information                                                                                                    |                          | intake#       | Offense#                                                                                                    | Off Date                                                                                                    | Offense                                                                                                    | Adj Guilty Amended Charge | Crnt Prb            | έ.,   |
| Juvenile Number                                                                                                    | Juvenile Into            | 8750 B        | and the second second s | areas.                                                                                                    | The life is descent to a reaction of the system (Ready)                                                                                                    |                           |                     | 41    |
|                                                                                                    | Offense History          | (Terrs)       | 100.00                                                                                                    | 101100                                                                                                    | All Control against the law of the location fact                                                                                                    |                           | 00                  |       |
| Juvenile Name                                                                                                    |                          | 1000          | 100.00                                                                                                    | 10.000                                                                                                    | MANUAL AND A SHE REPORT                                                                                                    |                           |                     | - 1   |
| Date of Birth Age (Years - Months)                                                                                                    | age Intake               | 1000          | 100.00                                                                                                    | 1000                                                                                                    | 10, 101-10 days in a Constant Phile Int New J                                                                                                    |                           |                     | -11   |
| AVdic                                                                                                    | able                     | 10.070        | 1000                                                                                                    | 100000                                                                                                    | And the second second to be a second second s |                           |                     | - 1   |
| Race / Ethnicity                                                                                                    | Direct Care              |               | and the second                                                                                                    | The second second                                                                                                    | Marcola Contractor Contractor                                                                                                    |                           |                     | -     |
| Resident of Richmond Genetic Sex                                                                                                    | Caseload                 | 1.1.1         | -                                                                                                    | 1000                                                                                                    | The life of the state of the state of the state                                                                                                    |                           |                     | - 1   |
|                                                                                                    |                          |               | 1000                                                                                                    | Concession of the local division of the local division of the loca | Contraction of the second second                                                                                                    |                           |                     |       |
| Iuvonilo's Offonso History                                                                                                    | Detention                | 1.00          | 1000                                                                                                    | 1000                                                                                                    | Contraction of the second second                                                                                                    |                           |                     | 11    |
| Suverine s Offense Flistory                                                                                                    | Incident Reporting       | in the second | (Tarran                                                                                                    | -                                                                                                    |                                                                                                    |                           | 0                   |       |
| Offense Date Offense Description                                                                                                    | Guity Incident Reporting |               | laka.                                                                                                    |                                                                                                    | Offerse                                                                                                    |                           | Judge Ordered       |       |
| straight in this is a second to be the                                                                                                    | GMS                      | 1             | late:                                                                                                    | Statute                                                                                                    | Modifier: Decision:                                                                                                    | Charles and the second    | Detention?          |       |
| The PLANE AND CONTRACTORS IN the Desire from the                                                                                                    |                          | Suprem        | e Ω.                                                                                                    | Locality:                                                                                                    | CSU                                                                                                    |                           |                     |       |
| and the second state of the second                                                                                                    |                          | 000           | CL 14.                                                                                                    |                                                                                                    | Conners.                                                                                                    |                           |                     |       |
|                                                                                                    |                          | Adudes        | feet in the                                                                                                    | 194 TO 494                                                                                                    | Date                                                                                                    | Deferred                  |                     |       |
| The first of the second second second second second                                                                                                    |                          |               |                                                                                                    |                                                                                                    | Adjuaicated:                                                                                                    | Date:                     |                     |       |
| Concerning and the second second second in the second second second                                                                                                    |                          | Ame           | nded<br>arge:                                                                                                    |                                                                                                    | Search                                                                                                    |                           |                     |       |
| AND STOLEN AND AND ADDRESS AND ADDRESS ADDRESS<br>ADDRESS ADDRESS |                          |               |                                                                                                    |                                                                                                    |                                                                                                    |                           |                     |       |
| 1222-225 (ALE-Officers Provider Office Provider)                                                                                                    |                          | Double        | click to select O                                                                                                    | OURT DISPOS                                                                                                    | iTION (Court Order) in drop down                                                                                                    |                           | Court Order Date De | elete |
| Contraction Contraction and                                                                                                    |                          |               |                                                                                                    |                                                                                                    |                                                                                                    | ~                         |                     | _     |
| THE REPORT OF THE PARTY OF THE PARTY OF THE     |                          |               |                                                                                                    |                                                                                                    |                                                                                                    |                           |                     |       |
|                                                                                                    |                          |               |                                                                                                    |                                                                                                    |                                                                                                    |                           |                     |       |
| View Details                                                                                                    | Close                    |               |                                                                                                    |                                                                                                    |                                                                                                    |                           |                     |       |
| When you access a record, a log entry is made                                                                                                    |                          |               |                                                                                                    |                                                                                                    | Save Street W Help                                                                                                    | R Beport                  |                     |       |
|                                                                                                    |                          | 4             |                                                                                                    |                                                                                                    |                                                                                                    |                           |                     | -     |

Prefer to the Offense History Screen User Manual for instructions on how to navigate the Offense History screen.

#### 3. Intake Button

Click the **Intake** button on the <u>Juvenile Information</u> screen to display the **Juvenile's Intake History** records in a table in lower half of the screen. The **Juvenile's Intake History** table displays the juvenile's <u>ICN</u>, <u>JI</u>, <u>FIPS</u>, intake <u>Opened</u> and <u>Closed</u> dates, and the <u>Worker</u> name that created the intake record.

| <b>.</b>                                                                |                                                           |                         |                      |                |                       |   | - 🗆 X                                                                 |
|-------------------------------------------------------------------------|-----------------------------------------------------------|-------------------------|----------------------|----------------|-----------------------|---|-----------------------------------------------------------------------|
| Juvenile Inf<br>Juvenile N<br>Juvenile<br>Date o<br>Race / Etl<br>Resid | ormatio<br>umber<br>Name<br>f Birth<br>nnicity<br>lent of | an                      | SSN                  |                | No Image<br>Available | [ | Juvenile Info<br>Offense History<br>Intake<br>Direct Care<br>Caseload |
| Juvenile's Intake History                                               |                                                           |                         |                      |                |                       |   | Detention                                                             |
| ICN                                                                     | JI                                                        | FIPS                    | Opened               | Closed         | Worker                |   | Incident Reporting                                                    |
| 1200                                                                    |                                                           | In Jacob                | the location         |                | read to filler        |   | GMS                                                                   |
| Contract of                                                             |                                                           | Partners 1              | 1010-004             | 1010-004       | and it likes          |   |                                                                       |
| 1000                                                                    | Ο.                                                        | No. of Concession, Name | 10/10 (000           | 1010           | and the filler        |   |                                                                       |
| 1000                                                                    |                                                           | Reference in the second | 1000                 |                | tend 1 Mar            |   |                                                                       |
| 1000                                                                    |                                                           | Participal (            | 10.10.000            | 10.00          | And A Mar             |   |                                                                       |
| 1204                                                                    | Ο.                                                        | The Description         | the state of the     | 1.10.000       | read to filler        |   |                                                                       |
| 1.000                                                                   |                                                           | Pade und                | 10.00                | 10.00          | territi film          |   |                                                                       |
| 1.000                                                                   | Ω.                                                        | No. of Concession, Name | 1. The state         | 8. S. S. S.    | and the fields        |   |                                                                       |
| 1000                                                                    | -                                                         | Reference               | Sec. and             |                | Service Mar           |   |                                                                       |
|                                                                         |                                                           |                         | View Details         |                |                       |   | Glose                                                                 |
|                                                                         |                                                           | When you acces          | ss a record, a log e | entry is made. |                       |   |                                                                       |

Data cannot be edited in the Juvenile's Intake History table on the Juvenile Information screen.

#### a. View Details Button

i. (i) Select a record in the Juvenile's Intake History table and the row will be highlighted in *blue*. (ii) Click the View Details button below the Juvenile's Intake History table to open the <u>Intake History</u> screen. The <u>Intake History</u> screen displays the recorded intakes for the selected juvenile.

| 👻 mara                                                                                                    | – – ×                              | 👘 Intake History — 🗆 🔿                                                                                                    |
|----------------------------------------------------------------------------------------------------|------------------------------------|----------------------------------------------------------------------------------------------------|
| Juvenile Information<br>Juvenile Namber SSN<br>Juvenile Name<br>Date of Binh Age (Yean - Months)<br>Race / Ethnicty<br>Reserved of Genetic Sex                                                                                                    | ge<br>ke<br>Drect Care<br>Caseload | Ele         Search         Dote         SSN           Juvenile         Mane         DOB         SSN           Add New Intake         Intake History         Offense History         View Offense         Services History           Bacarded Intaker         Summary Report         View Offense         Services History                                                                                           |
| Juvenile's Intake History                                                                                                    | Detention                          | ICN JI FIPS Opened Closed Worker ViewEdit                                                                                                    |
| ICN JI FIPS Opened Closed Worker                                                                                                    | GMS                                | JO VCC Code PM Offense Date Off. Dec. Adjudication Intake Report                                                                                                    |
| Dittel Press Care D. 20101 D. 20102 (Speed Care<br>2017) Press Care Control Control Contr |                                    | View Supreme<br>Court Details                                                                                                    |
| anna ( C.) anna ann ann ann ann ann ann ann ann a                                                                                                    |                                    | Description         Maintenant         Instantion         Instantion           PERSON         OF manual formation         Instantion         Instantion           Instant         OF manual formation         Instantion         Instantion           Instant         OF manual formation         Instantion         Instantion           Instant         OF manual formation         Instantion         Instantion |
| Vew Detais<br>When you access a record, a log entry is made.                                                                                                    | Glose                              | Refresh                                                                                                    |

Prefer to the <u>CSU Intake Module User Manual</u> for instructions on how to navigate the <u>Intake History</u> screen.

#### 4. Direct Care Button

Click the **Direct Care** button on the <u>Juvenile Information</u> screen to display the **Juvenile's Direct Care Admissions** records in a table in lower half of the screen. The **Juvenile's Direct Care Admissions** table displays the juvenile's <u>DC Number</u>, <u>Admission Date</u>, <u>Release Date</u>, and <u>Release Info</u> information.

| 12 - Carlos- R                                                                          | THE COURSE OF                                                                                    |                         |                        |                       | -   |                                                                | ×                |
|-----------------------------------------------------------------------------------------|--------------------------------------------------------------------------------------------------|-------------------------|------------------------|-----------------------|-----|----------------------------------------------------------------|------------------|
| Juvenile Inforr<br>Juvenile Nurr<br>Juvenile Na<br>Date of F<br>Race / Ethni<br>Resider | nation<br>liber 201001, 201<br>linth 1010000, 201<br>linth 1010000000000000000000000000000000000 | SSN<br>Age (Years - Mor | the)                   | No Image<br>Available |     | Juvenile In<br>ffense Hist<br>Intake<br>Direct Car<br>Caseload | fo<br>tory<br>Te |
|                                                                                         | Juvenile's Direct Care Admissions                                                                |                         |                        |                       |     |                                                                |                  |
| DC Number                                                                               | Admission Date                                                                                   | Release Date            | Release Info           |                       | Inc | ident Rep                                                      | orting           |
| 1079                                                                                    | 1000                                                                                             |                         |                        |                       |     | GMS                                                            |                  |
|                                                                                         |                                                                                                  |                         |                        |                       |     |                                                                |                  |
|                                                                                         |                                                                                                  | View DC                 | Info                   |                       |     | <u>C</u> lose                                                  |                  |
|                                                                                         | Whe                                                                                              | n you access a recor    | d, a log entry is made |                       |     |                                                                |                  |

#### a. View DC Info Button

 (i) Select a record in the Juvenile's Direct Care Admissions table and the row will be highlighted in *blue*. (ii) Click the View DC Info button below the Juvenile's Direct Care Admissions table to open the <u>DC Admission History</u> screen. The <u>DC Admission History</u> screen displays the juvenile's complete direct care admissions information.

|                                                    |                    | DC Admission History for                                                                                                    | ×                                   |
|----------------------------------------------------|--------------------|----------------------------------------------------------------------------------------------------|-------------------------------------|
|                                                    |                    | Select Juvenile's Direct Care Admission from the List                                                                                                    | Has Alert(s)                        |
| 😼 al'adar- Artigi, al'Anta paget                   | - 🗆 X              | DC Number: 1995 Program 201 Program Program Program A                                                                                                    | Juvenile Info                       |
| Juvenile Information                               |                    |                                                                                                    | Offense History                     |
| Juvenile Number SSN SSN                            | Juvenile Info      |                                                                                                    | For DC #                            |
| Juvenile Name                                      | Offense History    | JCC Admission Information                                                                                                    | Admission/                          |
| Date of Birth Age (Years - Months) No Image        | Intake             | DC Number Admission Date                                                                                                    | Movement                            |
| Race / Ethnicity                                   | Direct Care        | Current Status                                                                                                    | Commitment<br>Info & LOS            |
| Resident of Genetic Sex                            | Caseload           | LOS Belease Dates                                                                                                    | Classification/<br>Reclassification |
| Juvenile's Direct Care Admissions                  | Detention          | Indeterminate Determinate/Blended Final                                                                                                    | Population                          |
| DC Number Admission Date Release Date Release Info | Incident Reporting | Early Release Date Discharge Date Early Release Date                                                                                                    | Board                               |
| 124 1 1 1 2 2 3                                    | GMS                | Late Release Date Blended Months Late Release Date                                                                                                    | Chargeable<br>Offenses              |
|                                                    |                    |                                                                                                    | DC Forms                            |
|                                                    |                    | Commitment Orders Committing Offenses Movement Classification Treatment Needs                                                                                                    | Access                              |
|                                                    |                    | Commitment Date Committing FIPS Commitment Type Court Type                                                                                                    | History                             |
|                                                    |                    | THE REPORT OF A CONTRACT OF A CONTRACT OF A | Resident                            |
|                                                    |                    | 10.0.01 [0.0-middl.ford [description of ].                                                                                                    | dilotanoo                           |
|                                                    |                    | Read brandwine insurations /                                                                                                    | Juvenile Profile                    |
| View DC Into                                       | Llose              | Reading of Sector Sector Sector 1                                                                                                    | СТИ                                 |
| when you access a record, a lug enay is made.      |                    | COURS PROMINEND DAMAGEMENT /                                                                                                    | CIM                                 |
|                                                    |                    | Print Cose                                                                                                    |                                     |

Data cannot be edited in the Juvenile's Direct Care Admissions table on the <u>Juvenile Information</u> screen.
 The <u>DC Admission History</u> screen will display the following message if a juvenile does not have a direct care admissions record: "Juvenile does not have any direct care admissions recorded".

Prefer to the Direct Care Module User Manual for instructions on how to navigate the DC Admission History screen.

#### 5. Caseload Button

Click the **Caseload** button on the <u>Juvenile Information</u> screen to display the **Juvenile's Caseload History** information in the lower half of the screen. The **Juvenile's Caseload History** section displays the juvenile's **Caseload Number**, **Date of Last Contact Recorded**, **Number of Currently Open Services**, **Number of Parole Discharge Evaluations**, **Number of Probation Discharge Evaluations**, and the **Currently Open Status(es)** table that contains <u>FIPS</u>, <u>Caseload Status</u>, and <u>Start Date</u>.

#### **BADGE Juvenile & Adult Information Screens User Manual**

| 2                                                                                                    |                            | - 🗆 🗙                                  | 12 - 10 - 10 - 10 TO 10                                      | and the particular                                                                                                    |                                 | - 🗆 🗙                                  |
|----------------------------------------------------------------------------------------------------|----------------------------|----------------------------------------|--------------------------------------------------------------|----------------------------------------------------------------------------------------------------|---------------------------------|----------------------------------------|
| Juvenie Information<br>Juvenie Number SSN<br>Juvenie Name                                                                                                    |                            | Juvenile Info<br>Offense History       | Juvenile Information<br>Juvenile Number<br>Juvenile Name     | SSN SSN                                                                                                    |                                 | Juvenile Info<br>Offense History       |
| Date of Bith Age (Years - Months)                                                                                                    | No Image<br>Available      | Intake                                 | Date of Birth                                                | Age (Years - Months)                                                                                                    | No Image<br>Available           | Intake<br>Direct Care                  |
| Resident of Genetic Sex                                                                                                    |                            | Caseload                               | Resident of                                                  | Genetic Sex                                                                                                    |                                 | Caseload                               |
| Juvenile's Caseload Informatic<br>Juvenile does not have any caseloads recorded<br>Date of Last Contact Recorded Number of Parole<br>Number of Currently Open Services Number of Probation | n<br>Discharge Evaluations | Detention<br>Incident Reporting<br>GMS | Caseload Number:<br>Date of Last Co<br>Number of Currently   | Juvenile's Caseload Informat<br>stact Recorded Number of Parc<br>Open Services Number of Probabili                                                    | ion<br>De Discharge Evaluations | Detention<br>Incident Reporting<br>GMS |
| Currently Open Status(es)                                                                                                    |                            |                                        |                                                              | Currently Open Status(es)                                                                                                    |                                 |                                        |
| Juvenile does not have any statuses opened                                                                                                    |                            |                                        | FIPS<br>Reference<br>Heatmark (Sector)<br>Reference (Sector) | Caseload Status<br>B. Tanandiautin, Itari<br>J. Ang Dynamics - Lineau Norma<br>J. Maj Dynamics - Lineau Norma<br>B. Angelandia - Lineau Doning Dynami | Start Date                      |                                        |
| View Caseload Info                                                                                                    |                            | Qose                                   |                                                              | View Caseload Info<br>When you access a record, a log entry is ma                                                                                     | sde.                            | Close                                  |

- Data cannot be edited in the Juvenile's Caseload Information area or in the Currently Open Status(es) table on the <u>Juvenile Information</u> screen.
- A log entry is created in BADGE whenever a user accesses a juvenile's information.

#### a. View Caseload Info Button

(i) Select a record in the Currently Open Status(es) table and the row will be highlighted in *blue*.
 (ii) Click the View Caseload Info button below the Currently Open Status(es) table to open the <u>Caseload Details</u> screen. The <u>Caseload Details</u> screen displays the juvenile's complete caseload information.

|                            |                                                   |                                                                                                    |                    | 🖳 Ca   | aseload D      | etails                                                                                                    |                                                  |                       |                        |                          |             | – 🗆 🗙               |
|----------------------------|---------------------------------------------------|----------------------------------------------------------------------------------------------------|--------------------|--------|----------------|----------------------------------------------------------------------------------------------------|--------------------------------------------------|-----------------------|------------------------|--------------------------|-------------|---------------------|
|                            |                                                   |                                                                                                    |                    |        | Case Nu        | mber Juvenile # Name                                                                                                    |                                                  | DOB I                 | Home Phone             | Alert!                   |             |                     |
|                            |                                                   |                                                                                                    |                    |        | and the second | ADD: PTTER CORP.                                                                                                    | Const.                                           |                       | (104) - TEN-18 (105)   | Info                     |             |                     |
|                            | 0.04040                                           |                                                                                                    | - 🗆 X              | Status | s Worker       | Assignment Contacts DRT Reports Pro                                                                                                    | wided Services Trade/Post-Sec.                   | Employment Cal        | endar Evaluations      | CSU Access               | YASI Versio | on History CPR Info |
| Juvenile Information       |                                                   |                                                                                                    |                    | JCC    | Bon Air J      | uvenile Correctional Center                                                                                                    |                                                  |                       |                        |                          |             |                     |
| Juvenile Number            | SSN December 20                                   |                                                                                                    | Juvenile Info      | Statu  | us of this     | Caseload (Please place your cursor over a c                                                                                                    | olumn to view a tooltip with the colum           | in contents)          |                        |                          |             |                     |
| k wenile Name              | a present state                                   |                                                                                                    | Offense History    |        | FIPS           | Status Category and Description                                                                                                    | VCC Code and Description                         |                       |                        |                          | Start       | End Date            |
| Date of Bith               | Acc (Years Mantha)                                | No Image                                                                                                    | Intake             | E.     |                | Charles and the second second                                                                                                    | CONTRACT OF TRACTO                               |                       |                        |                          | area aller  |                     |
| Date of bittin             | Age (reals - monuns)                              | Available                                                                                                    |                    |        | 100            | I for Department Social Provide                                                                                                    | NUMBER AND DESCRIPTION                           | 100                   |                        |                          | 10.000      |                     |
| Race / Ethnicity           | the steps of                                      |                                                                                                    | Direct Care        |        | alat .         | <ul> <li>The Department Linear Provid</li> </ul>                                                                                                    | AND DECKE AND ADDRESS OF THE OWNER.              |                       |                        |                          | 11000       |                     |
| Resident of                | Genetic Sex                                       |                                                                                                    | Caseload           |        | 10             | International International In       | Section (Section 4)                              | 200 - 10 P. 40        | an ann an s            | 1.000                    | 1000        |                     |
|                            |                                                   | ·                                                                                                    | D 1 1              |        | 100            | I for Departure Tracking Data                                                                                                    | AND DESCRIPTION OF TAXABLE PARTY.                | present particular    | a sea ang ang ang      | Contraction of the       | 200         | 10.000              |
|                            | Juvenile's Caseload Information                   | n                                                                                                    | Detention          |        | 10 C           | <ul> <li>An equation of the set of the set</li> </ul>                                                                                                    | the starts properties and                        | a francisk and        | And the locks          | - 10 M                   | 1000        | 100.000             |
| Caseload Number:           |                                                   |                                                                                                    | Incident Reporting |        |                | I for the local devices fields a local holds by                                                                                                    | All and the second of a                          |                       | COX Includes           | - 10 M                   | 1000        | 1.0.0               |
| Date of Last Contact Re    | Date of Last Contact Recorded                     |                                                                                                    |                    |        |                | <ol> <li>Nor Department Care Messagement</li> </ol>                                                                                                    | MORE EVALUATE                                    | 100 C 100 C 100       | n baan na Mi           | 100.00                   | 1000        | 10.00               |
| Number of Currently Open S | Services Number of Probation                      | Discharge Evaluations                                                                                           | dino               |        |                | <ul> <li>Total Dependence Taxas (Technologic and Technologic and Technolog</li></ul> | the first paper and one                          | a financial and       | And in cases           | -                        | 1000        | 10.00               |
|                            |                                                   |                                                                                                    |                    |        | 1              | Her Departur Care Hangament                                                                                                    | NUMBER OF STREET                                 | where the set         | COC Includes           | <ul> <li>OFF.</li> </ul> | 1000        | 10.00               |
|                            | Currently Open Status(es)                         |                                                                                                    |                    |        |                |                                                                                                    |                                                  | MALL                  |                        |                          |             |                     |
| FIPS                       | Caseload Status                                   | Start Date                                                                                                    |                    |        |                |                                                                                                    | dia 199                                          | X Dejete              |                        |                          |             |                     |
| Sector and                 | In transition that                                | 10.001010                                                                                                    |                    |        |                | FIPS: It'll allowed bands                                                                                                    |                                                  |                       |                        |                          |             |                     |
| Redeptor Conte             | <ol> <li>An Operational Control Resets</li> </ol> | -0-0-000                                                                                                    |                    | Sta    | atus Catego    | ory and Description:                                                                                                    | <ul> <li>Sectory Specific Mathematics</li> </ul> |                       | S                      | tart Date :              |             | ]                   |
| Tradingly, Starting        | <ol> <li>An experiment instant frames.</li> </ol> | 10.0525                                                                                                    |                    |        |                | Closed Code:                                                                                                    |                                                  |                       | × 1                    | End Date :               |             | 1                   |
| Income State               | 3 Andre Specifice Codes Specific                  | And and the second second second second second second second second second second second second second second s |                    |        |                | VCC Code and Description :                                                                                                    |                                                  |                       |                        |                          |             |                     |
|                            |                                                   |                                                                                                    |                    |        |                | And the second second s       |                                                  |                       |                        |                          |             |                     |
|                            | View Caseload Info                                |                                                                                                    | Close              |        |                |                                                                                                    |                                                  |                       |                        |                          | _           |                     |
|                            | When you access a record, a log entry is made     | e.                                                                                                    |                    |        |                | You must                                                                                                    | associate at least one intake offense            | with a status, in ord | ler to save the status |                          |             |                     |
|                            |                                                   |                                                                                                    |                    |        |                | Save Canc                                                                                                    | el Offenses 🐼 Refresh                            | Help                  | LOS Estimator          |                          |             |                     |
|                            |                                                   |                                                                                                    |                    |        |                |                                                                                                    |                                                  |                       |                        |                          |             |                     |
|                            |                                                   |                                                                                                    |                    |        |                |                                                                                                    |                                                  |                       |                        |                          |             |                     |

Prefer to the Caseload Management Module User Manual for instructions on how to navigate the Caseload Details screen.

#### 6. Detention Button

Click the **Detention** button on the <u>Juvenile Information</u> screen to display the **Juvenile's Secure Detention Admissions** records in a table in lower half of the screen. The **Juvenile's Secure Detention Admissions** table displays the juvenile's <u>Case #</u>, <u>Opened by</u>, <u>Detaining FIPS</u>, <u>Admitted</u> and <u>Released</u> dates, and <u>Release Info</u>.

| <b>a</b>                                                                                                    |                                           |             |           |                       | -  |                                                               | ×                |
|----------------------------------------------------------------------------------------------------|-------------------------------------------|-------------|-----------|-----------------------|----|---------------------------------------------------------------|------------------|
| Juvenile Information<br>Juvenile Number<br>Juvenile Name<br>Date of Birth<br>Race / Ethnicity<br>Resident of | SSN<br>Age (Years - Mo                    | onthe)      |           | No Image<br>Available |    | Juvenile In<br>Offense His<br>Intake<br>Direct Ca<br>Caseload | fo<br>tory<br>re |
| Juve                                                                                                    | nile's Secure D                           | etention A  | dmissions | 3                     | L  | Detention                                                     | 1                |
| Case # Opened by                                                                                             | Detaining FIPS                            | Admitted    | Released  | Release Info          | In | cident Rep                                                    | orting           |
|                                                                                                    | No. 1<br>No. 1<br>No. 1<br>No. 1<br>No. 1 |             |           |                       |    | GMS                                                           |                  |
|                                                                                                    | View Dete                                 | ention Info |           |                       |    | ⊈ose                                                          |                  |

Data cannot be edited in the **Juvenile's Secure Detention Admissions** table on the <u>Juvenile Information</u> screen.

#### a. View Detention Info Button

i. (i) Select a record in the Juvenile's Secure Detention Admissions table and the row will be highlighted in *blue*. (ii) Click the View Detention Info button below the Juvenile's Secure Detention Admissions table to open the <u>Detention Admission</u> screen. The <u>Detention Admission</u> screen displays the juvenile's detention information for the selected case number record and consists of the Admission, Status, MAYSI-2, Movement, Weekend Detention, and YASI tabs.

|                                                                                                    |                                                                                                    | 😴 Detention Admission 👘 👘 👘                                                                                                    | × |
|----------------------------------------------------------------------------------------------------|----------------------------------------------------------------------------------------------------|----------------------------------------------------------------------------------------------------|---|
| R                                                                                                    | - 🗆 🗙                                                                                                    | Admission Status MAYSI-2 Movement Weekend Detention YASI                                                                                                    |   |
| Juvenie Namber       SSN         Juvenie Namber       SSN         Date of Birh       Age (Years-Months)         Race / Birhight       Genetic Sec         Base / Birhight       Genetic Sec         Duvenie Namile's Secure Detention Admissions         Case #       Opened by         Detaining FIPS       Admited         Reased       Release Info | Jurenie Info<br>Offense Hatory<br>Intake<br>Drect Care<br>Caseload<br>Detention<br>Incident Reporting<br>GMS | Juvenile The information is pulled from JTS. Please contact Court Service Link to make any changes . Juvenile Number SSN Last Name First Name First Name Genetic See Link Court Service Link to make any changes . Just Name First Name First Name |   |
| View Detertion Info<br>When you access a record, a log entry is made.                                                                                                    | Close                                                                                                    | Save Cancel Refresh Admission Report                                                                                                    | _ |
|                                                                                                    |                                                                                                    |                                                                                                    |   |

Refer to the <u>Detention Module Manual</u> for instructions on how to navigate the <u>Detention Admission</u> screen.

#### 7. Incident Reporting Button

Click the **Incident Reporting** button on the <u>Juvenile Information</u> screen to display the **Incident(s) Juvenile Was Involved** records in a table in lower half of the screen. The **Incident(s) Juvenile Was Involved** table displays the <u>IR ID</u>, <u>Facility</u>, <u>Incident</u>, and <u>Incident Type(s)</u> information.

| R. <del></del>                                                                                                    |                    |                                               | - | - 🗆 X              |  |  |  |  |
|----------------------------------------------------------------------------------------------------|--------------------|-----------------------------------------------|---|--------------------|--|--|--|--|
| Juvenile Information                                                                                                    |                    |                                               | 1 | Juvenile Info      |  |  |  |  |
| Juvenile Name                                                                                                    | 55N                |                                               |   | Offense History    |  |  |  |  |
| Date of Birth Age (                                                                                                    | rears - Months)    | No Image<br>Available                         |   | Intake             |  |  |  |  |
| Race / Ethnicity                                                                                                    |                    |                                               |   | Direct Care        |  |  |  |  |
| Resident of                                                                                                    | Genetic Sex        |                                               |   | Caseload           |  |  |  |  |
| Incident(s) Juvenile Was Involved Detention                                                                                                    |                    |                                               |   |                    |  |  |  |  |
| IR ID Facility                                                                                                    | Incident           | Incident Type(s)                              |   | Incident Reporting |  |  |  |  |
| Mindael 101. These New York                                                                                                    | 100.000            | -                                             | 1 | GMS                |  |  |  |  |
| All PORT States and Second                                                                                                    | 100000             | Constituted in the direct datasi              |   |                    |  |  |  |  |
| AND REAL TO A DESCRIPTION OF                                                                                                    | 10.00 All 10       | Manufacture - Company                         |   |                    |  |  |  |  |
| MD-0404 Advant Denter                                                                                                    | 1000               | Repairs & raises or raised second .           |   |                    |  |  |  |  |
| deliverate. Network (1995)                                                                                                    | 10 m (200          | New York Address                              |   |                    |  |  |  |  |
| MOTOR MANAGEMENT                                                                                                    | 1000               | Rendstated Report Print Performance Inc.      |   |                    |  |  |  |  |
| Above these the to summittees a                                                                                                    | 1000               | Construction in these Discriminant Resources. |   |                    |  |  |  |  |
| All and the second second seco | 100.000            | Includes Apply the Information                |   |                    |  |  |  |  |
| 2010/04/05. (the Adventitional)                                                                                                    | 100.000            | Market Dear Reading No. 1                     |   |                    |  |  |  |  |
|                                                                                                    | View Report        |                                               |   | Gose               |  |  |  |  |
| When you acc                                                                                                    | ess a record, a lo | g entry is made.                              |   |                    |  |  |  |  |

Data cannot be edited in the Incident(s) Juvenile Was Involved table on the <u>Juvenile Information</u> screen.

#### a. View Report Button

i. (i) Select a record in the Incident(s) Juvenile Was Involved table and the row will be highlighted in *blue*. (ii) Click the View Report button below the Incident(s) Juvenile Was Involved table to open the <u>Incident Reporting</u> screen. The <u>Incident Reporting</u> screen displays the juvenile's complete incident information for the selected IR ID record.

|                                                                                                    |                    | Incident Reporting - X                                                                                                    |
|----------------------------------------------------------------------------------------------------|--------------------|----------------------------------------------------------------------------------------------------|
|                                                                                                    |                    | Facility: Fips:                                                                                                    |
| 😥 alexis - Plan, an Decamp                                                                                                    | - • ×              | IR ID:                                                                                                    |
| Juvenile Information                                                                                                    |                    | 🗙 Delete 🛛 🔜 Save 📄 Email 🔒 Notify DJJ Director                                                                                                    |
| Juvenile Number SSN SSN                                                                                                    | Juvenile Info      | Please make sure all applicable data, on all tabs, has been filled out prior to saving the incident.                                                                                                    |
| Juvenile Name                                                                                                    | Offense History    | Incident Juvenile(s) Parties Adductor Access                                                                                                    |
| Date of Bith Age (Years - Months) No Image Available                                                                                                    | Intake             | Type Description Involved Notified Addendum Log                                                                                                    |
| Race / Ethnicity                                                                                                    | Direct Care        |                                                                                                    |
| Resident of Genetic Sex                                                                                                    | Caseload           |                                                                                                    |
|                                                                                                    | Detention          | Incident Date / Time: Incident Date / Time: |
| Incident(s) Juvenile Was Involved                                                                                                    | Incident Reporting | 1,15 DM (bh/mm am/nm)                                                                                                    |
| IR ID Facility Incident Incident Type(s)                                                                                                    |                    | Report Date / Time:                                                                                                    |
| 1007 F.R., Brits Andrews, P. M.M.C. Data and Applications                                                                                                    | GMS                | Reported By: Test Title: Test                                                                                                    |
| Probably, Southeasterney, Witching and Ange                                                                                                    |                    | n , i v Test vi Test                                                                                                    |
| 2016/01. Networksholm - B-3/201 Region chesterion materiance -                                                                                                    |                    |                                                                                                    |
| 2010-03. Resultation (ECHE) has been famely                                                                                                    |                    | Location of Incident: Test                                                                                                    |
| The bolds - Bound and Control - Control - Recting the Property -                                                                                                    |                    |                                                                                                    |
| PARTICLE. REPORT OF A REPORT OF A PARTY AND A REPORT OF A REPORT OF A REPORT O |                    |                                                                                                    |
| Distance, included lower (2012) that built had been in-                                                                                                    |                    |                                                                                                    |
| View Report                                                                                                    | Close              |                                                                                                    |
| When you access a record, a log entry is made.                                                                                                    | _                  |                                                                                                    |
|                                                                                                    |                    | Approve / Lock this Incident                                                                                                    |
|                                                                                                    |                    | Locked/Approved By: This incident has yet to be approved.                                                                                                    |
|                                                                                                    |                    |                                                                                                    |

Refer to the Incident Reporting Module Manual for instructions on how to navigate the Incident Reporting screen.

#### 8. GMS Button

Click the GMS button on the <u>Juvenile Information</u> screen to display the Gang Management System (GMS) information in the lower half of the screen. The Gang Management System (GMS) section displays the Number of Validated GMS Investigations by Gang Observations and Gang Validations, and the Gang Membership History table that contains <u>Gang Name</u>, <u>Gang Set Name</u>, and <u>FIPS</u>.

#### **BADGE Juvenile & Adult Information Screens User Manual**

| _ |                      |                                                |                  |        |            |      |
|---|----------------------|------------------------------------------------|------------------|--------|------------|------|
|   | 2 40 40 H H          | deck goals                                     |                  | -      |            | ×    |
|   | Juvenile Information |                                                |                  | Ji     | uvenile In | fo   |
|   | Juvenile Name        |                                                |                  | Off    | ense Hist  | tory |
|   | Date of Birth        | Age (Years - Months)                           |                  | Intake |            |      |
|   | Race / Ethnicity     |                                                |                  |        |            | e    |
|   | Resident of          |                                                | Caseload         |        |            |      |
|   |                      | Detention                                      |                  | 1      |            |      |
|   | Number of Validat    | Incident Reporting                             |                  | orting |            |      |
|   | G                    | ng Observations 5                              | Gang Validations |        | GMS        |      |
|   |                      | Gang Membership History                        |                  | -      |            |      |
|   | Gang Name            | Gang Set Name FIPS                             |                  |        |            |      |
|   | 100.00               | REAL AND ADD TO A DESCRIPTION                  |                  |        |            |      |
|   |                      |                                                |                  |        |            |      |
|   |                      |                                                |                  |        |            |      |
|   |                      |                                                |                  |        |            |      |
|   |                      | View GMS Info                                  |                  |        | Glose      |      |
|   |                      | When you access a record, a log entry is made. |                  |        |            |      |

- Data cannot be edited in the Gang Management System (GMS) area or in the Gang Membership History table on the <u>Juvenile Information</u> screen.
- A log entry is created in BADGE whenever a user accesses a juvenile's information.

#### a. View GMS Info Button

 i. (i) Select a record in the Gang Membership History table and the row will be highlighted in *blue*.
 (ii) Click the View GMS Info button below the Gang Membership History table to open the <u>Gang</u> <u>Status</u> screen. The <u>Gang Status</u> screen displays the juvenile's complete gang status information.

| e prode 1000                                                              | Children press.                                                                                                    |                       | – 🗆 X                                      |  |  |  |  |
|---------------------------------------------------------------------------|----------------------------------------------------------------------------------------------------|-----------------------|--------------------------------------------|--|--|--|--|
| Juvenile Information<br>Juvenile Number<br>Juvenile Name<br>Date of Birth | SSN SSN Age (Years - Montha)                                                                                                    | No Image<br>Available | Juvenile Info<br>Offense History<br>Intake |  |  |  |  |
| Race / Ethnicity<br>Resident of                                           | Direct Care<br>Caseload                                                                                                    |                       |                                            |  |  |  |  |
| - Number of Validate<br>Gar                                               | Gang Management System (GMS)         Detertion           Number of Validated GMS Investigations         Incident Reporting         Incident Reporting           Gang Observations         Image: Composite Composite Co |                       |                                            |  |  |  |  |
|                                                                           | Gang Membership History                                                                                                    |                       |                                            |  |  |  |  |
| Gang Name                                                                 | Gang Set Name FIPS                                                                                                    |                       |                                            |  |  |  |  |
| 1001                                                                      | CONCIDENCE DISC (Reference Source)                                                                                                    |                       |                                            |  |  |  |  |
|                                                                           | View GMS Info                                                                                                    |                       | Close                                      |  |  |  |  |

| Gang Status        |                |                                                                                                    |                                                                                                    |     |          |              |       | -            |            | × |
|--------------------|----------------|----------------------------------------------------------------------------------------------------|----------------------------------------------------------------------------------------------------|-----|----------|--------------|-------|--------------|------------|---|
| Juvenile # Name    |                |                                                                                                    | DOB                                                                                                    | 000 | Home Pl  | hone         | A     | lert!<br>nfo |            |   |
| Supervision Status | 100 BA 100     |                                                                                                    | 1000                                                                                                    |     |          |              |       | lde          | ntifiers   |   |
| Gang Status        | Owner, the     | a de la composición de la composición de la composición de la composición de la composición de la composición d | 10401                                                                                                    |     |          |              |       | Offen        | se History |   |
| Investigations:    |                |                                                                                                    |                                                                                                    |     | Observ   | ation Actior | ns    |              |            |   |
| Observation        | Disposition    | Validation                                                                                                    | Disposition                                                                                                    |     | Vie      | <b>"</b>     | Delet | te           | Add        |   |
| + 0+ 0.0           |                | 100                                                                                                    | and a second                                                                                                    |     | Validati | on Actions   |       |              |            |   |
| 100000             | and the second |                                                                                                    | in the second second second second second second second second second second second second second second second |     | Vie      | N            | Delet | te           | Add        |   |
| 11.000             | 1000           |                                                                                                    | pandag                                                                                                    |     | Assess   | ment Actior  | ns    |              |            |   |
| 1.000              |                |                                                                                                    | and the                                                                                                    |     | Vie      | W            | Delet | e            | Add        |   |

#### Search for an Adult

1. From the <u>BADGE</u> home screen (i) click the **JTS Search** menu, (ii) select the **For Juvenile** option from the drop-down menu and the <u>Find Juvenile</u> screen will appear.

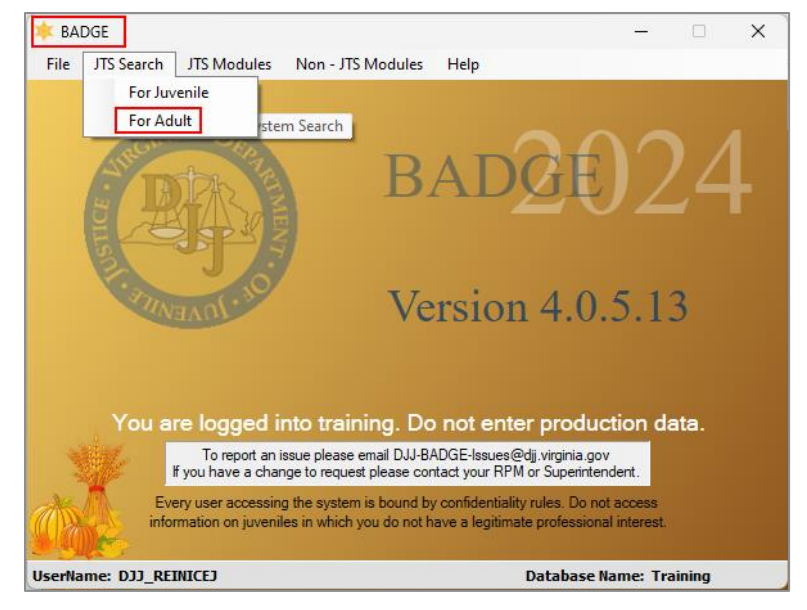

#### Adult Search Screen

On the <u>Adult Search</u> screen, search for an adult by selecting one of the three available radio buttons: Adult Number, Caseload Number, or Advance Search.

| 🖳 Adult Search                                                                                       |         |       | × |
|----------------------------------------------------------------------------------------------------|---------|-------|---|
| <ul> <li>Adult Number</li> <li>Caseload Number</li> <li>Advance Search</li> <li>Add Adult</li> </ul> | er<br>1 | -     |   |
| East Name                                                                                            | Find    | Close |   |

The **Add Adult** radio button in not an available option and will be greyed out.

Prefer to the BADGE Login & Search Manual for information on how to navigate the Adult Search screen.

#### Adult Information Screen

Once the user successfully completes a search using the <u>Adult Search</u> screen, the <u>Adult Information</u> screen will appear. The upper half of the <u>Adult Information</u> screen will always display the **Adult Number**, **SSN**, **Adult Name**, **Date of Birth**, **Age (Years - Months)**, **Race / Ethnicity**, **Is Deceased?**, and **Genetic Sex** fields.

The right side of the screen contains the Edit Adult Info and Print Face Sheet buttons.

The lower half of the <u>Adult Information</u> screen displays the Adult Information, Address / Phones / Email, Employment Information, and Associated Juveniles tabs.

| 😌 Eliter - Crecco, sue presi                                      | -      |                | × |
|-------------------------------------------------------------------|--------|----------------|---|
| Adult Information                                                 | Ι.     |                | _ |
| Adult Number SSN SSN                                              |        | Edit Adult     |   |
| Adult Name                                                        |        | Info           |   |
| Date of Birth                                                     |        | Print Face     |   |
| Race / Ethnicity                                                  | ΙI     | Sheet          |   |
| Is Deceased? Genetic Sex                                          |        |                |   |
|                                                                   |        |                | - |
| Adult Information Address / Phones / Email Employment Information | Associ | iated Juvenile | s |
| Adult Information                                                 |        |                |   |
| Height " Weight Color: Eyes Unknown                               | n Ha   | air Unknow     | n |
| Marital Status Unknown Is U.S. Citize                             | en?    | Unknown        |   |
| Docket # (Arlington CSU) Is Professi                              | onal?  |                |   |
| Driver's License Information                                      |        |                |   |
| Driver's License Number State Lic                                 | ense   | Issued         |   |
|                                                                   |        |                |   |
|                                                                   |        |                |   |
| Close                                                             |        |                |   |
| Gose                                                              |        |                |   |

#### 1. Adult Information Tab

- a. Select the *Adult Information* tab to display the **Adult Information** and **Driver's License Information** sections.
  - i. Adult Information Section
    - 1. The Adult Information section displays fields for Height (in ft. and in.) and Weight, color for Eyes and Hair, Marital Status, Docket # (Arlington CSU), Is U.S. Citizen?, and Is Professional?.
  - ii. Driver's License Information Section
    - 1. The **Driver's License Information** section displays fields for **Driver's License Number** and **State License Issued**.

| Adult Information – |                       |                |                |         |            |
|---------------------|-----------------------|----------------|----------------|---------|------------|
| Adult Number        |                       | SSN            | Jac of each    |         | Edit Adult |
| Adult Name          | -                     |                |                |         | Info       |
| Date of Birth       | 100 B                 | Age (Years - M | onths)         |         | Print Face |
| Race / Ethnicity    | and the second second |                |                |         | Sheet      |
| Is Deceased?        | 16.                   | Genetic        | Sex 💼          |         |            |
| Height              |                       | Weight Colo    | r: Eyes Unknow | ın Ha   | ir Unknown |
| Height              |                       | Weight Colo    | r: Eyes Unknow | n Ha    | ir Unknown |
| Marital Status U    | nknown                |                | ls U.S. Citi   | zen?    | Unknown    |
| Docket #            |                       | (Arlington CS  | J) Is Profes   | sional? | U          |
| - Driver's License  | nformation            |                |                |         |            |
| Direct a Decriae i  | Number                |                | State L        | icense  | ssued      |
| Driver's License    |                       |                |                |         |            |
| Driver's License    |                       |                |                |         |            |

When the <u>Adult Information</u> screen opens, the Adult Information tab will be displayed.

To edit the information on the Adult Information tab, refer to the Edit Adult Info Button section for instructions.

#### 2. Address / Phones / Email Tab

- a. Select the *Address / Phones / Email* tab to display the **Current Home Address**, **Adult Phone Numbers**, and **Adult Email** sections.
  - i. Current Home Address Section
    - 1. The Current Home Address section displays fields for Address, City/Town, State, Zip Code, and Is Address Confidential?.
  - ii. Adult Phone Numbers Section
    - 1. The Adult Phone Numbers section displays fields for Home Phone and Cell Phone.
  - iii. Adult Email Section
    - 1. This section displays the field for Adult Email.

#### **BADGE Juvenile & Adult Information Screens User Manual**

| Rame check and parts                                                                                                    | -       |                                           | × |
|----------------------------------------------------------------------------------------------------|---------|-------------------------------------------|---|
| Adult Information Adult Number SSN Adult Name Date of Birth Race / Ethnicity Is Deceased? Genetic Sex                                                                                                    |         | Edit Adult<br>Info<br>Print Face<br>Sheet |   |
| Adult Information     Address / Phones / Email     Employment Information     //       Current Home Address     Adult Phone Nu       Address     Adult Phone Nu       City/Town     Franktown       State     ZIP Code       Is Address Confidential?     Unknown | Associa | ated Juveniles                            | 5 |
| Qose                                                                                                    |         |                                           |   |

- The information on this tab can only be edited using the **Edit Adult Info** button.
- Figure 1: Section 2: Section 1: Section for instructions to edit the information on the Address / Phones / Email tab.

#### 3. Employment Information Tab

- a. Select the *Employment Information* tab to display the **Employment Information**, **Employer Address**, and **Employer Phone Number** sections.
  - i. Employer Information Section
    - 1. The Current Home Address section displays fields for Status, Date, Employer, Job Title, Is Adult Law Enforcement Officer?, and Law Enforcement Badge #.
  - ii. Employer Address Section
    - 1. The Employer Address section displays the field for Employer Address.
  - iii. Employer Phone Number Section
    - 1. The Employer Phone Number section displays fields for Work Phone and Extension.

|                                                                                                    | OLUGA DESIGNATION                                                                                   |                                     |                                                                                          | -                        |                                           | × |
|----------------------------------------------------------------------------------------------------|----------------------------------------------------------------------------------------------------|-------------------------------------|------------------------------------------------------------------------------------------|--------------------------|-------------------------------------------|---|
| Adult Information<br>Adult Number<br>Adult Name<br>Date of Birth<br>Race / Ethnicity<br>Is Deceased? | Arrent Protect                                                                                      | SSN<br>Age (Years - Mo<br>Genetic S | nths)                                                                                    |                          | Edit Adult<br>Info<br>Print Face<br>Sheet |   |
| Adult Information<br>Employment Infor<br>Status Not<br>Employer<br>Job Title<br>Law Enforcemen       | Address / Phones /<br>mation<br>Employed Date<br>Adult Law Enforcen<br>It Officer Badge #<br>Yes No | Email Employm                       | ent Information<br>Employer Addre<br>Unknown<br>Employer Phon<br>Work Phone<br>Extension | Associa<br>ess<br>e Numi | ber                                       | 5 |
|                                                                                                    |                                                                                                    | Close                               |                                                                                          |                          |                                           |   |

- The information on this tab can only be edited using the **Edit Adult Info** button.
- Befer to the Edit Adult Info Button section for instructions to edit the information on the Employment Information tab.

#### 4. Associated Juveniles Tab

- a. Select the Associated Juveniles tab to display the Juvenile's Associated with Adult table at the top of the Associated Juveniles tab. The Juvenile's Aliases Modification History table displays <u>Relation</u>, <u>Juvenile's Name</u>, <u>Juvenile #</u>, and <u>DOB</u>.
  - i. Select a record in the **Juvenile's Associated with Adult** table and the row will be highlighted in *blue*.
    - 1. For the selected record highlighted in *blue*, the read-only fields at the bottom of the *Associated Juveniles* tab will display the **Address**, **City/Town**, and **State** information.

|                                                   | COLUMN SHOE              |                        | -          |                     | × |
|---------------------------------------------------|--------------------------|------------------------|------------|---------------------|---|
| – Adult Information<br>Adult Number<br>Adult Name | Arman<br>Arman Province  | SSN                    |            | Edit Adult<br>Info  |   |
| Date of Birth<br>Race / Ethnicity                 | Age (                    | Years - Months)        |            | Print Face<br>Sheet |   |
| Adult Information                                 | Address / Phones / Email | Employment Information | n Associa  | ted Juvenile:       | 5 |
| Relation                                          | Juvenile's Name          | -                      | Juvenile # | DOB                 |   |
| Address City/Town                                 | int.n                    |                        |            | State               |   |
|                                                   |                          | <u>Q</u> lose          |            |                     |   |

- The information on the Associated Juveniles tab can only be edited by changing the adult information in the juvenile's <u>Contacts</u> on the Family tab of the <u>Juvenile Information</u> screen.
- The Year Month field will auto populate based on the information in the Date of Birth field.
- Refer to the <u>Contacts Radio Button</u> section for instructions on how to edit adult information for Juveniles Associated with Adult.

#### 5. Edit Adult Info Button

- a. Click the Edit Adult Info button and the Edit Information for Adult Number screen will appear.
  - i. Edit Information for Adult Number Screen
    - The <u>Edit Information for Adult Number</u> screen contains the Name/Address Information, General Information, and Employment Information tabs. These tabs allow the user to update the adult's demographic information.

|                                                                        |             |                    | 🖳 Edit Information for Adult Number                                                                                                    | ×                                                              |
|------------------------------------------------------------------------|-------------|--------------------|----------------------------------------------------------------------------------------------------|----------------------------------------------------------------|
|                                                                        |             | ×                  | Name/Address Information General Information Employm                                                                                   | ment Information                                               |
| Aduit Information<br>Aduit Number<br>Aduit Name<br>Date of Birth Age ( | SSN         | Edit Adult<br>Info | Adult Nome           Last Name           Suffix (Jr, Sr, I, II, III, IV, etc)           Name           First Name           Medde Name | Adult Address Address Zip Code Find City by Zip Code City/Town |
| Race / Ethnicity Is Deceased?                                          | Genetic Sex | Sheet              | Genetic Sex  Male Female Unknown Is Deceased?* Approx. Date Is Professional? All Fields in                                             | State VA Verginia   Bold Are Mandatory                         |
|                                                                        |             |                    | *- 🗹 Yes 🗌 No 😑 Unknown 🛛 Save                                                                                                    | Cancel                                                         |

| Edit Information for Adult<br>Number Screen Tabs | Tab Summary                                                                                                    |
|--------------------------------------------------|----------------------------------------------------------------------------------------------------|
| Name/Address Information                         | The Name/Address Information_tab allows the user to edit the Adult Name, Genetic Sex, deceased status, professional status, and Adult Address information.                                                                                                    |
| General Information                              | The General Information tab allows the user to edit the Adult Information and Adult Phone/Email sections. The Adult Information section includes Date of Birth, Race, Ethnicity, Height, Weight, eye and hair color, SSN, Driver's Lic. #, citizenship status, and Docket #.                                  |
| Employment Information                           | The <i>Employment Information</i> tab allows the user to edit <b>Adult Employment Information</b> and <b>Adult Employer Address/Phone Number</b> sections. The <b>Adult Employment Information</b> section includes <b>Status</b> , approximate start date of employment, and law enforcement officer status. |

#### 1. Name/Address Information Tab

The Name/Address Information tab contains the Adult Name and Adult Address sections.

#### a. Adult Name Section

i. Type the (i) Last Name, (ii) select the Suffix (if applicable), type the (iii) First Name, (iv) Middle Name, and (v) select the Genetic Sex.

- ii. If the adult is deceased, (i) click the Is Deceased?\* checkbox multiple times to place the appropriate indicator in the checkbox and the Approx. Date field will become accessible. (ii) Type the Approx. Date of death in the field.
- iii. If the adult is engaged with DJJ in a professional capacity (e.g., DSS, school officials, LEOs), click to place the appropriate indicator in the **Is Professional?** checkbox.

#### b. Adult Address Section

- i. (i) Type the Address and (ii) Zip code into the corresponding fields. For zip codes located in Virginia, (iii) click the Find City by Zip Code button and the City/Town, State, and Residence of fields will auto-populate.
- ii. For non-Virginia zip codes enter (i) **City/Town**, (ii) **State**, and (iii) **Residence of** fields manually.
- iii. If the adult's address is unknown, click the **Paste Unknown** hyperlink, and the **Address**, **City/Town**, and **State** fields will auto-populate with "Unknown".
- iv. If the adult's address needs to remain confidential, click the **Is Address Confidential**? checkbox multiple times to place the appropriate indicator in the checkbox.

#### c. Save or Cancel Button

i. Click the **Save** or **Cancel** button to perform the stated action and return to the <u>Adult</u> <u>Information</u> screen.

| Name/Address Information General Information Employr    | ment Information |                                         |
|---------------------------------------------------------|------------------|-----------------------------------------|
| Adult Name                                              | Adult Address    |                                         |
| Last Name                                               | Address          |                                         |
| Suffix (Jr, Sr, I, II, III, IV, etc) $$\rm None \ \lor$ |                  |                                         |
| First Name                                              | Zip Code         | Find City by Zip Code                   |
| Middle Name                                             | City/Town        |                                         |
| Genetic Sex 🔾 Male 🔘 Female 🔘 Unknown                   | State            | VA Virginia ~                           |
| Is Deceased? * Approx. Date                             |                  | Is Address Confidential?* Paste Unknown |
| Is Professional?                                        |                  |                                         |
| All Fields in                                           | Bold Are Mand    | latory                                  |
| • 🖉 Yaa 🗋 Ma 🗖 Halaasuun Saua                           |                  | man                                     |

- The legend for checkboxes marked by an asterisk is found on the bottom left of the *Edit Information for Adult Number* screen; a checkmark is **Yes**, a blank checkbox is **No**, and a dash mark is **Unknown**.
- If the Is Deceased? checkbox is selected the Address and City/Town fields will auto-populate with "Deceased".
- After selecting the **Is Professional?** checkbox, the **Adult Address** section will become unavailable and the user will be required to enter all mandatory information on the *Employment Information* tab prior to saving the record.
- **Unknown** (dash mark) is not an available option for the **Is Professional?** checkbox.
- If the **Approx. Date** is not entered using the MM/DD/YYYY format, the <u>Illegal Date Format</u> warning screen will appear prompting the user to use the correct format.
- If making edits on multiple tabs in the <u>Edit Information for Adult Number</u> screen, click the **Save** button after all changes are made.

Befer to the *Employment Information* tab section for instructions on how to enter the adult's employment information.

#### 2. General Information Tab

The **General Information** tab contains the **Adult Information** and **Adult Phone/Email** sections.

- a. Adult Information Section
  - i. (i) Enter the Date of Birth and the Age (YY-MM) will auto-populate. Select the (ii) Race and (iii) Height (in ft. and in.) from the corresponding drop-down menus. (iv) Type the adult's approximate Weight (in pounds), (v) select the Marital Status from the drop-down menu, (vi) type the adult's Driver's Lic. #, and (vii) select the state of issuance from the State Issued Driver's License drop-down menu.
  - ii. (i) Type the adult's Social Security number in the SSN field. If the adult is a U.S. Citizen,
     (ii) click the Is Adult U.S. Citizen?\* checkbox multiple times to place the appropriate indicator in the checkbox. Select the (iii) Ethnicity, (iv) Eye Color, and (v) Hair Color from the corresponding drop-down menus. If located at the Arlington CSU, (vi) input the Docket #.
- b. Adult Phone/E-mail Section

- i. Type in the adult's (i) **Home Phone**, (ii) **Cell Phone** and (iii) **E-mail** in the corresponding fields.
- c. Save or Cancel Button
  - i. Click the **Save** or **Cancel** button to perform the stated action and return to the *Family* tab.

| Name/Address I              | formation General Information Employm | ent Information               |                          |
|-----------------------------|---------------------------------------|-------------------------------|--------------------------|
| Date of Birth               | Age (YY- MM)                          | SSN                           | Is Adult U.S. Citizen? * |
| Race                        |                                       | Ethnicity (Hispanic/Latino?)  | Unknown 🗸                |
| Height                      | 🔲 🗸 ' 📕 🗸 '' Weight 165               | Eye Color                     | Hair Color               |
| Marital Status              | Unknown ~                             | Docket #                      | (for Arlington CSU)      |
| Driver's Lic. #             |                                       | State Issued Driver's License | ×                        |
| Adult Phone/E<br>Home Phone | Cell Phone                            | E-mail                        |                          |

- If making edits on multiple tabs in the *Edit Information for Adult Number* screen, click the **Save** button after all changes are made.
  - 3. Employment Information Tab

The employment information tab consists of the Adult Employment Information and the Adult Employer Address/Phone Number sections.

- a. Adult Employment Information Section
  - i. (i) Select the adult's employment status from the Status drop-down menu and type in the selected status' (ii) Approx. Date, (iii) Employer name, and (iv) Job Title. If the adult is a law enforcement officer (v) check the Is Adult Law Enforcement Officer?\* checkbox and (vi) input the Law Enforcement Officer Badge Number in the textbox.
- b. Adult Employer Address/Phone Number Section
  - i. (i) Type in the adult's employment (i) Address and (ii) Zip Code. (iii) Click the Find City by Zip Code button and the City/Town and State fields will auto-populate.
  - ii. For non-Virginia zip codes enter (i) **City/Town**, (ii) **State**, and (iii) **Residence of** fields manually.
  - iii. Type in the adult's work (i) Phone number and (ii) Phone Extension (if applicable). If the adult works from home, click the Same as Home hyperlink, and the Address, Zip Code, City/Town, and State information will auto-populate.
- c. Save or Cancel Button
  - i. Click the **Save** or **Cancel** button to perform the stated action and return to the *Family* tab.

| Name/Address Information General Information Employment                 | Information]                                |
|-------------------------------------------------------------------------|---------------------------------------------|
| Status         Unknown         Aprox. Date           Employer           | Address Zp Code Rnd City by Zp Code         |
| Is Aduit Law Enforcement Officer?* Law Enforcement Officer Badge Number | State VA Same as Home Phone Phone Extension |
| - 🖸 Yes 🗋 No 📮 Unknown 🛛 Save                                           | Cancel                                      |

- If the **Approx. Date** is not entered using the MM/DD/YYYY format, the <u>Illegal Date Format</u> warning screen will appear prompting the user to use the correct format.
- The Unknown (dash mark) option is not available for the Is Adult Law Enforcement Officer? checkbox, the checkbox should be marked Yes (checkmark) or No (blank).

#### 6. Print Face Sheet Button

#### **BADGE Manual**

- a. Click the **Print Face Sheet** button and the <u>Report Viewer</u> screen will appear and display the **Adult Face Sheet** report.
  - i. The Adult Face Sheet report contains <u>Adult #, Adult Name, SSN, DOB, Is Deceased?</u>, <u>Marital Status</u>, Is U.S. Citizen?, <u>Race</u>, Is Hispanic?, <u>Genetic Sex</u>, <u>Height</u>, <u>Weight</u>, <u>Hair Color</u>, <u>Eye Color</u>, <u>Home Phone</u>, <u>Cell Phone</u>, <u>Is Professional?</u>, and <u>Address</u> for the adult.

| Adult Information                    |                       |          |               |                 | -              |               |   |
|--------------------------------------|-----------------------|----------|---------------|-----------------|----------------|---------------|---|
| Adult Number                         |                       |          | SSN           |                 |                | Edit Adult    |   |
| Adult Name                           |                       | A (Y     | am Mantha     | A               | Г              |               | 1 |
| Race / Ethnicity                     |                       | Age (Te  | ars - Moriuns | 5)              |                | Sheet         |   |
| Is Deceased?                         |                       | G        | enetic Sex    |                 |                |               |   |
| Height Hantal Status                 | Unknown               | Weight 📕 | Color: Eye    | s Is U.S. Citiz | Haii<br>zen? L | n <b>Inne</b> | _ |
| Docket #                             |                       | (Arlingt | on CSU)       | Is Profess      | sional?        |               |   |
| Driver's License<br>Driver's License | Information<br>Number |          |               | State Li        | cense Is       | sued          |   |
|                                      |                       |          |               |                 |                |               |   |
|                                      |                       |          |               |                 |                |               |   |

| 4 1 of 1<br>ptAdultFaceShe | ▶ ▶   + ⊗ 🚱   🖨 🖬 🕮                                                                              | 3 🗐 •   100%  | • F                                                       | ind   Next                                      |           |
|----------------------------|--------------------------------------------------------------------------------------------------|---------------|-----------------------------------------------------------|-------------------------------------------------|-----------|
| -                          |                                                                                                  | A             | dult Face Sheet                                           |                                                 |           |
| _                          | Adult #:                                                                                         | Adu           | it Name:                                                  |                                                 |           |
|                            | SSN<br>Marial Status:<br>Bace<br>Height: ft. in.<br>Hare Phone:<br>Is Professional?.<br>Address: | ls Hispanic?- | DOB:<br>Unknown<br>Weight: 1<br>Eye Color:<br>Cell Phone: | is Deceased?<br>Is U.S. Crizen?.<br>Genetic Sex |           |
| -                          | 1/13/2022                                                                                        |               |                                                           |                                                 | Page 1 Of |

# **Appendix**

#### A. Alternative Methods to Access the Juvenile Information Screen

The <u>Juvenile Information</u> screen can be accessed through other BADGE modules by clicking the **Info**, **Juvenile Info**, **Juvenile Information**, or **View Info** buttons located on various BADGE module screens. Detailed below are several examples for each BADGE module and screen where a specific button is located.

The examples provided below are not a comprehensive list of all BADGE screens that contain the the **Info**, **Juvenile Info**, **Juvenile Information**, or **View Info** buttons, these buttons are also located on other BADGE screens that are not presented below.

#### **Juvenile Information Button Variations**

- 1. Info Button.
  - a. The Info button can be found in the following BADGE modules on the following screens: <u>Caseload</u> <u>Management</u> module, <u>Caseload Details</u> screen; <u>CSU Intake</u> module, <u>Intake History</u> screen; and the <u>Gang Management System</u> module, <u>Gang Status</u> screen.

|                                                                                                    | 🔺 Intake History                                                                                                    | – 🗆 🗙                         |
|----------------------------------------------------------------------------------------------------|----------------------------------------------------------------------------------------------------|-------------------------------|
| Karakan Den Hannakan                                                                                                    | File Search Detention Data Reports Help                                                                                                    |                               |
| Case number Suvenine # name Dob nome Phone Alert:                                                                                                    | Calculated Instantia                                                                                                    |                               |
| Status Worker Assignment Contacts DRT. Reports Provided Services Trade/Post-Sec. Employment Calendar Evaluations CSII Access YASI. Version History C                                                                                                    | CPR Ma                                                                                                    | Al                            |
| JCC: Bon Air Juvenile Correctional Center                                                                                                    | Juvenne # Name Dob SSN                                                                                                    | Alert:                        |
| Status of this Caseload (Please place your cursor over a column to view a tootip with the column contents)                                                                                                    | The last man that are seen as                                                                                                    | Info                          |
| FIPS Status Category and Description VCC Code and Description Stat End D                                                                                                    | Date                                                                                                    |                               |
| Fig. 10. A subset of the second second se    | Add New Intake Intake History Offense History View Offense                                                                                                    | Services History              |
| B) I have been been by the . As the set of the boot that the set of the set of the set o | Report Summary Report History Details                                                                                                    |                               |
| MI LANSAGES MARKET MARKET PROVIDE A STATE AND A STATE AND A STA    |                                                                                                    |                               |
| B) It has been to be the second state of the second state of th    | Recorded intakes                                                                                                    |                               |
| B) Education Alexandric and a sector and a sector and a sector of the sector and a sector and a sector and    | ICN JI FIPS Opened Closed Worker                                                                                                    |                               |
| Bit J. Schepenberg Schene Reality (Belleving Schepenberg Schepenberg Scheme Scheme     | And Richmond                                                                                                    | <ul> <li>View/Edit</li> </ul> |
|                                                                                                    | No Intake Offense Information Recorded                                                                                                    | Selected Intake               |
|                                                                                                    | Weiter 17 Report 1000000 (000000) and 5 Min-                                                                                                    |                               |
|                                                                                                    | The second second secon | Intake Report                 |
|                                                                                                    | PORT & PRIMA                                                                                                    |                               |
| Add >> Delete                                                                                                    | Total Annual (Report Annual Annual Annua                                                                                                    | View Supreme                  |
|                                                                                                    | Profile Defended Statement And a Pro-                                                                                                    | Court Details                 |
| FIPS:                                                                                                    | White it instant incode incode and inter-                                                                                                    |                               |
| Status Category and Description: Start Date :                                                                                                    | With Dataset Statistic Astronomy and Statistics                                                                                                    |                               |
| Closed Code: End Date :                                                                                                    | Professional Advanced And Street                                                                                                    |                               |
| VLC Lode and Description :                                                                                                    | WIND IS Image-Cards (MUDD) (DODD) the face train                                                                                                    |                               |
| the line with the second second                                                                                                    | Print of Photoscilla Statement (Revenue of the statement                                                                                                    |                               |
| · · · · · · · · · · · · · · · · · · ·                                                                                                    | WHEN IN CONSISTENCES OF ODD OF ODD IN MAX SHOP                                                                                                    |                               |
| You must associate at least one intake offense with a status, in order to save the status.                                                                                                    | William M. Reissond (1972) And S. Miter                                                                                                    |                               |
| Save Cancel Offenses Refresh Chep LOS Estimator                                                                                                    | PERSONAL PROPERTY OF THE PERSON                                                                                                    | Befreeh                       |
|                                                                                                    | Just a Sectors (2002) He has been                                                                                                    | V                             |

| Gang Status                |                 |            |                                           |    |                  |               | -      |                | × |
|----------------------------|-----------------|------------|-------------------------------------------|----|------------------|---------------|--------|----------------|---|
| Juvenile # Na              | Juvenile # Name |            |                                           | DO | B                | Home Pho      | ne     | Alert!<br>Info |   |
| Supervision Status         | Sec. 20         |            |                                           |    |                  | /             | k      | lentifiers     |   |
| Gang Status                | Street, ST      | 17 Jawa    | 1040                                      |    |                  |               | Offe   | nse History    |   |
| Investigations:            |                 |            |                                           |    | Observ           | ation Actions |        |                |   |
| Observation                | Disposition     | Validation | Disposition                               |    | Vier             | w (           | Delete | Add            |   |
| 100105<br>100100<br>100200 |                 | 110.000    | an training<br>an training<br>an training |    | Validati<br>Viet | on Actions    | Delete | Add            |   |
| POORD<br>POORD             | No. of the      |            | (and a)                                   |    | Assess           | w [           | Delete | Add            |   |

#### 2. Juvenile Info button

a. The Juvenile Info button can be found in the following BADGE modules on the following screens: <u>Direct Care</u> module, <u>DC Admission History</u> screen and the <u>Incident Reporting</u> module, <u>IR - Juvenile</u> <u>Information</u> screen.

#### **BADGE Manual**

| DC Admission History                   | a and a second provide                                                                                                    |                           |            |                                     |
|----------------------------------------|----------------------------------------------------------------------------------------------------|---------------------------|------------|-------------------------------------|
| elect Juvenile's Direct Care Admissi   | on from the List                                                                                                    | an Manual I               | A          | Has Alert(                          |
|                                        |                                                                                                    |                           | v          | Offense Histor                      |
|                                        |                                                                                                    |                           |            | For DC #                            |
| JCC Admission Information<br>DC Number | Serious Offender                                                                                                    | Admission                 | Date Date  | Admission/<br>Movement              |
| Current Status                         | E-South Transford Two                                                                                                    | •                         |            | Commitment<br>Info & LOS            |
| LOS Release Dates                      |                                                                                                    |                           |            | Classification.<br>Reclassification |
| Indeterminate                          | Determinate/Blen                                                                                                    | ded                       | Final      | Population<br>Board                 |
| Late Release Date                      | Blended Months                                                                                                    | Late Release              | Date Date  | Chargeable<br>Offenses              |
|                                        |                                                                                                    |                           |            | DC Forms                            |
| Commitment Orders Committing O         | ffenses Movement Classi                                                                                                    | fication Treatment Needs  |            | Access                              |
| Commitment Date Committing F           | IPS                                                                                                    | Commitment Type           | Court Type | History                             |
| A DECKER AND A DECKER                  | et  -                                                                                                    | فيوقدون يؤر تعرف          |            | Resident                            |
| Arrester (in Oracle                    | and the second second sec                                                                                                    | design of the second      | Cons.      | Gnevance                            |
| BARRIER DR. BARR                       | all the set of the set of the set | damp of the local damping |            | Juvenile Profi                      |
| ACCESS IN Case                         | all the second second                                                                                                    | March 10 Constraint       |            |                                     |
| thereits an even                       | All shares and shares and shares and shares and shares and shares and shares and shares and shares and shares a                                                                                                    | And a local distance of   |            | СТМ                                 |
|                                        |                                                                                                    |                           |            |                                     |

| me Phone:          | AL 10.270                                                                                                    | iole begin bate. | Hobaton begin bag                                 |
|--------------------|----------------------------------------------------------------------------------------------------|------------------|---------------------------------------------------|
| Incident(s) Invi   | olved Intake Offense(s)                                                                                                    |                  |                                                   |
| IR ID              | Facility                                                                                                    | IR Date          | IR Types                                          |
| 10. IN 19. IN      | THE CARLES HAVE BEEN                                                                                                    | 10.700 (0.00     | 1764 C                                            |
| 100 C 10           | NO has to burdle been build from                                                                                                    |                  | Other were represented as                         |
|                    | Fill the Archestic Constitute Color                                                                                                    | -0-0-00          | Other and these                                   |
| 10.000             | The Obstance of Sciencism                                                                                                    | -16-06-04C       | Alighter of resident or resident second action of |
| 100 M              | Contraction of the state of the state of the | 10.7 T 10.0      | Page Area Phone a                                 |
| 111 C 100 C        | The late the second second second second                                                                                                    | 10000            | the street, the price is becaused and             |
|                    | the second second second second second                                                                                                    |                  | Complexity opposite thereing for Other            |
| 100 A 100 A        | and the to be stated over the local                                                                                                    |                  | Her Draw Fair Otto, he being hand Only            |
| 10.00              | [7] She for the statistic constitutes likely.                                                                                                    | 40000            | Charloretti Devel Meserket (Replace)              |
| 10.00              | the locate to a second the second second                                                                                                    |                  | Annalisation of the provide the second of the     |
|                    | ACC for the barrie Constant Con-                                                                                                    |                  | Collection of Paperburn Revolution Revolution     |
|                    | Wei have been and the Company of States                                                                                                    |                  | New Control - Review Residence (Stational)        |
| ALC: NOT THE OWNER | OR Don for her side Constitutes Taxia                                                                                                    | -0-0-0-0-0       | No Otto: Deallers                                 |

#### 3. Juvenile Information button

a. The **Juvenile Information** button can be found in the <u>Detention</u> module, <u>Secure Detention Population</u> screen.

| 🖁 Secure Detention Population  — 🗆 🗙                                                                |      |                               |                                                                                                    |           |                |           |                |                            |               |             |      |      |                              |   |
|----------------------------------------------------------------------------------------------------|------|-------------------------------|----------------------------------------------------------------------------------------------------|-----------|----------------|-----------|----------------|----------------------------|---------------|-------------|------|------|------------------------------|---|
|                                                                                                    |      | Facility                      | e falge families                                                                                                    |           | ~              | Cu        | rent Popu      | lation 📃 H                 | ousing Unit   |             | -    |      | ~                            |   |
| Current Population Including Juveniles Released within the Last 10 Days                             |      |                               |                                                                                                    |           |                |           |                |                            |               |             |      |      |                              |   |
| Juveniles with Alerts are marked in Red Admissions with Pending ICN Assignments are marked in green |      |                               |                                                                                                    |           |                |           |                |                            | _             |             |      |      |                              |   |
|                                                                                                    |      | Juv #                         | Juvenile's Name                                                                                                    | -         | DOB            | Race      | Genetic<br>Sex | Status                     | Wknd          | Off<br>Site | Risd | FIPS | DAI<br>Indicated<br>Decision |   |
|                                                                                                    |      | 1.16                          | EAST OFFICE A                                                                                                    |           | 10.0438        | 65        |                | International Property     |               |             |      |      | (married                     |   |
|                                                                                                    |      | 1000                          | Countries Salest Tencols                                                                                                    | ÷2.,      | 1010008        | 10        |                | And income Property.       | - 9           | 8.          | 18.  | 100  | and the second               |   |
|                                                                                                    | -    | 17.0                          |                                                                                                    |           | 10.010.000     | 10.0      |                | International Property     | 18            | ц.          | 18-  | ×.   | Table Start                  |   |
|                                                                                                    | +    | 1.00                          | Princip Interest                                                                                                    |           | 100.00         | 100       |                | And Designed in Property   | 18            | 8           | 18-  | 100  | _                            | _ |
|                                                                                                    | +    | _                             | Contraction of the local distance of the local distance of the loc |           | 10.00          | 100       |                | And the short fit fragme   | 12            | ÷.          | 12-  |      | No. of Concession, Name      | _ |
|                                                                                                    | +    | -10                           | and standard strends in a stand                                                                                                    | -         | -              | 122       | 12             | And in case of the lateral | 18-           | 8           | 12   |      | -                            | - |
|                                                                                                    | +    |                               | Contraction of the second second                                                                                                    | -         | 10.05.000      | 100       |                | Section and the Party of   | 181           | 12          | 17.  |      | Sec. 1                       | - |
|                                                                                                    | t    |                               | Reasonal Manager                                                                                                    |           | 10-10-200      | 14        |                | And Installant Property    | 18            | 18-         | Hi-  | 100  | Sec. 1                       |   |
|                                                                                                    |      |                               | And the second second                                                                                                    |           | 100.001        | 10.00     |                | Automation at the second   | 181           | 18          | 18-  | -    | _                            |   |
|                                                                                                    |      | 1.14                          | NORM OF THE REAL                                                                                                    |           | 1446-004       | 145       | 1              | Inclusion at               | 181           | tir.        | të-  | 100  | Sec. 1                       |   |
|                                                                                                    |      |                               |                                                                                                    |           |                |           |                |                            |               |             |      |      |                              |   |
|                                                                                                    |      |                               | × 1                                                                                                    |           |                |           |                |                            |               |             |      |      |                              |   |
|                                                                                                    |      |                               | $\sim$                                                                                                    |           |                |           |                |                            |               |             |      |      |                              |   |
|                                                                                                    | _    |                               |                                                                                                    |           |                |           |                |                            |               |             |      |      |                              |   |
|                                                                                                    |      | Admission                     | Information                                                                                                    |           |                |           |                |                            | Current       | Macerr      | ient |      | -                            |   |
|                                                                                                    |      | Admis                         | sion # Intake C                                                                                                    | ee #      |                | Jate of A | transion       | and the second second      | Placen        | tent Da     | te 💷 |      |                              |   |
|                                                                                                    |      | Release                       | Date                                                                                                    |           | x.             |           |                |                            | Rele          | ase Da      | te   |      |                              |   |
|                                                                                                    |      | Juvenile                      | s Age MAYS                                                                                                    | or Comple | 180            |           |                |                            | Ho            | using U     | nt   |      |                              |   |
|                                                                                                    | Dete | ention Admissi<br>Information | on Admission Report                                                                                                    |           | Juvenile Infor | mation    |                | Offense History F          | lesidential T | ransfer     |      |      | Close                        |   |

#### 4. View Info button

a. The **View Info** button can be found in various BADGE modules when viewing search results on the <u>Search Results</u> screen.

| luvenile #    | Last Name                                                                                                    | Suffix | First Name        | Middle Name | Residence FIPS                                                                                                    | DOB              | Race | Genetic Sex |
|---------------|----------------------------------------------------------------------------------------------------|--------|-------------------|-------------|----------------------------------------------------------------------------------------------------|------------------|------|-------------|
| 1000          | ALC: NO.                                                                                                    |        | 10000             | 1000        | ALC: NOT THE OWNER.                                                                                                    | 101000           |      |             |
| 1000          | DOM: N                                                                                                    |        | 1010              | TRANSPORT.  | August County                                                                                                    | BAR DA           | 10   |             |
| 100           | 444                                                                                                    |        | where the         | 10000       | No. of Concession, Name                                                                                                    | E-12-60          |      |             |
| 10000         |                                                                                                    |        |                   |             | Television (                                                                                                    |                  |      |             |
| -             | 1000                                                                                                    |        | Accesso-          | 100         | ingen danst                                                                                                    | 1000             |      |             |
| 1000          | 200                                                                                                    |        | MARK TRADES       | a.          | Number of Street                                                                                                    | 1000000          | 1    |             |
| 1000          | A. (0.18)                                                                                                    |        | 100               |             | Part of Control of Control of Con | BARRIES,         |      |             |
| 1000          | 14.00                                                                                                    |        | provident sectors | 10.00       | Partnersh                                                                                                    | for the state of |      |             |
| 1000          | ALC: NOT ALC: NOT ALC |        | 1000              | 1000        | replace family                                                                                                    | 0.000            | 100  | 11          |
| 120.00        | ALC: NO.                                                                                                    |        | 10,000            |             | Name and Address of the Owner of the Owner o | B-11-004         | -    |             |
| 1000          | No. of Concession, Name of Concession, Name of | 100    | 101 (PT           | 1000        | The second second                                                                                                    | 101000           | 1    |             |
| Property lies | 10,700                                                                                                    |        | 1983              | 100000      | Contraction in the                                                                                                    | 100000           |      | 1           |
| 1000          | provident (                                                                                                    |        | 100               | 1000        | 1000                                                                                                    | tire and         |      |             |
| 1000          | 101.00                                                                                                    |        | 10.00             | 100000      | (Spring)                                                                                                    | 6470 BBB         |      | 11          |
| 12100         | 1040                                                                                                    |        | -6.00             | 100.000     | No.44                                                                                                    | 10 To (10)       |      | 1           |
| 12.000        | 10.000                                                                                                    |        | 10,000            | 1000000     | Party Sector 10                                                                                                    | 10100            | 12   |             |
| 1000          | Park P                                                                                                    |        | 1940              | 1000        | Reads like                                                                                                    | 10.00            | 10   |             |
| Table 1       | and the lot of the lot of the lot |        | and a             |             | Calencer County                                                                                                    | in these         | 181  |             |

#### **Juvenile Information Screen Variations**

 When the user accesses the <u>Juvenile Information</u> screen from another BADGE module screen using any of the aforementioned buttons, the Juvenile Info, Offense History, Intake, Direct Care, Caseload, Detention, Incident Reporting, and GMS buttons will not appear on the <u>Juvenile Information</u> screen.

#### **BADGE Juvenile & Adult Information Screens User Manual**

Buttons available when accessing via JTS Search menu.

| •                                 | 41.000                                                                                                    | ALC: NOT THE CAPPER                                                                                                    |               |                   |                                                                                                    |   | -                                                                     |          | ×      |
|-----------------------------------|----------------------------------------------------------------------------------------------------|----------------------------------------------------------------------------------------------------|---------------|-------------------|----------------------------------------------------------------------------------------------------|---|-----------------------------------------------------------------------|----------|--------|
| Juver<br>Juve<br>Ju<br>Rac        | venie Irfomation venie Number SSN Avvenie Name No Image Available No Image Available Rece / Ehricky Resident of Genetic Sex                                                                                                    |                                                                                                    |               |                   |                                                                                                    |   | Juvenile Info<br>Offense History<br>Intake<br>Direct Care<br>Caseload |          |        |
| Incident(s) Juvenile Was Involved |                                                                                                    |                                                                                                    |               |                   |                                                                                                    |   |                                                                       |          | 1      |
| IR ID                             | ID Facility Incident Incident Type(s)                                                                                                    |                                                                                                    |               |                   |                                                                                                    | ١ | Incide                                                                | ent Repo | orting |
|                                   | 6 B.B.                                                                                                    | an haarma na maanna ha                                                                                                    |               |                   |                                                                                                    |   |                                                                       | GMS      |        |
| 100                               |                                                                                                    | Berlin Brende Connell                                                                                                    | 1000          | Carls Development | April House and                                                                                                 | ľ |                                                                       |          |        |
| 1000                              |                                                                                                    | No. of Academic Street, Street, Street | 10.00 Million | States and        | the second second second second second second second second second second second second second second second se |   |                                                                       |          |        |
|                                   |                                                                                                    | Annual State                                                                                                    | -             | the loss of       |                                                                                                    |   |                                                                       |          |        |
| 100                               | Definition of                                                                                                    | Read in the second second                                                                                                    | 10000         | Section 1         | and the second second second                                                                                    |   |                                                                       |          |        |
| 100                               |                                                                                                    | In the Institute Control                                                                                                    | 1.10.000      | land been         | April 1 March 10                                                                                                |   |                                                                       |          |        |
| 10.00                             | the state of the second second of the state of the second second s |                                                                                                    |               |                   |                                                                                                    |   |                                                                       |          |        |
|                                   | der Culture                                                                                                    | Der Brührenbergenzig                                                                                                    | ALC: NO       | Dated Service     | Send Provide Str.                                                                                               |   |                                                                       |          |        |
|                                   |                                                                                                    |                                                                                                    | View Report   |                   |                                                                                                    |   |                                                                       | Close    |        |
|                                   | When you access a record, a log entry is made.                                                                                                    |                                                                                                    |               |                   |                                                                                                    |   |                                                                       |          |        |

# Buttons unavailable when accessing via other BADGE module screens.

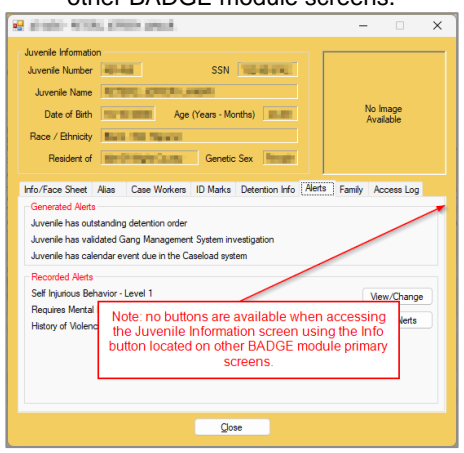

#### **B. Document Revisions**

| Date    | ltem                                                                    | Details                                                                                                    |
|---------|-------------------------------------------------------------------------|----------------------------------------------------------------------------------------------------|
| 06/2017 | Gender Field Name                                                       | The "Gender" field name in BADGE has been changed to "Genetic Sex." This change will only affect the name of the field, not the values.                                                                                                    |
| 06/2017 | Family Tab – Contacts<br>Screen                                         | The field names for Juvenile Contacts were changed from "Father" and "Mother" to "Parent 1" and "Parent 2" to coincide with a change to the Supreme Court of Virginia's DC-511 petition. A drop-down menu for "Relationship" has been added.                                                                                                    |
| 10/2017 | Name/Address<br>Information Tab – Edit<br>Information Screen            | A checkbox has been added to Juvenile Information to allow you to indicate if a juvenile is deceased. When the checkbox indicates "Yes," the Address and City/Town fields will automatically display "Deceased," and the residence FIPS will display code "996" and "DECEASED." Any screens or reports in the system that include the juvenile's address or residence FIPS will then display these values. A system-generated alert will also appear for the juvenile indicating, "Juvenile is Deceased." |
| 01/2017 | Table of Contents,<br>Hyperlinks, Key and<br>Legend                     | Update Table of Contents to new format, correct all Hyperlinks, and fix the Key and Legend under Scroll Bar.                                                                                                    |
| 07/2018 | Map It button / Map<br>Addresses screen –<br>Info/Face Sheet tab        | The Map It feature has been added to the Info/Face sheet tab. The Map It button allows geocoded addresses to appear on the Map Addresses screen as points on a Google map. Users are able to open the address on Google map and print the map or directions to the address.                                                                                                    |
| 05/2019 | Juvenile Information<br>screen – Juvenile<br>Button – Access Log<br>tab | The Juvenile Information screen in BADGE has been updated to display the Library of Virginia series under which a juvenile record was expunged. The series information will be listed in View Type column in the row for System Expungement. The date that the record was expunged will also be listed in the View Date column.                                                                                                    |
| 07/2019 | Ethnicity Field                                                         | Changed the <b>Ethnicity</b> fields from a three-factor checkbox to a drop-down menu that is a mandatory field.                                                                                                    |
| 12/2024 | Entire Manual                                                           | Complete manual revision. Formatting changes were made per <i>BADGE Style Manual</i> .<br>Content updated to reflect current state of the <i>BADGE Juvenile &amp; Adult Information</i> screens.<br>Added <b>Appendix A</b> .                                                                                                    |
| 12/2024 | BADGE Version at last update                                            | BADGE Version at last BADGE Juvenile & Adult Information Screens Manual update: Version 4.0.5.13.                                                                                                    |